## POLITÉCNICO DE PORTALEGRE

# NAIR CULAS ONLINE GUA PASSO A PASSO

## PASSO 1

#### Aceder ao Portal académico: https://netpa.ipportalegre.pt/netpa/page

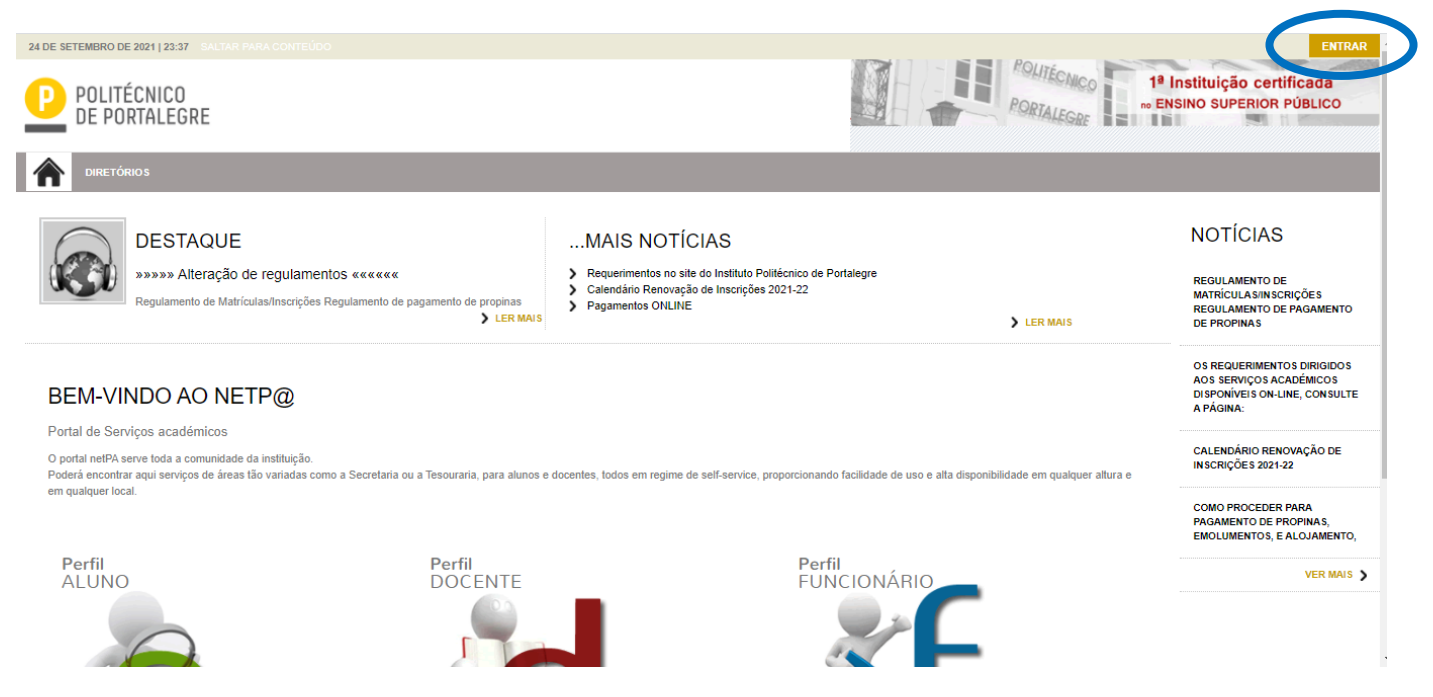

## PASSO 2 – REGISTO

Caso não tenha ainda acesso ao portal académico, deve realizar primeiro o registo.

Se esqueceu a sua password, pode fazer a recuperação da password através da mesma página, na opção indicada para o efeito.

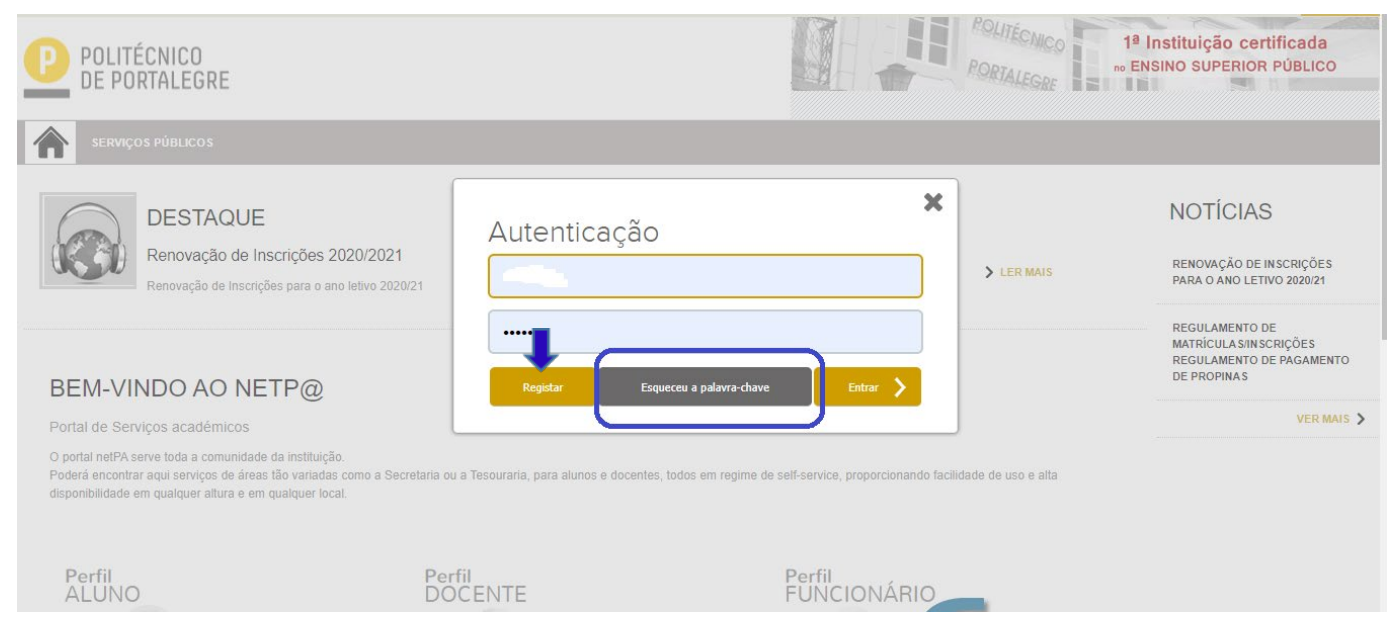

O nome do utilizador é sempre o número de aluno.

1 - Para realizar o registo na página, efetue os seguintes procedimentos: Selecionar a opção "Registar"

Na janela seguinte deve selecionar o **perfil alunos** e no campo **código de aluno** insira o seu número de aluno. No **código de curso** selecione o curso onde foi colocado:

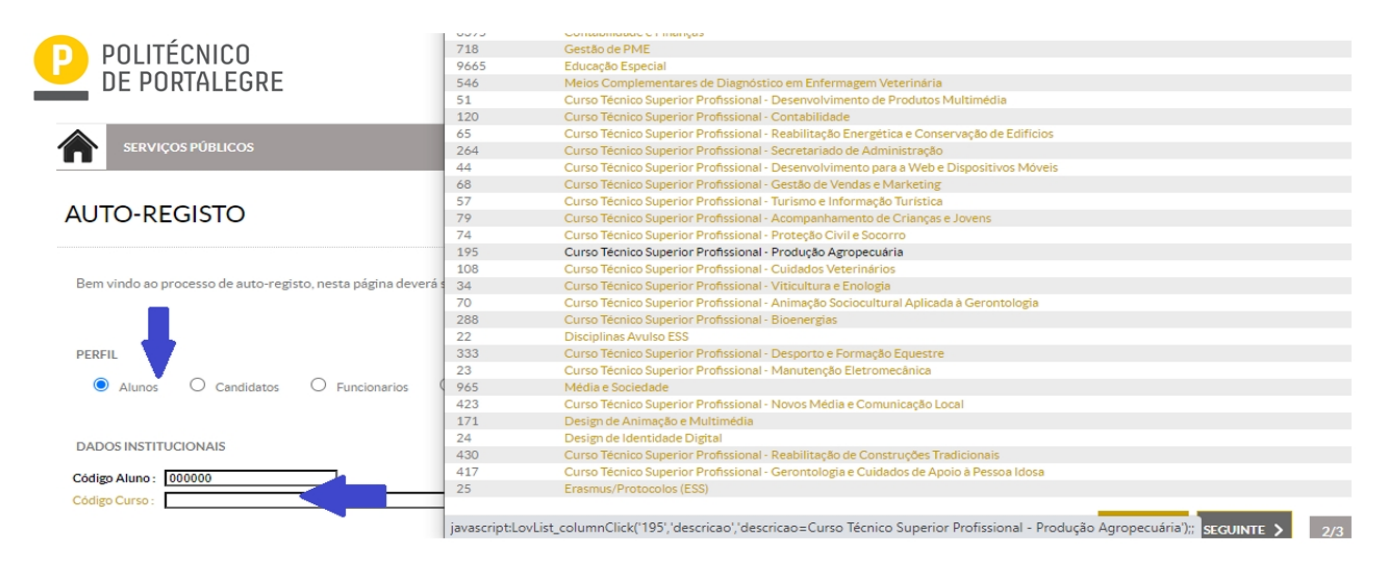

Após este procedimento clique no botão "seguinte".

Na janela seguinte irão aparecer perguntas de validação de utilizador, que poderão ser:

<u>Morada</u>: (e terá que selecionar a morada que lhe corresponde e colocada na candidatura) <u>Primeiro nome</u>: digite o seu primeiro nome <u>Último nome</u>: digite o seu último nome <u>Código de identificação</u>: número de cartão de cidadão ou bilhete de identidade, <u>Número de identificação fiscal</u>

| Perguntas de Validação                                                                                               |                     |
|----------------------------------------------------------------------------------------------------|---------------------|
| Nesta fase do processo de auto-registo deverá responder correctamente às perguntas de acordo com os dados fornecidos | à instituição.      |
| Perguntas de Validação                                                                                               |                     |
| Morada :<br>Código de Identificação :<br>Primeiro Nome :                                                             |                     |
|                                                                                                    | 2 Limpar 🔓 Seguinte |

Depois de preencher todos os campos de validação avance através do botão **"seguinte".** O Portal irá criar uma *password* para entrar no portal académico.

| POLITÉCNICO<br>DE PORTALEGRE                                                                        |                                            | POLITÉCI<br>PORTALEC |
|----------------------------------------------------------------------------------------------------|--------------------------------------------|----------------------|
|                                                                                                    |                                            |                      |
| DESTAQUE<br>Renovação de Inscrições 2020/2021<br>Renovação de Inscrições para o area letivo 2020/21 | Autenticação                               | > LER M              |
| BEM-VINDO AO NETP@                                                                                  | Registar Esqueceu a palavra-chave Entrar > |                      |
| Portal de Serviços académicos                                                                       |                                            | J                    |

Aceder aos **consentimentos** e autorizar ou não autorizar, no final da página **Prosseguir para a página principal** 

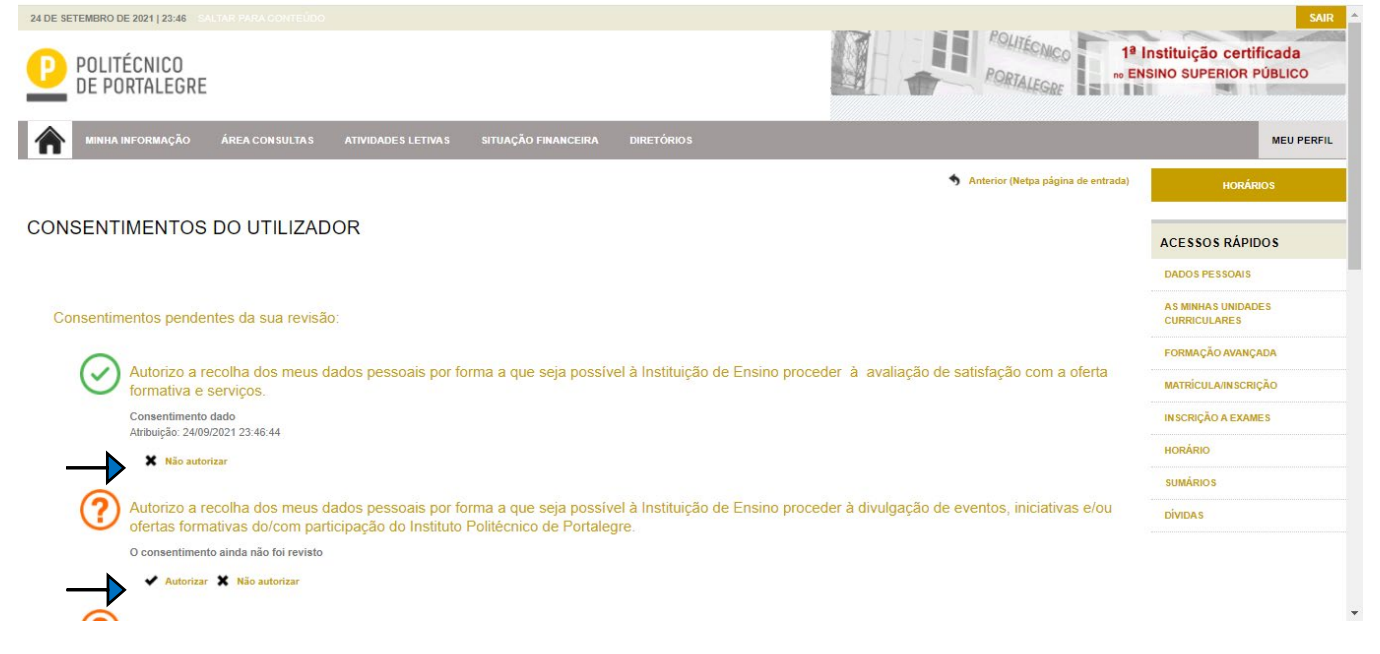

## PASSO 3 – MATRÍCULA/INSCRIÇÃO

Antes de dar início à sua matrícula, deve ter digitalizados os seguintes documentos, em formato pdf:

- 1 fotografia (tipo passe)

- Documento de identificação (frente e verso numa só folha)

- Pré-requisito (só para os Cursos da Enfermagem, Higiene Oral, Design de Comunicação, Design de Animação e Multimédia, Equinicultura)

Entrar no portal através das suas credenciais:

utilizador = número de aluno

password = atribuída pelo sistema ou outra que já tenha alterado

Já dentro do portal na sua área de aluno, além de outras funcionalidades tem disponível a opção **"Inscrição Unidades Curriculares"** Clique em **Iniciar Matricula e Inscrição** 

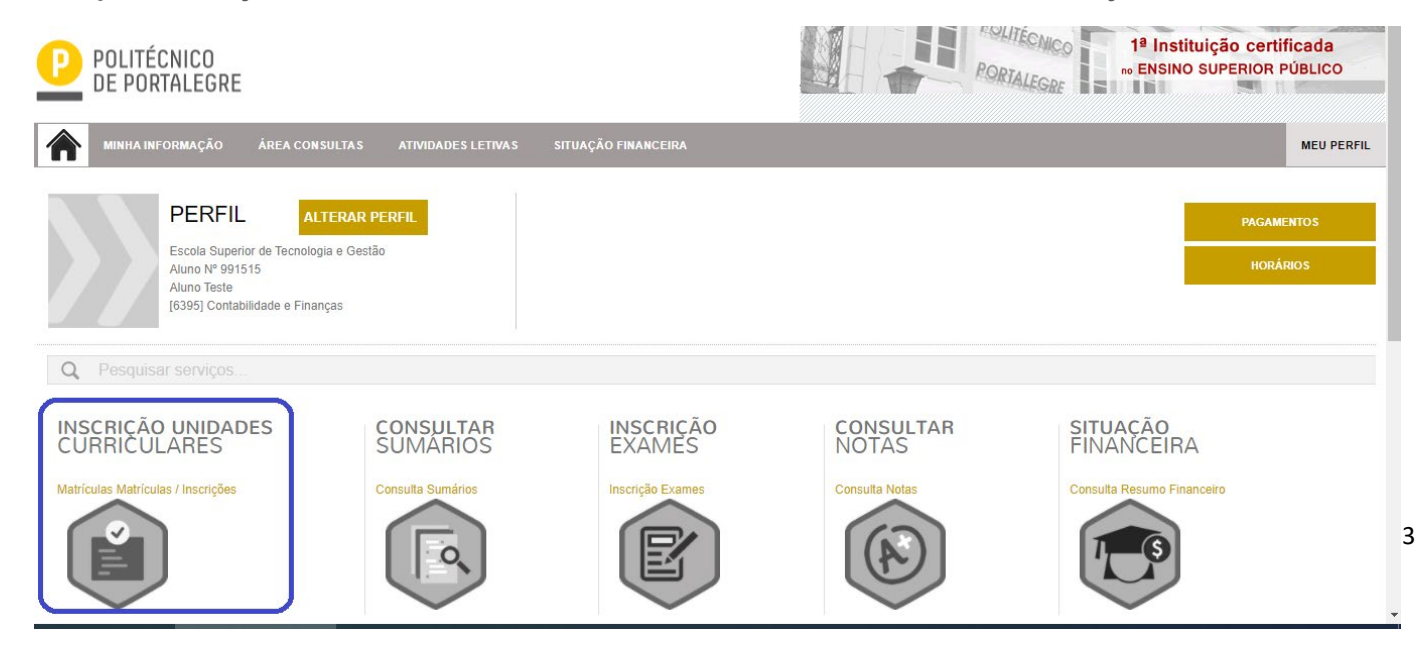

Clique em Iniciar Matricula

| POLITÉCNICO<br>DE PORTALEGRE                                                                                                    |                                                                                                    | PORIALEGRE 19 Ins           |
|----------------------------------------------------------------------------------------------------|----------------------------------------------------------------------------------------------------|-----------------------------|
| MINHA INFORMAÇÃO ÁREA CONSULTAS ATIVIDADES LI                                                                                                    | ETIVAS SITUAÇÃO FINANCEIRA                                                                                                    |                             |
| INFORMAÇÃO MATRÍCULA/INSCRIÇÃO<br>> Ano Letivo: 2020-21 [Anual]<br>> Curso: Contabilidade e Finanças                                                                                                    |                                                                                                    | <b>?</b> Ajuda              |
| Curso: Contabilidade e Finanças<br>Avisos<br>> Inicie a sua matrícula/inscrição nos seguintes períodos disponíveis: [Anual,<br>> As matrículas/inscrições on-line estão definidas para decorrer entre as 10:0 | 1º Semestre e 2º Semestrej <sup>(1)</sup> .<br>10 horas do dia 07-09-2020 e as 23:59 horas do dia 25-09-2020 .                                                 | INICIAR MATRICULA/INSCRIÇÃO |
| MINHA INFORMAÇÃO ÁREA CONSULTAS ATIVIDADES                                                                                                    | LETIVAS SITUAÇÃO FINANCEIRA DIRETÓRIOS                                                                                                    |                             |
| INFORMAÇÃO MATRÍCULA/INSCRIÇÃO<br>> Ano Letivo: 2021-22 [Anual]<br>> Curso: Gestão de PME                                                                                                    |                                                                                                    | ? Ajuda                     |
| Curso: Gestão de PME<br>Avisos<br>> Pode realizar a pré-matricula/inscrição até 31-12-2021 23:59:00.<br>> As matrículas/inscrições on-line estão definidas para decorrer entre as 10                          | Alerta<br>Está prestes a iniciar o processo no curso Gestão de PME para o ano let<br>Sim Não<br>00 horas do dia 06-09-2021 e as 23:59 horas do dia 31-12-2021. | tivo 2021-22 [Anual]        |

|              | TÉCNICO<br>ORTALEGRE                                 |                       |                         |                     |            |                       | POLITÉCNICO 1ª I<br>PORTALEGRE DE EN | nstituição certificada<br>SINO SUPERIOR PÚBLICO |
|--------------|------------------------------------------------------|-----------------------|-------------------------|---------------------|------------|-----------------------|--------------------------------------|-------------------------------------------------|
| MINHA        | INFORMAÇÃO                                           | ÁREA CONSULTAS        | ATIVIDADES LETIVAS      | SITUAÇÃO FINANCEIRA | DIRETÓRIOS |                       |                                      | MEU PERFIL                                      |
|              |                                                      |                       |                         |                     |            | S Anterior (Netpa     | página de entrada) <b>?</b> Ajuda    | PAGAMENTOS                                      |
| PRÉ-MATF     | RÍCULA/IN                                            | SCRIÇÃO               |                         |                     |            |                       |                                      | HORÁRIOS                                        |
| 🚺 Informação | Ano Lectivo: 20                                      | 21-22   Curso: Engenh | aria Informática (9119) |                     |            |                       |                                      | ACESSOS RÁPIDOS                                 |
|              |                                                      |                       |                         |                     |            |                       |                                      | DADOS PESSOAIS                                  |
|              | A sua Mati                                           | rícula/Inscrição      | está preparada.         |                     |            |                       | _                                    | AS MINHAS UNIDADES<br>CURRICULARES              |
|              | Poderá validar                                       | os seus dados nos se  | rviços seguintes:       |                     |            |                       |                                      | FORMAÇÃO AVANÇADA                               |
|              | <ul> <li>Pagamento</li> <li>Boletim de la</li> </ul> | s Online              |                         |                     |            |                       |                                      | MATRÍCULA/INSCRIÇÃO                             |
|              | Doleann den                                          |                       |                         |                     |            |                       |                                      | INSCRIÇÃO A EXAMES                              |
|              |                                                      |                       |                         |                     |            | HIMPRIME COMPROVATIVO | MATRÍCULA/INSCRIÇÃO 🛏                | HORÁRIO                                         |
|              |                                                      |                       |                         |                     |            |                       |                                      | SUMÁRIOS                                        |
|              |                                                      |                       |                         |                     |            |                       |                                      | DÍVIDA S                                        |

Powered by D netPA | Digitalis Lda

() Optimizado para 1440x900 | Chrome, Safari, Edge, FX, Opera (SmartPhones e Tablets não são suportados na totalidade)

| POLIT<br>DE PO                                             | ÉCNICO<br>DRTALEGRE                                                                                                    | PORIALEGRE NO EN | nstituição certificada<br>SINO SUPERIOR PÚBLICO |
|------------------------------------------------------------|----------------------------------------------------------------------------------------------------|------------------|-------------------------------------------------|
| MINHA                                                      | INFORMAÇÃO ÁREA.CONSULTAS ATIVIDADES LETIVAS SITUAÇÃO FINANCEIRA DIRETÓRIOS                                                    |                  | MEUPER                                          |
|                                                            |                                                                                                    | ? Ajuda          | PAGAMENTOS                                      |
| <b>FORM</b>                                                | AÇÃO MATRÍCULA/INSCRIÇÃO                                                                                                    |                  | HORÁRIOS                                        |
| <ul> <li>Ano Letivo:</li> <li>Curso: Englishing</li> </ul> | 2021-22 [Anual]<br>enharia Informática                                                                                         |                  | ACESSOS RÁPIDOS                                 |
|                                                            |                                                                                                    |                  | DADOS PESSOAIS                                  |
| Matrícula/Inscr<br>Curso:<br>Istado:                       | rição:1<br>Engenharia Informática<br>A sus Matricula Inscricio, está prevarada                                                 |                  | AS MINHAS UNIDADES<br>CURRICULARES              |
| 5000.                                                      | n som mannennen men gev som propertiese.                                                                                       | _                | FORMAÇÃO AVANÇADA                               |
| Avisos                                                     |                                                                                                    |                  | MATRÍCULA/INSCRIÇÃO                             |
| <ul> <li>As matrícula</li> </ul>                           | as/inscrições on-line estão definidas para decorrer entre as 10:00 horas do dia 03-09-2021 e as 23:39 horas do dia 31-12-2021. |                  | INSCRIÇÃO A EXAMES                              |
|                                                            |                                                                                                    |                  | HORÁRIO                                         |
|                                                            |                                                                                                    |                  | SUMÁRIOS                                        |
|                                                            |                                                                                                    |                  | DÍVIDAS                                         |

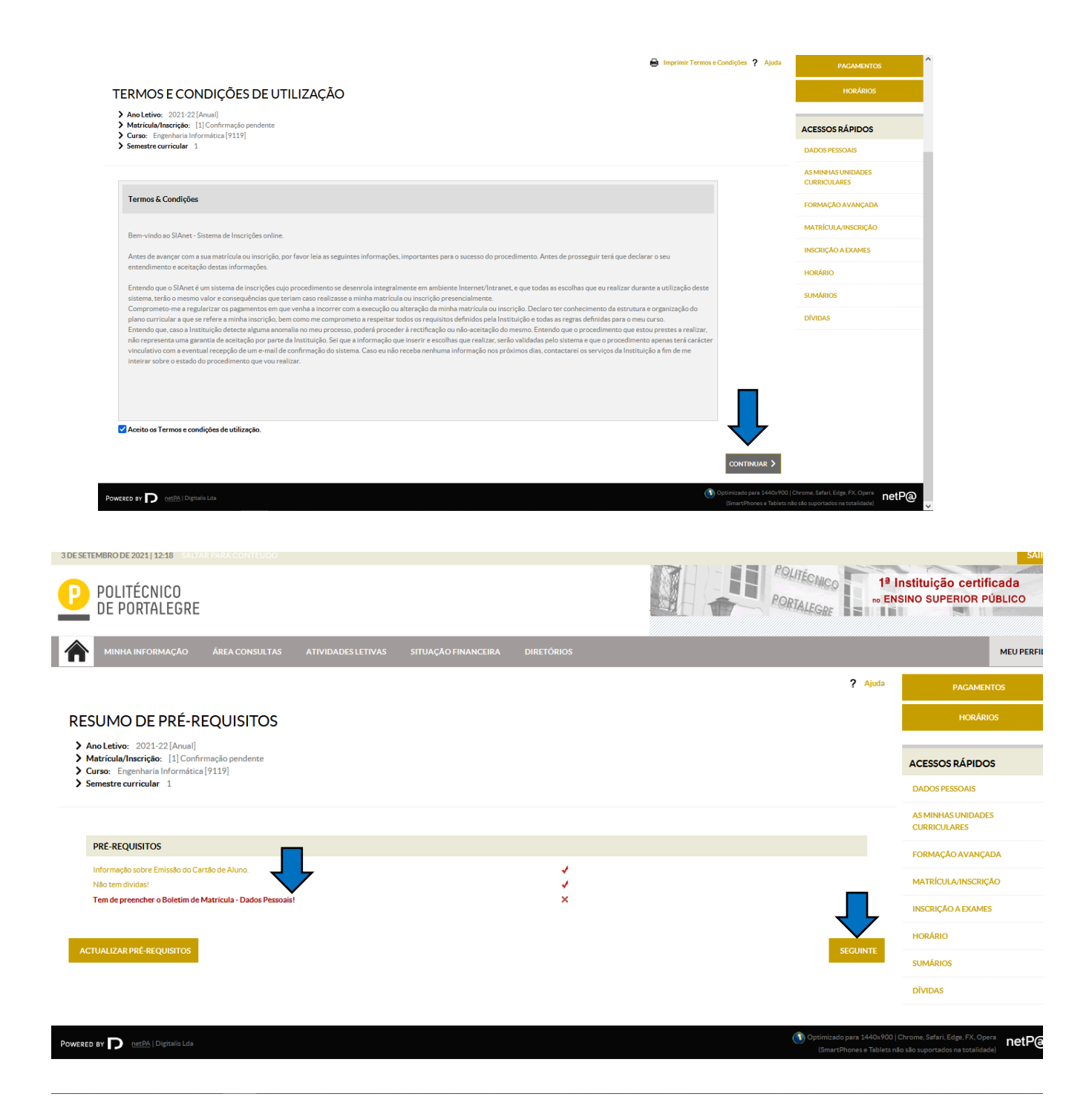

Deverá preencher o **Boletim de Matricula** no qual é inserida toda a informação de dados pessoais e académicos, **guardar dados**, e clicar em **"seguinte".** 

#### BOLETIM DE MATRÍCULA

|                | Curso:<br>[6395] Contabilidade e Finanç | ças           |  |                      |                       |        |
|----------------|-----------------------------------------|---------------|--|----------------------|-----------------------|--------|
|                | Aluno:<br>991515Aluno Teste             |               |  |                      |                       |        |
|                | Nº cartão:                              |               |  |                      | <b>↓</b>              |        |
|                |                                         |               |  | HISTÓRICO MIFARE CGD | GRAVAR DADOS PESSOAIS | FECHAR |
| Dados do aluno | Percurso académico Da                   | ados dos pais |  |                      |                       |        |
| Dados pessoa   | ais                                     |               |  |                      |                       |        |

Deve preencher os campos nos 3 separadores, sendo que alguns são de preenchimento obrigatório, indicados por (\*). (**o nome do aluno e dos pais conforme documento de identificação**)

Após o preenchimento dos dados, em cada separador clique no botão **"Gravar Dados Pessoais"**. No caso de algum campo obrigatório estar em falta, o sistema mostra um alerta indicando o campo em falta.

#### **DOCUMENTOS DE MATRICULA/ INSCRIÇÃO**

Nesta página são solicitados os documentos obrigatórios, em formato pdf:

- uma foto tipo passe
- Documento de identificação (CC, BI, Passaporte...)

- Pré-Requisito (só aparece para os cursos de Enfermagem, Higiene Oral, Design de Comunicação, Design de Animação e Multimédia, Equinicultura)

Faça o **"escolher ficheiro"** para carregamento de cada documento e clique em **"Enviar"** para cada documento e posteriormente em **"Seguinte"**.

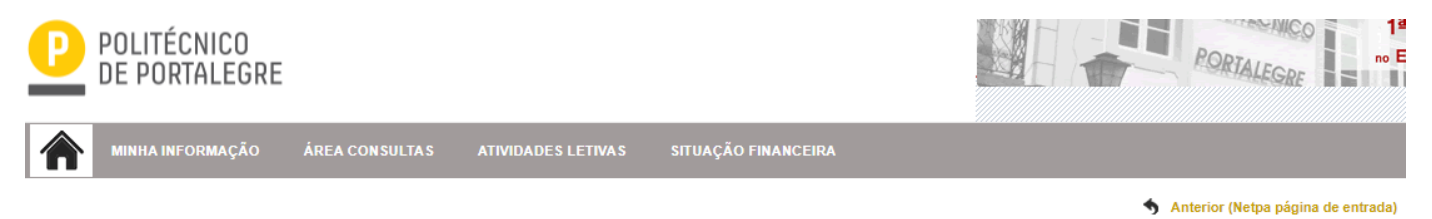

#### DOCUMENTOS DE MATRÍCULA/INSCRIÇÃO

| Documentos de Matrícula/Inscrição                                                                     |             |                                                        |
|----------------------------------------------------------------------------------------------------|-------------|--------------------------------------------------------|
|                                                                                                    |             | 🔤 Exportar para Excel                                  |
| Descrição                                                                                             | Obrigatório | Documento                                              |
| Documento de Identificação Completo (Cartão de Cidadão Frente e Verso ou Passporte para Estrangeiros) | Sim         | Escolher ficheiro Nenhum ficheiro selecionado   Enviar |
| Fotografia (Tipo Passe)                                                                               | Sim         | Escolher ficheiro Nenhum ficheiro selecionado   Enviar |
|                                                                                                    |             | 🇱 Repor configuração original                          |
| (2)                                                                                                   |             |                                                        |

(1) O tamanho máximo para cada ficheiro é de 1024Kb

| 18 DE SETEMBRO DE 2020   1:04 SALTAR PARA CONTEÚDO POLITÉCNICO DE PORTALEGRE                                        |               |                       | POLITÉCNICO 1ª<br>PORTALEGRE nº EN | SAIR<br>Instituição certificada<br>ISINO SUPERIOR PÚBLICO |
|----------------------------------------------------------------------------------------------------|---------------|-----------------------|------------------------------------|-----------------------------------------------------------|
| MINHA INFORMAÇÃO ÁREA CONSULTAS ATIVIDADES LETIVAS SITUAÇÃO FINANCI                                                 |               |                       |                                    | MEU PERFIL                                                |
|                                                                                                    |               |                       | Anterior (Netpa página de entrada) | PAGAMENTOS                                                |
| DOCUMENTOS DE MATRÍCULA/INSCRIÇÃO                                                                                   |               |                       |                                    | HORÁRIOS                                                  |
| Documentos de Matrícula/Inscrição                                                                                   |               |                       |                                    | ACESSOS RÁPIDOS                                           |
| Description                                                                                                    | Obsignatiónia | Desumente             | Exportar para Excel                | DADOS PESSOAIS                                            |
| Documento de Identificação Completo (Cartão de Cidadão Frente e Verso ou Passporte para Estrangeiros)               | Sim           | Eliminar   A doc1.pdf |                                    |                                                           |
| Fotografia (Tipo Passe)                                                                                             | Sim           | Eliminar   🔑 doc1.pdf |                                    | CURRICULARES                                              |
| (2)                                                                                                    |               |                       | Repor configuração original        | FORMAÇÃO AVANÇADA                                         |
| 1) O tamanho máximo para cada ficheiro é de 1024Kb                                                                  |               |                       |                                    | GERIR PEDIDOS REVISÃO NOTAS                               |
| <sup>143</sup> Para poder avançar com a sua inscrição/matricula, terá de submeter todos os documentos obrigatórios! |               |                       | ANTERIOR SEGUINTE M                | MATRÍCULA/INSCRIÇÃO                                       |
|                                                                                                    |               |                       |                                    | INSCRIÇÃO A EXAMES                                        |
|                                                                                                    |               |                       |                                    | HORÁRIO                                                   |
|                                                                                                    |               |                       |                                    | SUMÁRIOS                                                  |

#### INSCRIÇÃO ÀS UNIDADES CURRICULARES DO CURSO

Nesta etapa de inscrição, irá proceder à inscrição nas unidades curriculares do curso onde está colocado, referentes ao período Anual, 1º e 2º semestre. Clique em **"continuar".** 

|          | HISTÓRICO DO                                                                                                    | ALUNO                                         |  |
|----------|----------------------------------------------------------------------------------------------------|-----------------------------------------------|--|
| <u>N</u> | <ul> <li>&gt; Ano Letivo: 2020-21 [A</li> <li>&gt; Matricula/Inscrição: [9</li> <li>&gt; Curso: Contabilidade e</li> <li>&gt; Semestre curricular 1</li> </ul> | nual]<br>52] Pré-inscrição<br>Finanças [6395] |  |
|          |                                                                                                    |                                               |  |
|          | Ciclo:                                                                                                    | 2° ciclo                                      |  |
|          | Plano:                                                                                                    | 2019/2020                                     |  |
|          | Ramo:                                                                                                    | Tronco Comum 🗸                                |  |
|          | Semestre curricular                                                                                                    | 1 .                                           |  |
|          | Regime Estudo:                                                                                                    | Tempo inteiro                                 |  |
|          | Regime de Frequência                                                                                                    | Diurno                                        |  |
|          | Tipo de Aluno                                                                                                    |                                               |  |
|          | Anual                                                                                                    | Normal .                                      |  |
|          | 1° Semestre                                                                                                    | Normal                                        |  |
|          | 2° Semestre                                                                                                    | Normal                                        |  |
|          |                                                                                                    |                                               |  |
|          |                                                                                                    | CONTINUAR >                                   |  |

Devem estar selecionadas todas as UCs de 1º e 2º semestre do 1º ano, até 30 ECTS por semestre.

Devem estar selecionadas todas as unidades curriculares dos períodos - Anual, 1º e 2º semestre, de acordo com o plano do curso e ano curricular do aluno.

#### Nos cursos com opções – escolher opção pretendida.

| training       Citics       Statics       Apple       Direction       Apple       Direction       Direction       Direction <tdd< th=""><th>statics         statics         <td< th=""><th></th><th></th><th></th><th></th><th></th><th></th><th></th><th></th><th></th><th></th><th></th><th></th><th></th><th>HORÁRIO</th></td<></th></tdd<>                                                                                                    | statics         statics         statics <td< th=""><th></th><th></th><th></th><th></th><th></th><th></th><th></th><th></th><th></th><th></th><th></th><th></th><th></th><th>HORÁRIO</th></td<>                                                                                                    |                                                                                                    |                                                                                                    |                                                                                                    |                                                                                                    |                                                                                                    |                                                                                                    |                                                                                                    |                                                                                                    |                                                                                                    |                |                   |                                                                                                    |                                                                                                    | HORÁRIO                                       |  |          |            |                                 |
|----------------------------------------------------------------------------------------------------|----------------------------------------------------------------------------------------------------|----------------------------------------------------------------------------------------------------|----------------------------------------------------------------------------------------------------|----------------------------------------------------------------------------------------------------|----------------------------------------------------------------------------------------------------|----------------------------------------------------------------------------------------------------|----------------------------------------------------------------------------------------------------|----------------------------------------------------------------------------------------------------|----------------------------------------------------------------------------------------------------|----------------------------------------------------------------------------------------------------|----------------|-------------------|----------------------------------------------------------------------------------------------------|----------------------------------------------------------------------------------------------------|-----------------------------------------------|--|----------|------------|---------------------------------|
| mms       mms       Dangle       Rane       Cdaga       Description       Total       Etists       Exaction       Acgin         1       51       0       20516       Adata Manniferia       H       5       Income       Income                                                                                                    | Normal         Cotogo         Tato         E.T.B         Statulo         Acapta           Strine         0         200544         Ageton Linear o Generativa Analitica         N         5         1         1         1         1         1         1         1         1         1         1         1         1         1         1         1         1         1         1         1         1         1         1         1         1         1         1         1         1         1         1         1         1         1         1         1         1         1         1         1         1         1         1         1         1         1         1         1         1         1         1         1         1         1         1         1         1         1         1         1         1         1         1         1         1         1         1         1         1         1         1         1         1         1         1         1         1         1         1         1         1         1         1         1         1         1         1         1         1         1         1                                                                                                    | mmm       mmm       Composition       The interm composition       Applie       Applie         1       5       0       00004       Applie       Applie                                                                                                    |                                                                                                    |                                                                                                    |                                                                                                    |                                                                                                    |                                                                                                    |                                                                                                    |                                                                                                    |                                                                                                    |                |                   | ECTS da Inscrição = [ <mark>60.0</mark> ]                                                                                                    | 1° Semestre = [ 30 ]                                                                                                    | SUMÁRIOS                                      |  |          |            |                                 |
| Name         Design         Design         Tipe         Ext 3         Apple           Design         0         20044         Adjeta Linear © Gometria Analica         N         5         0         0         0         0         0         0         0         0         0         0         0         0         0         0         0         0         0         0         0         0         0         0         0         0         0         0         0         0         0         0         0         0         0         0         0         0         0         0         0         0         0         0         0         0         0         0         0         0         0         0         0         0         0         0         0         0         0         0         0         0         0         0         0         0         0         0         0         0         0         0         0         0         0         0         0         0         0         0         0         0         0         0         0         0         0         0         0         0         0         0         0<                                                                                                    | brugb         Bane         Códge         Descripte         Teo         CT3         Bade         Argée           store         20054         Algéra Liner e Geometia Analita         H         5         Intervention         Intervention         Interveni                                                                                                    | end       end       End       end       end       end       end       end         1       1       0       2000       Horn tares formation within in a bit in a bit                                                                                                    | mem mem leg mem leg mem leg mem leg mem leg mem leg   1 1 0 2000 Mem 4 0 0 0 0 0 0   1 0 0 2000 Mem 4 0 0 0 0 0 0   1 0 0 2000 Mem 4 0 0 0 0 0 0   1 0 0 2000 Memole Administration 4 0 0 0 0 0   1 0 0 2000 Memole Administration 4 0 0 0 0 0   2 0 0 2000 Memole Administration 4 0 0 0 0 0   2 0 0 2000 Memole Administration 4 0 0 0 0 0   2 0 0 2000 Memole Administration 4 0 0 0 0 0   2 0 0 2000 Memole Administration 4 0 0 0 0 0   3 0 0 2000 Memole Administration 4 0 0 0 0 0   3 0 0 2000 Memole Administration 4 0 0 0 0 0   3 0 0 2000 Memole Administration 0 0 0 0 0 0   3 0 <th>main     Orgin     Margin     Margin     Margin     Margin     Margin     Margin     Margin       101     0     0     0     0     0     0     0     0     0     0     0     0     0     0     0     0     0     0     0     0     0     0     0     0     0     0     0     0     0     0     0     0     0     0     0     0     0     0     0     0     0     0     0     0     0     0     0     0     0     0     0     0     0     0     0     0     0     0     0     0     0     0     0     0     0     0     0     0     0     0     0     0     0     0     0     0     0     0     0     0     0     0     0     0     0     0     0     0     0     0     0     0     0     0     0     0     0     0     0     0     0     0     0     0     0     0     0     0     0     0     0     0     0     0     0     0     0     0     0     0     0     0<th>rmais</th><th></th><th></th><th></th><th></th><th></th><th></th><th></th><th></th><th></th><th>DÍVIDAS</th></th>                                                                                                    | main     Orgin     Margin     Margin     Margin     Margin     Margin     Margin     Margin       101     0     0     0     0     0     0     0     0     0     0     0     0     0     0     0     0     0     0     0     0     0     0     0     0     0     0     0     0     0     0     0     0     0     0     0     0     0     0     0     0     0     0     0     0     0     0     0     0     0     0     0     0     0     0     0     0     0     0     0     0     0     0     0     0     0     0     0     0     0     0     0     0     0     0     0     0     0     0     0     0     0     0     0     0     0     0     0     0     0     0     0     0     0     0     0     0     0     0     0     0     0     0     0     0     0     0     0     0     0     0     0     0     0     0     0     0     0     0     0     0     0     0 <th>rmais</th> <th></th> <th></th> <th></th> <th></th> <th></th> <th></th> <th></th> <th></th> <th></th> <th>DÍVIDAS</th>                                                                                                    | rmais                                                                                                    |                                                                                                    |                                                                                                    |                                                                                                    |                                                                                                    |                                                                                                    |                |                   |                                                                                                    |                                                                                                    | DÍVIDAS                                       |  |          |            |                                 |
| biophone Normali (21 Feen)         1       51       0       20566       Addes Mammice       N       5       1       1       1       1       1       1       0       20566       Addes Mammice       N       5       1       1       1       0       20566       Addes Mammice       N       5       1       1       1       0       20566       Addes Mammice       N       5       1       1       1       0       20566       Addes Mammice       N       75       1       1       1       0       20561       Compatyle Orising       N       75       1       1       1       0       20561       Compatyle Orising       N       75       1       1       1       0       20551       Compatyle Orising       N       75       1       1       1       0       20551       Extenses Depatyle Orising       N       75       1       1       1       1       0       20552       Reset de Compatyle Orising       N       75       1       1       1       1       1       1       1       1       1       1       1       1       1       1       1       1       1       1       1       1 <td< th=""><th>Home         Image: Second Second</th><th></th><th></th><th></th><th>o/Sem.</th><th>Duração</th><th>Ramo</th><th>Código</th><th>Descrição</th><th>Tipo</th><th>ECTS</th><th>Estado</th><th>A</th><th>cção</th><th></th></td<>                                                                                                    | Home         Image: Second Second                                                                                                    |                                                                                                    |                                                                                                    |                                                                                                    | o/Sem.                                                                                                    | Duração                                                                                                    | Ramo                                                                                                    | Código                                                                                                    | Descrição                                                                                                    | Tipo                                                                                                    | ECTS           | Estado            | A                                                                                                    | cção                                                                                                    |                                               |  |          |            |                                 |
| 1       5       0       20644       Aptro Line of Generaliza Andra N       N       5       0       0       0       0       0       0       0       0       0       0       0       0       0       0       0       0       0       0       0       0       0       0       0       0       0       0       0       0       0       0       0       0       0       0       0       0       0       0       0       0       0       0       0       0       0       0       0       0       0       0       0       0       0       0       0       0       0       0       0       0       0       0       0       0       0       0       0       0       0       0       0       0       0       0       0       0       0       0       0       0       0       0       0       0       0       0       0       0       0       0       0       0       0       0       0       0       0       0       0       0       0       0       0       0       0       0       0       0       0       0                                                                                                    | 91       0       20944       Aptra are Geometrie Analtan       N       5       Image: Control of Control of Contr                                                                                                    | 1         0         0         0         0         0         0         0         0         0         0         0         0         0         0         0         0         0         0         0         0         0         0         0         0         0         0         0         0         0         0         0         0         0         0         0         0         0         0         0         0         0         0         0         0         0         0         0         0         0         0         0         0         0         0         0         0         0         0         0         0         0         0         0         0         0         0         0         0         0         0         0         0         0         0         0         0         0         0         0         0         0         0         0         0         0         0         0         0         0         0         0         0         0         0         0         0         0         0         0         0         0         0         0         0         0         0                                                                                                    | 1       0       2044       April Land Control Acada       4       0       0       0       0       0       0       0       0       0       0       0       0       0       0       0       0       0       0       0       0       0       0       0       0       0       0       0       0       0       0       0       0       0       0       0       0       0       0       0       0       0       0       0       0       0       0       0       0       0       0       0       0       0       0       0       0       0       0       0       0       0       0       0       0       0       0       0       0       0       0       0       0       0       0       0       0       0       0       0       0       0       0       0       0       0       0       0       0       0       0       0       0       0       0       0       0       0       0       0       0       0       0       0       0       0       0       0       0       0       0       0       0 <td0< td=""><td>1       0       20044       Apine Loose Control Academa       0       5       1       1       1       1       1       1       1       1       1       1       1       1       1       1       1       1       1       1       1       1       1       1       1       1       1       1       1       1       1       1       1       1       1       1       1       1       1       1       1       1       1       1       1       1       1       1       1       1       1       1       1       1       1       1       1       1       1       1       1       1       1       1       1       1       1       1       1       1       1       1       1       1       1       1       1       1       1       1       1       1       1       1       1       1       1       1       1       1       1       1       1       1       1       1       1       1       1       1       1       1       1       1       1       1       1       1       1       1       1       1       1</td><td>Disciplinas N</td><td>lormais (17 Items)</td><td></td><td></td><td></td><td></td><td></td><td></td><td></td><td></td><td></td></td0<>                                                                                                    | 1       0       20044       Apine Loose Control Academa       0       5       1       1       1       1       1       1       1       1       1       1       1       1       1       1       1       1       1       1       1       1       1       1       1       1       1       1       1       1       1       1       1       1       1       1       1       1       1       1       1       1       1       1       1       1       1       1       1       1       1       1       1       1       1       1       1       1       1       1       1       1       1       1       1       1       1       1       1       1       1       1       1       1       1       1       1       1       1       1       1       1       1       1       1       1       1       1       1       1       1       1       1       1       1       1       1       1       1       1       1       1       1       1       1       1       1       1       1       1       1       1       1                                                                                                    | Disciplinas N                                                                                                    | lormais (17 Items)                                                                                                    |                                                                                                    |                                                                                                    |                                                                                                    |                                                                                                    |                |                   |                                                                                                    |                                                                                                    |                                               |  |          |            |                                 |
| 1       0       20019       Addie Materialia       N       5       Image: Construction of the construction of the constru                                                                                                    | si       0       20019       Aklas Hamilia       N       5         si       0       20017       Hyst Faczo       N       75         si       0       20050       Handayla Arganzalo       N       75         si       0       20051       Estena Digha       N       75       Image: Computable Arganzalo       N       75         si       0       20053       Handay Kamila       N       75       Image: Computable Arganzalo       N       75         si       0       20053       Handay Kamila       N       5       Image: Computable Arganzalo       N       75         si       0       20053       Handay Kamila       N       5       Image: Computable Arganzalo       N       5         si       0       20053       Handay Kamila       N       5       Image: Computable Arganzalo       N       5       Image: Computable Arganzalo       N       5       Image: Computable Arganzalo       Image: Computable Arganzalo       N       5       Image: Computable Arganzalo       Image: Computable Arganzalo       Image: Computable Arganzalo       Image: Computable Arganzalo       Image: Computable Arganzalo       Image: Computable Arganzalo       Image: Computable Arganzalo       Image: Computable Arganzalo                                                                                                    |                                                                                                    |                                                                                                    |                                                                                                    | 1                                                                                                    | S1                                                                                                    | 0                                                                                                    | 209544                                                                                                    | Álgebra Linear e Geometria Analítica                                                                                                    | N                                                                                                    | 5              |                   |                                                                                                    |                                                                                                    |                                               |  |          |            |                                 |
| 1       51       0       20010       wplat Touco       N       5         1       51       0       20050       tototypia Programajio       N       75         2       51       0       20051       Satura Dylata       N       75       Image: Comparison of the Comparison of the Compar                                                                                                    | si o 2007 viela risena de la constanció a la provanció a manage de la constanció a la provanció a manage de la constanció a la provanció a manage de la constanció a la constanció a la constanci la constanció a la constanci                                                                                                    | 1       5       0       20002       Waters Capas       N       6       0       0       0       0       0       0       0       0       0       0       0       0       0       0       0       0       0       0       0       0       0       0       0       0       0       0       0       0       0       0       0       0       0       0       0       0       0       0       0       0       0       0       0       0       0       0       0       0       0       0       0       0       0       0       0       0       0       0       0       0       0       0       0       0       0       0       0       0       0       0       0       0       0       0       0       0       0       0       0       0       0       0       0       0       0       0       0       0       0       0       0       0       0       0       0       0       0       0       0       0       0       0       0       0       0       0       0       0       0       0       0                                                                                                    | 1       0       0007       winds Toolan       0       0       00000       winds Toolan       0       0       00000       winds       0       0       00000       winds       0       0       0       0       0       0       0       0       0       0       0       0       0       0       0       0       0       0       0       0       0       0       0       0       0       0       0       0       0       0       0       0       0       0       0       0       0       0       0       0       0       0       0       0       0       0       0       0       0       0       0       0       0       0       0       0       0       0       0       0       0       0       0       0       0       0       0       0       0       0       0       0       0       0       0       0       0       0       0       0       0       0       0       0       0       0       0       0       0       0       0       0       0       0       0       0       0       0       0       0 <t< td=""><td>1       0       2007       Nath None       4       0       1       1       1       1       1       1       1       1       1       1       1       1       1       1       1       1       1       1       1       1       1       1       1       1       1       1       1       1       1       1       1       1       1       1       1       1       1       1       1       1       1       1       1       1       1       1       1       1       1       1       1       1       1       1       1       1       1       1       1       1       1       1       1       1       1       1       1       1       1       1       1       1       1       1       1       1       1       1       1       1       1       1       1       1       1       1       1       1       1       1       1       1       1       1       1       1       1       1       1       1       1       1       1       1       1       1       1       1       1       1       1       1       <t< td=""><td>1</td><td>S1</td><td>0</td><td>209616</td><td>Análise Matemática</td><td>N</td><td>5</td><td></td><td></td><td></td><td></td></t<></td></t<>                                                                                                    | 1       0       2007       Nath None       4       0       1       1       1       1       1       1       1       1       1       1       1       1       1       1       1       1       1       1       1       1       1       1       1       1       1       1       1       1       1       1       1       1       1       1       1       1       1       1       1       1       1       1       1       1       1       1       1       1       1       1       1       1       1       1       1       1       1       1       1       1       1       1       1       1       1       1       1       1       1       1       1       1       1       1       1       1       1       1       1       1       1       1       1       1       1       1       1       1       1       1       1       1       1       1       1       1       1       1       1       1       1       1       1       1       1       1       1       1       1       1       1       1 <t< td=""><td>1</td><td>S1</td><td>0</td><td>209616</td><td>Análise Matemática</td><td>N</td><td>5</td><td></td><td></td><td></td><td></td></t<>                                                                                                    | 1                                                                                                    | S1                                                                                                    | 0                                                                                                    | 209616                                                                                                    | Análise Matemática                                                                                                    | N                                                                                                    | 5              |                   |                                                                                                    |                                                                                                    |                                               |  |          |            |                                 |
| 1       1       0       20002       introdujõ à Programajão       N       7,5         2       51       0       20051       Bases de Dados 1       N       7,5         2       51       0       20051       Computação Grâna       N       5         2       51       0       20053       Miteodos Numéricos o Optimização       N       7,5         2       51       0       20053       Miteodos Numéricos o Optimização       N       7,5         2       51       0       20053       Miteodos Numéricos o Optimização       N       2,5         2       51       0       20054       Tenna da Computação       N       2,5           3       51       0       20054       Expensitiva Sochara       N       5             3       51       0       20054       Expensitiva Sochara       N       5                                                                                                    | 81       0       20020       intrans Cipital       N       7.5                                                                                                    | 1       0       2002       Mendogia       N       7         2       0       20001       Beenes Datas       N       7         2       0       20010       Beenes Datas       N       7         2       0       20010       Compado Datas       N       7         2       0       20010       Compado Datas       N       7         2       0       20010       Mentes Datass Massa       N       5         2       0       20010       Mentes Datass Massa       N       5         2       0       20010       Mentes Datass Massa       N       5         2       0       20010       Mentes Datass Massa       N       5         3       0       20020       Adatatats Postogias da Batema datata       N       5         3       0       20020       Adatatats Postogias Nationalisis       N       75         3       0       20020       Reade Sa Compadota N       N       75         3       0       20020       Reade Sa Compadota N       N       75         3       0       20020       Reade Sa Compadota N       N       75         4       <                                                                                                    |                                                                                                    | 0       0       20002       Wonkyink Praymangine       N       7.5         0       0       20013       Consumplied Office       N       7.5         0       0       20013       Consumplied Office       N       7.5       N       N         0       0       20013       Consumplied Office       N       7.5       N       N       N       N         0       0       20013       Consumplied Office       N       7.5       N       N </td <td>1</td> <td>S1</td> <td>0</td> <td>209107</td> <td>Inglês Técnico</td> <td>N</td> <td>5</td> <td></td> <td></td> <td></td> <td></td>                                                                                                    | 1                                                                                                    | S1                                                                                                    | 0                                                                                                    | 209107                                                                                                    | Inglês Técnico                                                                                                    | N                                                                                                    | 5              |                   |                                                                                                    |                                                                                                    |                                               |  |          |            |                                 |
| 1       Si       0       20001       Satemas Datas       N       7.5       1       1       1       1       1       1       1       1       1       1       1       1       1       1       1       1       1       1       1       1       1       1       1       1       1       1       1       1       1       1       1       1       1       1       1       1       1       1       1       1       1       1       1       1       1       1       1       1       1       1       1       1       1       1       1       1       1       1       1       1       1       1       1       1       1       1       1       1       1       1       1       1       1       1       1       1       1       1       1       1       1       1       1       1       1       1       1       1       1       1       1       1       1       1       1       1       1       1       1       1       1       1       1       1       1       1       1       1       1       1       1                                                                                                    | S1       0       20951       Basea Dghaa       N       7.5         S1       0       20951       Basea de Datas I       N       7.5         S1       0       20953       Mitraze Passaa Máguia       N       2.5         S1       0       20953       Mitraze Passaa Máguia       N       2.5         S1       0       20953       Mitraze Passaa Máguia       N       2.5         S1       0       20953       Batemas Optensios       N       7.5                                                                                                    | 1       0       0       2001       Series Dubit       1       0       1       0       1       0       1       0       1       0       0       2001       Series Dubit       1       0       0       0       0       0       0       0       0       0       0       0       0       0       0       0       0       0       0       0       0       0       0       0       0       0       0       0       0       0       0       0       0       0       0       0       0       0       0       0       0       0       0       0       0       0       0       0       0       0       0       0       0       0       0       0       0       0       0       0       0       0       0       0       0       0       0       0       0       0       0       0       0       0       0       0       0       0       0       0       0       0       0       0       0       0       0       0       0       0       0       0       0       0       0       0       0       0       0 <t< td=""><td>1       51       0       2001       Searce Data       N       75         2       51       0       2001       Company Data       N       75         2       51       0       2001       Company Data       N       75         2       51       0       2001       Company Data       N       8         2       51       0       2002       Minite Neess Data       N       85         2       51       0       2002       Minite Neess Data       N       85         2       51       0       2002       Minite Neess Data       N       85         2       51       0       2002       Reess Company Data       N       85         3       0       2002       Reess Company Data       N       85       0       0         3       0       2002       Reess Company Data       N       15       0       0         3       0       2003       Pare       N       15       0       0       0         3       0       2003       Pare       N       15       0       0       0       0       0       0       0       0<td></td><td>1</td><td>S1</td><td>0</td><td>209502</td><td>Introdução à Programação</td><td>N</td><td>7.5</td><td></td><td></td><td></td><td></td></td></t<>                                                                                                    | 1       51       0       2001       Searce Data       N       75         2       51       0       2001       Company Data       N       75         2       51       0       2001       Company Data       N       75         2       51       0       2001       Company Data       N       8         2       51       0       2002       Minite Neess Data       N       85         2       51       0       2002       Minite Neess Data       N       85         2       51       0       2002       Minite Neess Data       N       85         2       51       0       2002       Reess Company Data       N       85         3       0       2002       Reess Company Data       N       85       0       0         3       0       2002       Reess Company Data       N       15       0       0         3       0       2003       Pare       N       15       0       0       0         3       0       2003       Pare       N       15       0       0       0       0       0       0       0       0 <td></td> <td>1</td> <td>S1</td> <td>0</td> <td>209502</td> <td>Introdução à Programação</td> <td>N</td> <td>7.5</td> <td></td> <td></td> <td></td> <td></td>                                                                                                    |                                                                                                    | 1                                                                                                    | S1                                                                                                    | 0                                                                                                    | 209502                                                                                                    | Introdução à Programação                                                                                                    | N                                                                                                    | 7.5            |                   |                                                                                                    |                                                                                                    |                                               |  |          |            |                                 |
| 2       S1       0       20951       Bases de Dasoi I       N       7.5         2       S1       0       209513       Computação Gráfica       N       5                                                                                                    <                                                                                                    | S1       0       20511       Base Dadoi I       N       7.5       Image: Computação Orifica       N       5         S1       0       20553       Metrace Pessa-Majana       N       5       Image: Computação Orifica       N       5         S1       0       20553       Metrace Pessa-Majana       N       5       Image: Computação Orifica       N       75         S1       0       20551       Terica de Computação       N       75       Image: Computação Orifica       Image: Computação Orifica       Ima                                                                                                    | 2       51       0       2010       Developing Delayer       1       5       1       1       1         2       51       0       2010       Developing Delayer       1       5       1       1       1         2       51       0       2010       Developing Delayer       1       5       1       1       1         2       51       0       2010       Developing Delayer       1       2       5       1       1       1       1       1       1       1       1       1       1       1       1       1       1       1       1       1       1       1       1       1       1       1       1       1       1       1       1       1       1       1       1       1       1       1       1       1       1       1       1       1       1       1       1       1       1       1       1       1       1       1       1       1       1       1       1       1       1       1       1       1       1       1       1       1       1       1       1       1       1       1       1       1 <td>2       5       0       2000       Developed Delta       N       7         2       30       0       2000       Compaging Delta       N       5         2       30       0       2000       Compaging Delta       N       5         2       30       0       2000       Minitar Researchings       N       5       0       0         2       30       0       2000       Minitar Researchings       N       5       0       0       0         2       30       0       2000       Minitar Researchings and Researchings       N       5       0       0       0       0       0       0       0       0       0       0       0       0       0       0       0       0       0       0       0       0       0       0       0       0       0       0       0       0       0       0       0       0       0       0       0       0       0       0       0       0       0       0       0       0       0       0       0       0       0       0       0       0       0       0       0       0       0       0</td> <td>a         a         2001         Bene do Deni         i         2           a         a         2003         Bene do Deni         i         3           a         a         2003         Bene do Deni         i         3           a         a         2003         Bene do Deni         i         3           a         a         2003         Bene do Deni         i         3           a         a         2003         Bene do Deni         i         3           a         a         2003         Bene do Denis         i         3           a         a         2004         Bene do Denis         i         a           a         a         2004         Bene do Denis         i         a           a         a         2004         Bene do Denis         i         a           a         a         2004         Bene do Denis         i         a           a         a         2004         Bene do Denis         i         a           a         a         2004         Bene do Denis         i         a           b         a         2004         Mendo         i         a&lt;</td> <td>1</td> <td>S1</td> <td>0</td> <td>209501</td> <td>Sistemas Digitais</td> <td>N</td> <td>7.5</td> <td></td> <td></td> <td></td> <td></td>                                                                                                    | 2       5       0       2000       Developed Delta       N       7         2       30       0       2000       Compaging Delta       N       5         2       30       0       2000       Compaging Delta       N       5         2       30       0       2000       Minitar Researchings       N       5       0       0         2       30       0       2000       Minitar Researchings       N       5       0       0       0         2       30       0       2000       Minitar Researchings and Researchings       N       5       0       0       0       0       0       0       0       0       0       0       0       0       0       0       0       0       0       0       0       0       0       0       0       0       0       0       0       0       0       0       0       0       0       0       0       0       0       0       0       0       0       0       0       0       0       0       0       0       0       0       0       0       0       0       0       0       0       0                                                                                                    | a         a         2001         Bene do Deni         i         2           a         a         2003         Bene do Deni         i         3           a         a         2003         Bene do Deni         i         3           a         a         2003         Bene do Deni         i         3           a         a         2003         Bene do Deni         i         3           a         a         2003         Bene do Deni         i         3           a         a         2003         Bene do Denis         i         3           a         a         2004         Bene do Denis         i         a           a         a         2004         Bene do Denis         i         a           a         a         2004         Bene do Denis         i         a           a         a         2004         Bene do Denis         i         a           a         a         2004         Bene do Denis         i         a           a         a         2004         Bene do Denis         i         a           b         a         2004         Mendo         i         a<                                                                                                    | 1                                                                                                    | S1                                                                                                    | 0                                                                                                    | 209501                                                                                                    | Sistemas Digitais                                                                                                    | N                                                                                                    | 7.5            |                   |                                                                                                    |                                                                                                    |                                               |  |          |            |                                 |
| 2       31       0       20513       Unreface Passas-Magina       N       5       1       1       1       1       1       1       1       1       1       1       1       1       1       1       1       1       1       1       1       1       1       1       1       1       1       1       1       1       1       1       1       1       1       1       1       1       1       1       1       1       1       1       1       1       1       1       1       1       1       1       1       1       1       1       1       1       1       1       1       1       1       1       1       1       1       1       1       1       1       1       1       1       1       1       1       1       1       1       1       1       1       1       1       1       1       1       1       1       1       1       1       1       1       1       1       1       1       1       1       1       1       1       1       1       1       1       1       1       1       1                                                                                                    | S1       0       20513       Compute/S0 Cafica       N       5       Image: Compute/S0 Cafica       N       5         S1       0       20553       Mitericos e Opinização       N       2.5       Image: Compute/S0 Cafica       N       2.5         S1       0       205515       Sistemas Opinização       N       2.5       Image: Compute/S0 Cafica       N       2.5         S1       0       205515       Sistemas Opinização       N       2.5       Image: Compute/S0 Cafica       Image: Compute/S0 Cafica       Image: Compute/S0 Cafic                                                                                                    |                                                                                                    |                                                                                                    |                                                                                                    | 2                                                                                                    | S1                                                                                                    | 0                                                                                                    | 209511                                                                                                    | Bases de Dados I                                                                                                    | N                                                                                                    | 7.5            |                   |                                                                                                    |                                                                                                    |                                               |  |          |            |                                 |
| 2       S1       0       20533       Interface Passo-Máguina       N       5       1       1       1       1       1       1       1       1       1       1       1       1       1       1       1       1       1       1       1       1       1       1       1       1       1       1       1       1       1       1       1       1       1       1       1       1       1       1       1       1       1       1       1       1       1       1       1       1       1       1       1       1       1       1       1       1       1       1       1       1       1       1       1       1       1       1       1       1       1       1       1       1       1       1       1       1       1       1       1       1       1       1       1       1       1       1       1       1       1       1       1       1       1       1       1       1       1       1       1       1       1       1       1       1       1       1       1       1       1       1 <td< td=""><td>S1 0 299533 Mindoes Numicoes Opprragio N 2.5   S1 0 20954 Mindoes Numicoes Opprragio N 2.5   S1 0 20954 Teoria da Computação N 2.5   S1 0 20954 Arqueeturus Teoriopiques de Statemas de Inter. N 5   S1 0 20953 Reste da Computação N 5   S1 0 20954 Reste da Computação N 5   S1 0 20953 Reste da Computação N 7.5   S1 0 20953 Reste da Computação N 7.5   S1 0 20953 Reste da Computação N 7.5   S1 0 20953 Reste da Computação N 1.5</td><td>2       51       0       0030       National Mariana       N       5       1       1       1       1       1       1       1       1       1       1       1       1       1       1       1       1       1       1       1       1       1       1       1       1       1       1       1       1       1       1       1       1       1       1       1       1       1       1       1       1       1       1       1       1       1       1       1       1       1       1       1       1       1       1       1       1       1       1       1       1       1       1       1       1       1       1       1       1       1       1       1       1       1       1       1       1       1       1       1       1       1       1       1       1       1       1       1       1       1       1       1       1       1       1       1       1       1       1       1       1       1       1       1       1       1       1       1       1       1       1       1</td><td></td><td></td><td>2</td><td>S1</td><td>0</td><td>209513</td><td>Computação Gráfica</td><td>N</td><td>5</td><td></td><td></td><td></td><td></td></td<>                                                                                                    | S1 0 299533 Mindoes Numicoes Opprragio N 2.5   S1 0 20954 Mindoes Numicoes Opprragio N 2.5   S1 0 20954 Teoria da Computação N 2.5   S1 0 20954 Arqueeturus Teoriopiques de Statemas de Inter. N 5   S1 0 20953 Reste da Computação N 5   S1 0 20954 Reste da Computação N 5   S1 0 20953 Reste da Computação N 7.5   S1 0 20953 Reste da Computação N 7.5   S1 0 20953 Reste da Computação N 7.5   S1 0 20953 Reste da Computação N 1.5                                                                                                    | 2       51       0       0030       National Mariana       N       5       1       1       1       1       1       1       1       1       1       1       1       1       1       1       1       1       1       1       1       1       1       1       1       1       1       1       1       1       1       1       1       1       1       1       1       1       1       1       1       1       1       1       1       1       1       1       1       1       1       1       1       1       1       1       1       1       1       1       1       1       1       1       1       1       1       1       1       1       1       1       1       1       1       1       1       1       1       1       1       1       1       1       1       1       1       1       1       1       1       1       1       1       1       1       1       1       1       1       1       1       1       1       1       1       1       1       1       1       1       1       1                                                                                                    |                                                                                                    |                                                                                                    | 2                                                                                                    | S1                                                                                                    | 0                                                                                                    | 209513                                                                                                    | Computação Gráfica                                                                                                    | N                                                                                                    | 5              |                   |                                                                                                    |                                                                                                    |                                               |  |          |            |                                 |
| 2       51       0       29536       Metodos Numéricos e Optimização       N       2.5                                                                                                    | S1       0       209529       Médos Humínicos e Optimização       N       2.5         S1       0       209515       Sistemas Operativas       N       7.5         S1       0       209544       Terris da Computação       N       5         S1       0       209544       Expendancia de Notivare       N       5         S1       0       209544       Expendancia de Notivare       N       5         S1       0       209544       Expendancia de Notivare       N       5         S1       0       209544       Expendancia de Notivare       N       5         S1       0       209540       Redes de Computadores I       N       7,5         S1       0       209540       Nativativativa       N       7,5         S1       0       209540       Projectos IN motificos       N       7,5         S1       0       209540       Projectos       N       1,5         ormal [0] = opçico e [M] = modular       Immedia       Immedia       Immedia       Immedia         versión       2       2       2       2       Immedia       Immedia       Immedia         versión       2       2                                                                                                    |                                                                                                    |                                                                                                    |                                                                                                    | 2                                                                                                    | S1                                                                                                    | 0                                                                                                    | 209533                                                                                                    | Interface Pessoa-Máquina                                                                                                    | N                                                                                                    | 5              |                   |                                                                                                    |                                                                                                    |                                               |  |          |            |                                 |
| 2       51       0       209515       Sistemas Operativos       N       7.5                                                                                                    | S1       0       20515       Statemas Operativos       N       7.5         S1       0       20654       Teoria da Computação       N       2.5         S1       0       206529       Augusteturas Teoriolycias de Statemas de Intr N       5       -       -       -       -       -       -       -       -       -       -       -       -       -       -       -       -       -       -       -       -       -       -       -       -       -       -       -       -       -       -       -       -       -       -       -       -       -       -       -       -       -       -       -       -       -       -       -       -       -       -       -       -       -       -       -       -       -       -       -       -       -       -       -       -       -       -       -       -       -       -       -       -       -       -       -       -       -       -       -       -       -       -       -       -       -       -       -       -       -       -       -       -       -       -                                                                                                    |                                                                                                    |                                                                                                    | 1       0       2955       Natural Alexandrus Provinciality       9       5       0       0       2955       Natural Alexandrus Provinciality       9       5       0       0       0       2955       Natural Alexandrus Provinciality       9       5       0       0       0       2955       Natural Alexandrus Provinciality       9       5       0       0       0       2955       Natural Alexandrus Provinciality       9       5       0       0       0       2955       Natural Alexandrus Provinciality       9       5       0       0       0       2955       Natural Alexandrus Provinciality       9       7       5       0       0       0       2955       Natural Alexandrus Provinciality       9       7       5       0       0       2955       Natural Alexandrus Provinciality       9       7       5       0       0       2955       Natural Alexandrus Provinciality       Natural Alexandrus Provinciality       Natural Alexandrus Provinciality       Natural Alexandrus Provinciality       Natural Alexandrus Provinciality       Natural Alexandrus Provinciality       Natural Alexandrus Provinciality       Natural Alexandrus Provinciality       Natural Alexandrus Provinciality       Natural Alexandrus Provinciality       Natural Alexandrus Provinciality       Natural Alexandrus Provinci Provinciality <td< td=""><td>2</td><td>S1</td><td>0</td><td>209526</td><td>Métodos Numéricos e Optimização</td><td>N</td><td>2.5</td><td></td><td></td><td></td><td></td></td<>                                                                                         | 2                                                                                                    | S1                                                                                                    | 0                                                                                                    | 209526                                                                                                    | Métodos Numéricos e Optimização                                                                                                    | N                                                                                                    | 2.5            |                   |                                                                                                    |                                                                                                    |                                               |  |          |            |                                 |
| 2       51       0       209529       Aquiecinas Tecnologicas de Informations         3       51       0       209529       Aquiecinas Tecnologicas de Informations       N       5         3       51       0       209529       Aquiecinas Tecnologicas de Informations       N       5                                                                                                    | S1       0       20954       Teoria da Computação       N       2.9         S1       0       209529       Angulachuras Teoriabijos de Satemas de Infor.       N       5 <td>2       5       0       20044       The de Chopstegile       H       2       1       1       1       1       1       1       1       1       1       1       1       1       1       1       1       1       1       1       1       1       1       1       1       1       1       1       1       1       1       1       1       1       1       1       1       1       1       1       1       1       1       1       1       1       1       1       1       1       1       1       1       1       1       1       1       1       1       1       1       1       1       1       1       1       1       1       1       1       1       1       1       1       1       1       1       1       1       1       1       1       1       1       1       1       1       1       1       1       1       1       1       1       1       1       1       1       1       1       1       1       1       1       1       1       1       1       1       1       1       1       1<td></td><td></td><td>2</td><td>S1</td><td>0</td><td>209515</td><td>Sistemas Operativos</td><td>N</td><td>7.5</td><td></td><td></td><td></td><td></td></td>                                                                                                    | 2       5       0       20044       The de Chopstegile       H       2       1       1       1       1       1       1       1       1       1       1       1       1       1       1       1       1       1       1       1       1       1       1       1       1       1       1       1       1       1       1       1       1       1       1       1       1       1       1       1       1       1       1       1       1       1       1       1       1       1       1       1       1       1       1       1       1       1       1       1       1       1       1       1       1       1       1       1       1       1       1       1       1       1       1       1       1       1       1       1       1       1       1       1       1       1       1       1       1       1       1       1       1       1       1       1       1       1       1       1       1       1       1       1       1       1       1       1       1       1       1       1 <td></td> <td></td> <td>2</td> <td>S1</td> <td>0</td> <td>209515</td> <td>Sistemas Operativos</td> <td>N</td> <td>7.5</td> <td></td> <td></td> <td></td> <td></td>                                                                                                    |                                                                                                    |                                                                                                    | 2                                                                                                    | S1                                                                                                    | 0                                                                                                    | 209515                                                                                                    | Sistemas Operativos                                                                                                    | N                                                                                                    | 7.5            |                   |                                                                                                    |                                                                                                    |                                               |  |          |            |                                 |
| -       -       -       -       -       -       -       -       -       -       -       -       -       -       -       -       -       -       -       -       -       -       -       -       -       -       -       -       -       -       -       -       -       -       -       -       -       -       -       -       -       -       -       -       -       -       -       -       -       -       -       -       -       -       -       -       -       -       -       -       -       -       -       -       -       -       -       -       -       -       -       -       -       -       -       -       -       -       -       -       -       -       -       -       -       -       -       -       -       -       -       -       -       -       -       -       -       -       -       -       -       -       -       -       -       -       -       -       -       -       -       -       -       -       -       -       -       -       -                                                                                                          | S1       0       209524       Expendencia de Software       N       5         S1       0       209534       Expendencia de Software       N       5         S1       0       209534       Expendencia de Software       N       5         S1       0       209534       Expendencia de Software       N       5         S1       0       209534       Stedende de Computadores II       N       75         S1       0       209534       Stedende de Computadores II       N       75         S1       0       209530       Projecto       N       15         Antexica de de Computadores II         Antexica de de Computadores II Antexica de de Computadores II Antexica de de de Computadores II Antexica de de Computadores II Antexica de de Computadores II Antexica de de de Computadores II Antexica de de de Computadores II Antexica de de de Computadores II Antexica de de de Computadores II Antexica de de de Computadores II Antexica de de de Computadores II Antexica de de de Computadores II Antexica de de de Computadores II Antexica de de de de Computadores II Antexica de de de                                                                                                    |                                                                                                    | 3       51       0       20252       Augustum Stocharse de Statums de Intru- H       5       1       1       1       1       1       1       1       1       1       1       1       1       1       1       1       1       1       1       1       1       1       1       1       1       1       1       1       1       1       1       1       1       1       1       1       1       1       1       1       1       1       1       1       1       1       1       1       1       1       1       1       1       1       1       1       1       1       1       1       1       1       1       1       1       1       1       1       1       1       1       1       1       1       1       1       1       1       1       1       1       1       1       1       1       1       1       1       1       1       1       1       1       1       1       1       1       1       1       1       1       1       1       1       1       1       1       1       1       1       1 <t< td=""><td></td><td>2</td><td>S1</td><td>0</td><td>209514</td><td>Teoria da Computação</td><td>N</td><td>2.5</td><td></td><td></td><td></td><td></td></t<>                                                                                                    |                                                                                                    | 2                                                                                                    | S1                                                                                                    | 0                                                                                                    | 209514                                                                                                    | Teoria da Computação                                                                                                    | N                                                                                                    | 2.5            |                   |                                                                                                    |                                                                                                    |                                               |  |          |            |                                 |
| 3       3       1       1000000000000000000000000000000000000                                                                                                    | N         N         S         N         S           S1         0         20653         Redes & Computatores II         N         7.5         0         0         0         0         0         0         0         0         0         0         0         0         0         0         0         0         0         0         0         0         0         0         0         0         0         0         0         0         0         0         0         0         0         0         0         0         0         0         0         0         0         0         0         0         0         0         0         0         0         0         0         0         0         0         0         0         0         0         0         0         0         0         0         0         0         0         0         0         0         0         0         0         0         0         0         0         0         0         0         0         0         0         0         0         0         0         0         0         0         0         0         0         0 <td< td=""><td></td><td>3       3       0       20050       Propriori       0       0       0       0       0       0       0       0       0       0       0       0       0       0       0       0       0       0       0       0       0       0       0       0       0       0       0       0       0       0       0       0       0       0       0       0       0       0       0       0       0       0       0       0       0       0       0       0       0       0       0       0       0       0       0       0       0       0       0       0       0       0       0       0       0       0       0       0       0       0       0       0       0       0       0       0       0       0       0       0       0       0       0       0       0       0       0       0       0       0       0       0       0       0       0       0       0       0       0       0       0       0       0       0       0       0       0       0       0       0       0       0       0</td><td>1       0       2004       Uppendia de Schware       0       5       0       1004         5       0       20054       Genelo de Angeles a Homension       0       5       0       1004         5       0       20054       Semana Distributions       0       75       0       1004         5       0       20054       Semana Distributions       0       75       0       1004         4t       15       0       20053       Properio       0       15       0       1004         4t       15       0       20053       Properio       0       15       0       1004       1004         Control       0       20050       Properio       0       1004       1004       1004       1004       1004       1004       1004       1004       1004       1004       1004       1004       1004       1004       1004       1004       1004       1004       1004       1004       1004       1004       1004       1004       1004       1004       1004       1004       1004       1004       1004       1004       1004       1004       1004       1004       1004       1004       1004</td><td>3</td><td>S1</td><td>0</td><td>209529</td><td>Arquitecturas Tecnológicas de Sistemas de L</td><td>nfor N</td><td>5</td><td></td><td></td><td></td><td></td></td<>                                                                                                    |                                                                                                    | 3       3       0       20050       Propriori       0       0       0       0       0       0       0       0       0       0       0       0       0       0       0       0       0       0       0       0       0       0       0       0       0       0       0       0       0       0       0       0       0       0       0       0       0       0       0       0       0       0       0       0       0       0       0       0       0       0       0       0       0       0       0       0       0       0       0       0       0       0       0       0       0       0       0       0       0       0       0       0       0       0       0       0       0       0       0       0       0       0       0       0       0       0       0       0       0       0       0       0       0       0       0       0       0       0       0       0       0       0       0       0       0       0       0       0       0       0       0       0       0                                                                                                    | 1       0       2004       Uppendia de Schware       0       5       0       1004         5       0       20054       Genelo de Angeles a Homension       0       5       0       1004         5       0       20054       Semana Distributions       0       75       0       1004         5       0       20054       Semana Distributions       0       75       0       1004         4t       15       0       20053       Properio       0       15       0       1004         4t       15       0       20053       Properio       0       15       0       1004       1004         Control       0       20050       Properio       0       1004       1004       1004       1004       1004       1004       1004       1004       1004       1004       1004       1004       1004       1004       1004       1004       1004       1004       1004       1004       1004       1004       1004       1004       1004       1004       1004       1004       1004       1004       1004       1004       1004       1004       1004       1004       1004       1004       1004                                                                                                    | 3                                                                                                    | S1                                                                                                    | 0                                                                                                    | 209529                                                                                                    | Arquitecturas Tecnológicas de Sistemas de L                                                                                                    | nfor N                                                                                                    | 5              |                   |                                                                                                    |                                                                                                    |                                               |  |          |            |                                 |
| a       b       course       course       n       a       a       b       a       b       a       a       b       a       a       b       a       a <td< td=""><td>0**       0       Langeminia in a source in a in a source in a source in a so</td><td>a         a         a</td><td>3       0       20010       20010       10000       10000       10000       10000       10000       10000       10000       10000       10000       10000       10000       10000       10000       10000       10000       10000       10000       10000       10000       100000       10000       10000       10000       10000       10000       10000       10000       10000       10000       10000       10000       10000       10000       10000       10000       10000       10000       10000       10000       10000       10000       10000       10000       10000       10000       10000       10000       10000       10000       10000       10000       10000       10000       10000       10000       10000       10000       10000       10000       10000       10000       10000       10000       10000       10000       10000       10000       10000       10000       10000       10000       10000       10000       10000       10000       10000       10000       10000       10000       10000       10000       10000       10000       10000       10000       10000       10000       10000       10000       100000       100000       100000       100</td><td>2       0       0       00000       00000       00000       00000       00000       00000       00000       00000       00000       00000       00000       00000       00000       00000       00000       00000       00000       00000       00000       00000       00000       00000       00000       00000       00000       00000       00000       00000       00000       00000       00000       00000       00000       00000       00000       00000       00000       00000       00000       00000       00000       00000       00000       00000       00000       00000       00000       00000       00000       00000       00000       00000       00000       00000       00000       00000       00000       00000       00000       00000       00000       00000       00000       00000       00000       00000       00000       00000       00000       000000       00000       00000       00000       00000       00000       00000       00000       00000       00000       00000       00000       00000       00000       00000       00000       000000       000000       000000       000000       000000       000000       000000       000000       00</td><td>2</td><td>\$1</td><td>0</td><td>200534</td><td>Engenharia de Software</td><td>N</td><td>5</td><td></td><td></td><td></td><td></td></td<> | 0**       0       Langeminia in a source in a in a source in a source in a so                                                                                                    | a         a                                                                                                    | 3       0       20010       20010       10000       10000       10000       10000       10000       10000       10000       10000       10000       10000       10000       10000       10000       10000       10000       10000       10000       10000       10000       100000       10000       10000       10000       10000       10000       10000       10000       10000       10000       10000       10000       10000       10000       10000       10000       10000       10000       10000       10000       10000       10000       10000       10000       10000       10000       10000       10000       10000       10000       10000       10000       10000       10000       10000       10000       10000       10000       10000       10000       10000       10000       10000       10000       10000       10000       10000       10000       10000       10000       10000       10000       10000       10000       10000       10000       10000       10000       10000       10000       10000       10000       10000       10000       10000       10000       10000       10000       10000       10000       100000       100000       100000       100                                                                                                    | 2       0       0       00000       00000       00000       00000       00000       00000       00000       00000       00000       00000       00000       00000       00000       00000       00000       00000       00000       00000       00000       00000       00000       00000       00000       00000       00000       00000       00000       00000       00000       00000       00000       00000       00000       00000       00000       00000       00000       00000       00000       00000       00000       00000       00000       00000       00000       00000       00000       00000       00000       00000       00000       00000       00000       00000       00000       00000       00000       00000       00000       00000       00000       00000       00000       00000       00000       00000       00000       00000       00000       000000       00000       00000       00000       00000       00000       00000       00000       00000       00000       00000       00000       00000       00000       00000       00000       000000       000000       000000       000000       000000       000000       000000       000000       00                                                                                                    | 2                                                                                                    | \$1                                                                                                    | 0                                                                                                    | 200534                                                                                                    | Engenharia de Software                                                                                                    | N                                                                                                    | 5              |                   |                                                                                                    |                                                                                                    |                                               |  |          |            |                                 |
| a       5*       0       209523       Redes de Conjunction       N       7.5       1       1         3       S1       0       209523       Redes de Conjunction       N       7.5       1       1       1         3       S1       0       209523       Redes de Conjunction       N       7.5       1       1       1         a       S       0       209520       Projecto       N       15       1       1       1       1       1       1       1       1       1       1       1       1       1       1       1       1       1       1       1       1       1       1       1       1       1       1       1       1       1       1       1       1       1       1       1       1       1       1       1       1       1       1       1       1       1       1       1       1       1       1       1       1       1       1       1       1       1       1       1       1       1       1       1       1       1       1       1       1       1       1       1       1       1       1                                                                                                    | V       V                                                                                                    | a       b       a       b       a       b       b       b       b       b       b       b       b       b       b       b       b       c       b       c       c                                                                                                    | a       a       a       b       a       b       b                                                                                                    | a       a       a       b       b       b       b       b       b       b       b       b       b       b       b       c       b       c       c                                                                                                    | 3                                                                                                    | 51                                                                                                    | 0                                                                                                    | 200004                                                                                                    | Caetão da Projectos Informáticos                                                                                                    | IN N                                                                                                    | 5              |                   |                                                                                                    |                                                                                                    |                                               |  |          |            |                                 |
| 1.3       0.1       20052.3       Heades de Computationes s       N       7.5       1       1         13       51       0       20052.4       Statemas Distribuidos       N       7.5       1       1         India: [N] = normal [O] = opção e [M] = modular    India: [N] = normal [O] = opção e [M] = modular          SECURATE SO    Oprime do para 1440-000 [Chrome, Safari, Edge          Derecido e [M] = modular    Oprime do para 1440-000 [Chrome, Safari, Edge          Derecido e [M] = modular    Oprime do para 1440-000 [Chrome, Safari, Edge          Derecido e [M] = modular    Oprime do para 1440-000 [Chrome, Safari, Edge          Derecido e [M] = modular    Oprime do para 1440-000 [Chrome, Safari, Edge          Derecido e [M] = modular    Oprime do para 1440-000 [Chrome, Safari, Edge    Oprime do para 1440-000 [Chrome, Safari, Edge    Oprime do para 1440-000 [Chrome, Safari, Edge    Oprime do para 1440-000 [Chrome, Safari, Edge    Oprime do para 1440-000 [Chrome, Safari, Edge    Oprime do para 1440-000 [Chrome, Safari, Edge    Oprime do para 1440-000 [Chrome, Safari, Edge      Oprime do para 1440-000 [Chrome, Safari, Edge    <                                                                                                    | 31       0       209523       Nedes are computatores 1       N       7.5       1       1         51       0       209530       Projecto       N       15       1       1         ATTERIOR       ECUINTE >                                                                                                    | a         b         0         200-22         Model of Longuadors 81         H         7.5           3         5         0         20530         Pepedo         H         15                                                                                                    | 3       3       0       200-23       Model de La diputation de N       H       7.5         3       5       0       2003 0       Popedo       H       15       Image: Normal (0) = copple e [M] = modular         Alter de La diputation de N       H       15       Image: Normal (0) = copple e [M] = modular         Alter de La diputation de N       N       15       Image: Normal (0) = copple e [M] = modular         Alter de La diputation de N       N       15       Image: Normal (0) = copple e [M] = modular         Alter de La diputation de N       N       15       Image: Normal (0) = copple e [M] = modular         Alter de La diputation de N       N                                                                                                    | a)       a)       u       u0042,3       midded 04.000pudded 81       N       1/5         b)       5       0       20953       Prepeto       N       1/5         date [M] = nomal [0] = explice [M] = modular    date [M] = nomal [0] = explice [M] = modular date [M] = nomal/ar date [M] = nomal/ar </td <td>3</td> <td>51</td> <td>0</td> <td>200010</td> <td>Dedae de Compute :</td> <td>N</td> <td>5</td> <td></td> <td></td> <td></td> <td></td> | 3                                                                                                    | 51                                                                                                    | 0                                                                                                    | 200010                                                                                                    | Dedae de Compute :                                                                                                    | N                                                                                                    | 5              |                   |                                                                                                    |                                                                                                    |                                               |  |          |            |                                 |
| 1 3       3       0       2095,30       Projecto       N       7.5         ANTERIOR       SEGUNTE 2         Enda: [N] = normal [O] = opção e [M] = modular         ANTERIOR       SEGUNTE 2         Enda: [N] = normal [O] = opção e [M] = modular         ANTERIOR       SEGUNTE 2         Projecto       N       15         Operation of the second of the second of the                                                                                                    | 0       2095-4       Satemas Justroucos       N       7.5         S       0       209530       Projecto       N       15                                                                                                    | 3       3       9       Anny 4       Battings Lutifications       1/2       1       1       1         3       5       0       20930       Pipeta       N       15       1       1       1       1       1       1       1       1       1       1       1       1       1       1       1       1       1       1       1       1       1       1       1       1       1       1       1       1       1       1       1       1       1       1       1       1       1       1       1       1       1       1       1       1       1       1       1       1       1       1       1       1       1       1       1       1       1       1       1       1       1       1       1       1       1       1       1       1       1       1       1       1       1       1       1       1       1       1       1       1       1       1       1       1       1       1       1       1       1       1       1       1       1       1       1       1       1       1       1       1 </td <td>3       3       9       200044       Description       10       15         3       9       0       20550       Prijedio       11       15         Description       11       15       10       1000000000000000000000000000000000000</td> <td>a       a       a       b       b       a       b       b       b         a       3       0       20253       Propeto       H       5       1       1       1       1       1       1       1       1       1       1       1       1       1       1       1       1       1       1       1       1       1       1       1       1       1       1       1       1       1       1       1       1       1       1       1       1       1       1       1       1       1       1       1       1       1       1       1       1       1       1       1       1       1       1       1       1       1       1       1       1       1       1       1       1       1       1       1       1       1       1       1       1       1       1       1       1       1       1       1       1       1       1       1       1       1       1       1       1       1       1       1       1       1       1       1       1       1       1       1       1       1       &lt;</td> <td>] 3</td> <td>51</td> <td>0</td> <td>209523</td> <td>Redes de Computadores II</td> <td>N</td> <td>7.5</td> <td></td> <td></td> <td></td> <td></td>                                                                                                    | 3       3       9       200044       Description       10       15         3       9       0       20550       Prijedio       11       15         Description       11       15       10       1000000000000000000000000000000000000                                                                                                    | a       a       a       b       b       a       b       b       b         a       3       0       20253       Propeto       H       5       1       1       1       1       1       1       1       1       1       1       1       1       1       1       1       1       1       1       1       1       1       1       1       1       1       1       1       1       1       1       1       1       1       1       1       1       1       1       1       1       1       1       1       1       1       1       1       1       1       1       1       1       1       1       1       1       1       1       1       1       1       1       1       1       1       1       1       1       1       1       1       1       1       1       1       1       1       1       1       1       1       1       1       1       1       1       1       1       1       1       1       1       1       1       1       1       1       1       1       1       1       <                                                                                                    | ] 3                                                                                                    | 51                                                                                                    | 0                                                                                                    | 209523                                                                                                    | Redes de Computadores II                                                                                                    | N                                                                                                    | 7.5            |                   |                                                                                                    |                                                                                                    |                                               |  |          |            |                                 |
| 3       S       0       20530       Projecto       N       15         Antenio seguine (M) = modular         Antenio seguine (M) = modular         Antenio seguine (M) = modular         Antenio seguine (M) = modular         Antenio seguine (M) = modular         Opinizado para 1440/000 (Correna Salari Edge         Derriodo         ECTS da Inscrição = (60.0) 2º Semestre = 130)         Semestre         ECTS da Inscrição = (60.0) 2º Semestre = 130)         Inscrição gara 1440/000 (Correna Salari Edge         Derriodo         Semestre         Derriodo         Semestre         Derriodo         ECTS da Inscrição = (60.0) 2º Semestre = 130)         Semestre         Duração         Ramo       Códgo         Descrição         Topo ECTS Estado         Acção         Dividas                                                                                                    | S     0     209530     Projecto     N     15       Normal [0] = opção e [M] = modular     ANTERIOR     SECUNTE >                                                                                                    | 3       5       0       20530       Projecto       N       15         ANTRON SCIENT 2         ANTRON SCIENT 2         OPENANDER         OPENANDER <th colsp<="" td=""><td>3       3       0       20500       Propedo       N       15         Antended Propedio e [M] = modular         Antende Propedio e [M] = modular         Antende Propedio e [M] = modular         Colspan="6"&gt;Antende Propedio e [M] = modular         Colspan="6"&gt;Antende Propedio e [M] = modular         Colspan="6"&gt;Antende Propedio e [M] = modular         Colspan="6"&gt;Antende Propedio e [M] = modular         Colspan="6"&gt;Antende Propedio e [M] = modular         Colspan="6"&gt;Antende Propedio e [M] = modular         Colspan="6"&gt;Antende Propedio e [M] = modular         Colspan="6"&gt;Antende Propedio e [M] = modular         Colspan="6"&gt;Antende Propedio e [M] = modular         Colspan="6"&gt;Antende Propedio e [M] = modular         Colspan="6"&gt;Antende Propedio e [M] = modular         Colspan="6"&gt;Antende Propedio e [M] = modular         Colspan="6" Top Colspan="6"&gt;Colspan="6" Top Colspan="6" Top Colspan="6" Top</td><td>3         9         200530         Projecto         N         15           Antenendar           Antenendar do tobra           Antenendar do tobra           Antenendar do tobra           Antenendar do tobra           Antenendar do tobra           Antenendar do tobra           Antenendar do tobra           Antenendar do tobra           Antenendar     <td>3</td><td>51</td><td>U</td><td>209524</td><td>Sistemas Distribuidos</td><td>N</td><td>7.5</td><td></td><td></td><td></td><td></td></td></th>                                                                                                    | <td>3       3       0       20500       Propedo       N       15         Antended Propedio e [M] = modular         Antende Propedio e [M] = modular         Antende Propedio e [M] = modular         Colspan="6"&gt;Antende Propedio e [M] = modular         Colspan="6"&gt;Antende Propedio e [M] = modular         Colspan="6"&gt;Antende Propedio e [M] = modular         Colspan="6"&gt;Antende Propedio e [M] = modular         Colspan="6"&gt;Antende Propedio e [M] = modular         Colspan="6"&gt;Antende Propedio e [M] = modular         Colspan="6"&gt;Antende Propedio e [M] = modular         Colspan="6"&gt;Antende Propedio e [M] = modular         Colspan="6"&gt;Antende Propedio e [M] = modular         Colspan="6"&gt;Antende Propedio e [M] = modular         Colspan="6"&gt;Antende Propedio e [M] = modular         Colspan="6"&gt;Antende Propedio e [M] = modular         Colspan="6" Top Colspan="6"&gt;Colspan="6" Top Colspan="6" Top Colspan="6" Top</td> <td>3         9         200530         Projecto         N         15           Antenendar           Antenendar do tobra           Antenendar do tobra           Antenendar do tobra           Antenendar do tobra           Antenendar do tobra           Antenendar do tobra           Antenendar do tobra           Antenendar do tobra           Antenendar     <td>3</td><td>51</td><td>U</td><td>209524</td><td>Sistemas Distribuidos</td><td>N</td><td>7.5</td><td></td><td></td><td></td><td></td></td>                                                                                                    | 3       3       0       20500       Propedo       N       15         Antended Propedio e [M] = modular         Antende Propedio e [M] = modular         Antende Propedio e [M] = modular         Colspan="6">Antende Propedio e [M] = modular         Colspan="6">Antende Propedio e [M] = modular         Colspan="6">Antende Propedio e [M] = modular         Colspan="6">Antende Propedio e [M] = modular         Colspan="6">Antende Propedio e [M] = modular         Colspan="6">Antende Propedio e [M] = modular         Colspan="6">Antende Propedio e [M] = modular         Colspan="6">Antende Propedio e [M] = modular         Colspan="6">Antende Propedio e [M] = modular         Colspan="6">Antende Propedio e [M] = modular         Colspan="6">Antende Propedio e [M] = modular         Colspan="6">Antende Propedio e [M] = modular         Colspan="6" Top Colspan="6">Colspan="6" Top Colspan="6" Top                                                                                                    | 3         9         200530         Projecto         N         15           Antenendar           Antenendar do tobra           Antenendar do tobra           Antenendar do tobra           Antenendar do tobra           Antenendar do tobra           Antenendar do tobra           Antenendar do tobra           Antenendar do tobra           Antenendar <td>3</td> <td>51</td> <td>U</td> <td>209524</td> <td>Sistemas Distribuidos</td> <td>N</td> <td>7.5</td> <td></td> <td></td> <td></td> <td></td> | 3                                                                                                    | 51                                                                                                    | U                                                                                                    | 209524                                                                                                    | Sistemas Distribuidos                                                                                                    | N              | 7.5               |                                                                                                    |                                                                                                    |                                               |  |          |            |                                 |
| HORARIO           ECTS da Inscrição = [60.0] 2º Semestre = [30]           SUMÁRIOS           INTRA Colspan="2">OVIDAS           A         Duração         Ramo         Código         Descrição         Tpo         ECTS         Estado         Acção           JINAS         Código         Descrição         Tpo         ECTS         Estado         Acção           JINAS         Código         Descrição         Tpo         ECTS         Estado         Acção           JINAS         Código         Descrição         Tpo         ECTS         Estado         Acção           JINAS         Código         Descrição         Tpo         ECTS         Estado         Acção           JINAS         Código         Descrição         To                                                                                                    | HORARIO       ECTS da Inscrição = [ 60.0 ] 2' Semestre = [ 30 ]       SUMÁRIOS       Duração     Ramo     Código     Descrição     Tipo     ECTS     Estado     Acção                                                                                                    | ICECS datascipe = CBUCK       PLARMO         ICECS datascipe = CBUCK       CECS datascipe = CBUCK       CECS datascipe = CBUCK <th <="" colspan="4" th=""><th>ICECS dataccipe = 160.0 °S senses e 100 °S           ICECS dataccipe = 160.0 °S senses e 100 °S           ICECS dataccipe = 160.0 °S senses e 100 °S           ICECS dataccipe = 160.0 °S           ICECS dataccipe = 160.0 °S           ICECS datacci</th><th>Constrained and antiparticle of the second antiparticle of the second antiparte of the second antiparticle of the second antiparticle</th><th>nda: [N] = no</th><th>rmal [O] = opção e [M] :</th><th>= modular</th><th>-</th><th></th><th></th><th></th><th></th><th>Anterior</th><th>SEGUINTE &gt;</th><th>Chrome, Safari, Edge, FX, Opera</th></th> | <th>ICECS dataccipe = 160.0 °S senses e 100 °S           ICECS dataccipe = 160.0 °S senses e 100 °S           ICECS dataccipe = 160.0 °S senses e 100 °S           ICECS dataccipe = 160.0 °S           ICECS dataccipe = 160.0 °S           ICECS datacci</th> <th>Constrained and antiparticle of the second antiparticle of the second antiparte of the second antiparticle of the second antiparticle</th> <th>nda: [N] = no</th> <th>rmal [O] = opção e [M] :</th> <th>= modular</th> <th>-</th> <th></th> <th></th> <th></th> <th></th> <th>Anterior</th> <th>SEGUINTE &gt;</th> <th>Chrome, Safari, Edge, FX, Opera</th>                                                                                                    |                                                                                                    |                                                                                                    |                                                                                                    | ICECS dataccipe = 160.0 °S senses e 100 °S           ICECS dataccipe = 160.0 °S senses e 100 °S           ICECS dataccipe = 160.0 °S senses e 100 °S           ICECS dataccipe = 160.0 °S           ICECS dataccipe = 160.0 °S           ICECS datacci                                                                                                    | Constrained and antiparticle of the second antiparticle of the second antiparte of the second antiparticle of the second antiparticle                                                                                                    | nda: [N] = no                                                                                                    | rmal [O] = opção e [M] :                                                                                                    | = modular      | -                 |                                                                                                    |                                                                                                    |                                               |  | Anterior | SEGUINTE > | Chrome, Safari, Edge, FX, Opera |
| s La Duração Ramo Código Descrição Tipo ECTS Estado Acção                                                                                                    | SUMÁRIOS<br>Duração Ramo Código Descrição Tipo ECTS Estado Acção                                                                                                    | Survices       Survices       Survices <th< th=""><th>Subleme         Subleme           Subsect         Subsect         Subsect           Subsect         Subsect<th>Survey         Survey         Survey&lt;</th><th>nda: [N] = no<br/></th><th>rmal [O] = opção e [M]</th><th>= modular</th><th></th><th>2 período<br/>2º Semestre</th><th></th><th></th><th></th><th>ANTERIOR</th><th>SEGUINTE &gt;</th><th>Chrome Befart, Edge, PK, Opere<br/>ÇAO</th></th></th<>                                                                                                    | Subleme         Subleme           Subsect         Subsect         Subsect           Subsect         Subsect <th>Survey         Survey         Survey&lt;</th> <th>nda: [N] = no<br/></th> <th>rmal [O] = opção e [M]</th> <th>= modular</th> <th></th> <th>2 período<br/>2º Semestre</th> <th></th> <th></th> <th></th> <th>ANTERIOR</th> <th>SEGUINTE &gt;</th> <th>Chrome Befart, Edge, PK, Opere<br/>ÇAO</th>                                                                                                    | Survey         Survey         Survey<                                                                                                    | nda: [N] = no<br>                                                                                                    | rmal [O] = opção e [M]                                                                                                    | = modular                                                                                                    |                                                                                                    | 2 período<br>2º Semestre                                                                                                    |                                                                                                    |                |                   | ANTERIOR                                                                                                    | SEGUINTE >                                                                                                    | Chrome Befart, Edge, PK, Opere<br>ÇAO         |  |          |            |                                 |
| Duração         Ramo         Código         Descrição         Tipo         ECTS         Estado         Acção         Intersa formada           Jilnas Hormais (15 Items)                                                                                                    | Duração         Ramo         Código         Descrição         Tipo         ECTS         Estado         Acção                                                                                                    | Image       Radio       Radio       Radio       Radio       Radio       Radio       Radio         Image       Radio       Berinka       Ferrinka       Ferrinka       Ferrinka       Radio       Radio                                                                                                    | Image         Response         Description         Description         Descripion <thdescripion< th=""> <thdescri< th=""><th>Nursko         Ramo         Colucição         Toto         Estado         Acção           Ibas-Inscriptiona         Stado         Acção         Acção</th><th>nda: [N] = no</th><th>rmal (O) = opção e (M)</th><th>= modular</th><th></th><th>2 período<br/>2º Semestre</th><th></th><th></th><th>ECTS da Inscrição</th><th>ANTERIOR</th><th>SEGUINTE &gt;<br/>Bimitado para 1440x900 ( C<br/>MATRÍCULAVINSCRA<br/>INSCRIÇÃO A EXAMI<br/>HORÂRIO</th><th>Chrome, Safari, Edge, FX, Opera<br/>ÇAO<br/>ES</th></thdescri<></thdescripion<>                                                                                                    | Nursko         Ramo         Colucição         Toto         Estado         Acção           Ibas-Inscriptiona         Stado         Acção         Acção                                                                                                    | nda: [N] = no                                                                                                    | rmal (O) = opção e (M)                                                                                                    | = modular                                                                                                    |                                                                                                    | 2 período<br>2º Semestre                                                                                                    |                                                                                                    |                | ECTS da Inscrição | ANTERIOR                                                                                                    | SEGUINTE ><br>Bimitado para 1440x900 ( C<br>MATRÍCULAVINSCRA<br>INSCRIÇÃO A EXAMI<br>HORÂRIO                                          | Chrome, Safari, Edge, FX, Opera<br>ÇAO<br>ES  |  |          |            |                                 |
| iplinas Hormais (15 Tterns)                                                                                                    |                                                                                                    | plas kormus (LS Items)         single         single                                                                                                    | Splane kortise (US Hemiser)         Splane kortise (US Hemiser)         Splane kortise (US Hemiser) <t< th=""><th>Installation         Installation         Installation         Installation           52         0         209508         Algorithons 6 Estruturas de Dados         N         5           52         0         209509         Arquitectura de Computadores         N         7.5           52         0         209507         Fisca Computadores         N         5           52         0         209517         Fisca Computadores         N         5           52         0         209510         Probabilidades e Estatística         N         5           52         0         209512         Proprameção Orientada a Objectors         N         7.5           52         0         209517         Bases de Dados I         N         7.5           52         0         209527         Bases de Dados I         N         7.5           52         0         209517         Itslegência.Artitial         N         5           52         0         209526         Administração de Statemas         N         5           52         0         209526         Administração de Statemas         N         5           52         0         209526         Administração de Statemas</th><th>enda; [N] = no</th><th>rmal [O] = ορςδο e [M]</th><th>modular ™</th><th></th><th>2 período<br/><sup>2ª Semestre</sup></th><th></th><th></th><th>ECTS da Inscrição</th><th>ANTERIOR</th><th>SEGUINTE &gt;<br/>Emistedo para 1640x700   0<br/>MATRICULA/INSCRI<br/>INSCRIÇÃO A EXAMI<br/>HORÁRIO<br/>SUMÁRIOS</th><th>Chrome Sofari, Edge, FX, Opera<br/>CAO</th></t<>                                                                                                    | Installation         Installation         Installation         Installation           52         0         209508         Algorithons 6 Estruturas de Dados         N         5           52         0         209509         Arquitectura de Computadores         N         7.5           52         0         209507         Fisca Computadores         N         5           52         0         209517         Fisca Computadores         N         5           52         0         209510         Probabilidades e Estatística         N         5           52         0         209512         Proprameção Orientada a Objectors         N         7.5           52         0         209517         Bases de Dados I         N         7.5           52         0         209527         Bases de Dados I         N         7.5           52         0         209517         Itslegência.Artitial         N         5           52         0         209526         Administração de Statemas         N         5           52         0         209526         Administração de Statemas         N         5           52         0         209526         Administração de Statemas                                                                                                    | enda; [N] = no                                                                                                    | rmal [O] = ορςδο e [M]                                                                                                    | modular ™                                                                                                    |                                                                                                    | 2 período<br><sup>2ª Semestre</sup>                                                                                                    |                                                                                                    |                | ECTS da Inscrição | ANTERIOR                                                                                                    | SEGUINTE ><br>Emistedo para 1640x700   0<br>MATRICULA/INSCRI<br>INSCRIÇÃO A EXAMI<br>HORÁRIO<br>SUMÁRIOS                              | Chrome Sofari, Edge, FX, Opera<br>CAO         |  |          |            |                                 |
|                                                                                                    | ais (15 Items)                                                                                                    | S20209508Agorhmo's e Estruturas de DadosN56S20209509Arquinectra de ComputadoresN7.5066S20209617Fácia ComputadoresN566S20209512Fácia ComputadoresN566S20209512Pogramação Orientada a ObjectosN566S20209520Análes de Concepção de SitemistoN566S20209510Análes de Concepção de SitemistoN566S20209510Análes de Concepção de SitemistoN566S20209517Inteligência ArtificialN566S20209517Inteligência ArtificialN566S20209517Inteligência ArtificialN566S20209519Redes de DadosN566S20209528Administração de SistemasN566S20209519EngreendedorismN566S20209529Administração de SistemasN566S20209529Administração de SistemasN566S20209529Administração de SistemasN566S20 <td< th=""><th>S20209508Algoritmos e Estruturas de DadosNSSS20209509Arguitectra de ConguladoresN7.50Ander SS20209617Fisica ComguladoresN5Ander SS20209617Fisica ComguladoresN5Ander SS20209510Pogramação Orentidas a DigutosN7.50Ander SS20209512Pogramação Orentidas a DigutosN7.50Ander SS20209520Análse de Concepção de SistemasN7.50Análse de Concepção de SistemasS20209527Base de Dados IIN7.50Análse de Concepção de SistemasNS20209526Análse de Concepção de SistemasN5.60Análse de Concepção de SistemasNS20209527Base de Dados IIN7.50Análse de Concepção de SistemasN5.60S20209540Pogramação Vebe com Bases de DadosN7.50Análse de Concepção de SistemasN5.60S20209528Adminitarção de SatemasN7.50Análse de Concepção de SistemasN5.60S20209529Adminitarção de SatemasN7.50Análse de Concepção de SistemasN5.60S20209529Adminitarção de SatemasN7.50Análse de Concepção de SistemasN5.60S20209529Adminitarção de Satemas<th>S2029698Agorhmos e Estruturas de DadosN56S20208509Arquitectura de ComputadoresN7.566S20209617Fisca ComputadoresN566S20209617Fisca ComputadoresN566S20209510Programação Orientada a ObjectosN7.566S20209520Análse de Concepção de SistemasN566S20209570Bases de Dados IN7.566S20209570Bases de Dados IN566S20209570Bases de Dados IN566S20209570Bases de Dados IN566S20209570Bases de Dados IN566S20209570Bases de Dados IN566S20209570Bases de Dados IN566S20209570Redes de Computadores IN566S20209570Redes de Computadores IN566S20209570Redes de Computadores IN566S20209570Redes de Computadores IN566S20209570Administração de SatemasN&lt;</th><th>nda: [N] = no<br/>ser fodo<br/>* Semestro</th><th>rmal (O) = opção e (M)</th><th>r modular</th><th>10 Des</th><th>2 período<br/><sup>2ª Semestre</sup></th><th>ECTS</th><th>Estado</th><th>ECTS de Inscrição</th><th>ANTERIOR<br/>() 0:<br/>= [ 60.0 ] 2° Semestre = [ 30 ]<br/>Accão</th><th>SEGUINTE &gt;<br/>SINIZZAGO JIVA 1640x900   0<br/>MATRÍCULA/INSCRI<br/>INSCRIÇÃO A EXAMI<br/>HORÁRIO<br/>SUMÁRIOS<br/>DÍVIDAS</th><th>Chrome, Sefan LEdge, FX, Opera<br/>CAO</th></th></td<>                                                                                                    | S20209508Algoritmos e Estruturas de DadosNSSS20209509Arguitectra de ConguladoresN7.50Ander SS20209617Fisica ComguladoresN5Ander SS20209617Fisica ComguladoresN5Ander SS20209510Pogramação Orentidas a DigutosN7.50Ander SS20209512Pogramação Orentidas a DigutosN7.50Ander SS20209520Análse de Concepção de SistemasN7.50Análse de Concepção de SistemasS20209527Base de Dados IIN7.50Análse de Concepção de SistemasNS20209526Análse de Concepção de SistemasN5.60Análse de Concepção de SistemasNS20209527Base de Dados IIN7.50Análse de Concepção de SistemasN5.60S20209540Pogramação Vebe com Bases de DadosN7.50Análse de Concepção de SistemasN5.60S20209528Adminitarção de SatemasN7.50Análse de Concepção de SistemasN5.60S20209529Adminitarção de SatemasN7.50Análse de Concepção de SistemasN5.60S20209529Adminitarção de SatemasN7.50Análse de Concepção de SistemasN5.60S20209529Adminitarção de Satemas <th>S2029698Agorhmos e Estruturas de DadosN56S20208509Arquitectura de ComputadoresN7.566S20209617Fisca ComputadoresN566S20209617Fisca ComputadoresN566S20209510Programação Orientada a ObjectosN7.566S20209520Análse de Concepção de SistemasN566S20209570Bases de Dados IN7.566S20209570Bases de Dados IN566S20209570Bases de Dados IN566S20209570Bases de Dados IN566S20209570Bases de Dados IN566S20209570Bases de Dados IN566S20209570Bases de Dados IN566S20209570Redes de Computadores IN566S20209570Redes de Computadores IN566S20209570Redes de Computadores IN566S20209570Redes de Computadores IN566S20209570Administração de SatemasN&lt;</th> <th>nda: [N] = no<br/>ser fodo<br/>* Semestro</th> <th>rmal (O) = opção e (M)</th> <th>r modular</th> <th>10 Des</th> <th>2 período<br/><sup>2ª Semestre</sup></th> <th>ECTS</th> <th>Estado</th> <th>ECTS de Inscrição</th> <th>ANTERIOR<br/>() 0:<br/>= [ 60.0 ] 2° Semestre = [ 30 ]<br/>Accão</th> <th>SEGUINTE &gt;<br/>SINIZZAGO JIVA 1640x900   0<br/>MATRÍCULA/INSCRI<br/>INSCRIÇÃO A EXAMI<br/>HORÁRIO<br/>SUMÁRIOS<br/>DÍVIDAS</th> <th>Chrome, Sefan LEdge, FX, Opera<br/>CAO</th>                                                                                                    | S2029698Agorhmos e Estruturas de DadosN56S20208509Arquitectura de ComputadoresN7.566S20209617Fisca ComputadoresN566S20209617Fisca ComputadoresN566S20209510Programação Orientada a ObjectosN7.566S20209520Análse de Concepção de SistemasN566S20209570Bases de Dados IN7.566S20209570Bases de Dados IN566S20209570Bases de Dados IN566S20209570Bases de Dados IN566S20209570Bases de Dados IN566S20209570Bases de Dados IN566S20209570Bases de Dados IN566S20209570Redes de Computadores IN566S20209570Redes de Computadores IN566S20209570Redes de Computadores IN566S20209570Redes de Computadores IN566S20209570Administração de SatemasN<                                                                                                    | nda: [N] = no<br>ser fodo<br>* Semestro                                                                                                    | rmal (O) = opção e (M)                                                                                                    | r modular                                                                                                    | 10 Des                                                                                                    | 2 período<br><sup>2ª Semestre</sup>                                                                                                    | ECTS                                                                                                    | Estado         | ECTS de Inscrição | ANTERIOR<br>() 0:<br>= [ 60.0 ] 2° Semestre = [ 30 ]<br>Accão                                                                                                    | SEGUINTE ><br>SINIZZAGO JIVA 1640x900   0<br>MATRÍCULA/INSCRI<br>INSCRIÇÃO A EXAMI<br>HORÁRIO<br>SUMÁRIOS<br>DÍVIDAS                  | Chrome, Sefan LEdge, FX, Opera<br>CAO         |  |          |            |                                 |
| S2         0         209508         Algoritmos e Estruturas de Dados         N         5                                                                                                    |                                                                                                    | S2         0         209699         Argutectura de Computatores         N         7.5           S2         0         209617         Fácia Computatores         N         5           S2         0         209617         Fácia Computatores         N         5           S2         0         209510         Probabilidade e Estatística         N         7.5           S2         0         209512         Programação Orientada a Objectos         N         7.5           S2         0         209512         Programação Orientada a Objectos         N         7.5           S2         0         209527         Bases de Dados II         N         7.5           S2         0         209517         Intelgéncia Artificial         N         5.6           S2         0         209517         Intelgéncia Artificial         N         5.6           S2         0         209517         Intelgéncia Artificial         N         5.7           S2         0         209548         Programação Oriendas en Dados         N         5.6           S2         0         209525         Administração de Salemas         N         5.6           S2         0         209528                                                                                                    | S2009599Arquitectura de ComputatoresN7.5IncompositionS2029517Ficia ComputatonalN5IncompositionIncompositionS2029510Probabilidades e EstatisticaN5IncompositionIncompositionS2029510Probabilidades e EstatisticaN5IncompositionIncompositionS2029520Análes de Concepção de SistemasN5IncompositionIncompositionS2029527Base de Dados IIN5IncompositionIncompositionIncompositionS2029517Integlénica ArtificialN5IncompositionIncompositionIncompositionS2029519Refes de Computadores IN7.5IncompositionIncompositionIncompositionS2029519Refes de Computadores IN7.5IncompositionIncompositionIncompositionS2029519Refes de Computadores IN7.5IncompositionIncompositionIncompositionS2029519Refes de Computadores IN7.5IncompositionIncompositionIncompositionS2029520Adminitração de SitemasN5.2IncompositionIncompositionIncompositionS2029520Adminitração de SitemasN5.2IncompositionIncompositionIncompositionS2029520<                                                                                                    | 52029599Arquitedura de ComputadoresN7.5Image52020617Fisica ComputadoresN552020510Probabildese e StatisticaN552020510Probabildese e StatisticaN552020520Análise de Concepção de StatisticaN7.552020520Análise de Concepção de StatisticaN552020520Análise de Concepção de StatisticaN552020520Análise de Concepção de StatisticaN552020527Bases de Dados IN7.552020527Bases de Dados IN552020517Intelgênica ArtíficalN552020551Administração de StatistasN552020555Administração de StatistasN552020551Administração de StatistasN552020551Administração de StatistasN5520209519EmpreendedristimN5520209519EmpreendedristimN5530209519EmpreendedristimN5540209519SegurançãoN5550209519SegurançãoN5560209519SegurançãoN557 </td <td>nda: [N] = no<br/>secondo<br/>secondo<br/>Semestro<br/>s<br/>a</td> <td>rmal [O] = opção e [M]<br/>Duração Ra<br/>is (15 Items)</td> <td>r moduler<br/>mo Códy</td> <td>yo Desc</td> <td>2 período<br/>2ª Semestre<br/>zrição Tpo</td> <td>ECTS</td> <td>Estado</td> <td>ECTS da Inscrição</td> <td>ANTERIOR<br/>() 07<br/>= [60.0] 2° Semestre = [30]<br/>Acção</td> <td>SEGUINTE &gt;<br/>BINIZZEGO JIVA 16405700   G<br/>MATRICULA/INSCRI<br/>INSCRIÇÃO A EXAMI<br/>HORÁRIO<br/>SUMÁRIOS<br/>DÍVIDAS</td> <td>Chrome Sofari, Edge, FX, Opera<br/>CAO</td>                                                                                                    | nda: [N] = no<br>secondo<br>secondo<br>Semestro<br>s<br>a                                                                                                    | rmal [O] = opção e [M]<br>Duração Ra<br>is (15 Items)                                                                                                    | r moduler<br>mo Códy                                                                                                    | yo Desc                                                                                                    | 2 período<br>2ª Semestre<br>zrição Tpo                                                                                                    | ECTS                                                                                                    | Estado         | ECTS da Inscrição | ANTERIOR<br>() 07<br>= [60.0] 2° Semestre = [30]<br>Acção                                                                                                    | SEGUINTE ><br>BINIZZEGO JIVA 16405700   G<br>MATRICULA/INSCRI<br>INSCRIÇÃO A EXAMI<br>HORÁRIO<br>SUMÁRIOS<br>DÍVIDAS                  | Chrome Sofari, Edge, FX, Opera<br>CAO         |  |          |            |                                 |
| S2 0 209509 Arguitectura de Computadores N 7.5                                                                                                    | S2         0         209508         Algorithmese Estruturas de Dados         N         5                                                                                                    | S20096170Faica ComputacionalNS6S20209510Pobabilidades e EstatiticaNS6S20209512Pogramação Orientada a ObjectosN7.566S20209527Bases de Dacogão de SistemasNS66S20209570Bases de Dacogão de SistemasNS66S20209570Bases de DacosNS66S20209570Intelgância ArtíficialNS66S20209580Pogramação ObjectosNS66S20209592Administração de SatemasNS66S20209592Administração de SatemasNS66S20209592Administração de SatemasNS66S20209592Administração de SatemasNS66S20209592Administração de SatemasNS66S20209593Administração de SatemasNS66S20209594InternetionationNS66S20209593InternetionationalNS66S20209594InternetionationationationationalNS66S20209594Internetionation                                                                                                    | S202096170Ficka ComputacionalNSSInclusionalNSS20209510Programação Orientada a ObjectosNSSInclusionalInclusional <td< td=""><td>5202096170Fisica ComputacionalN59520209510Probabilidase a EstatúsicaN56520209512Programação Orientada a ObjectosN7.56520209527Basea de Dados IN7.56520209570Basea de Dados IN56520209570Basea de Dados IN56520209570Intelgância ArtíficalN56520209540Programação Web com Basea de DadosN56520209540Programação Web com Basea de DadosN56520209540Administração Web com Basea de DadosN56620209540Administração de SatemasN56620209540Administração de SatemasN56620209540Administração de SatemasN56630209540Administração de SatemasN5664520209540Administração de SatemasN5650209540Seguração de SatemasN56650209540Seguração de SatemasN56650209540Seguração de SatemasN56650209540Seguração de SatemasN5</td><td>nda: [N] = no<br/>er iodo<br/>"Semestre<br/>s<br/>u</td><td>Duração         Ra           is (15 litems)         S2</td><td>modular<br/>mo Códij<br/>2094</td><td>jo Desc<br/>508 Alto</td><td>2 período<br/>2º Semestre<br/>crição Tipo</td><td>ECTS</td><td>Estado</td><td>ECTS de Inscrição</td><td>ANTERIOR<br/>() 07<br/>= [60.0] 2"Semestre = [30]<br/>Acção</td><td>SEGUINTE &gt;<br/>Binitado para 1440x900 ( 0<br/>MATRÍCULAVINSCRI<br/>INSCRIÇÃO A EXAMI<br/>HORÂRIO<br/>SUMÁRIOS<br/>DÍVIDAS</td><td>Chroma, Safari, Edga, FX, Opara<br/>ÇAO<br/>ES</td></td<>                                                                                                    | 5202096170Fisica ComputacionalN59520209510Probabilidase a EstatúsicaN56520209512Programação Orientada a ObjectosN7.56520209527Basea de Dados IN7.56520209570Basea de Dados IN56520209570Basea de Dados IN56520209570Intelgância ArtíficalN56520209540Programação Web com Basea de DadosN56520209540Programação Web com Basea de DadosN56520209540Administração Web com Basea de DadosN56620209540Administração de SatemasN56620209540Administração de SatemasN56620209540Administração de SatemasN56630209540Administração de SatemasN5664520209540Administração de SatemasN5650209540Seguração de SatemasN56650209540Seguração de SatemasN56650209540Seguração de SatemasN56650209540Seguração de SatemasN5                                                                                                    | nda: [N] = no<br>er iodo<br>"Semestre<br>s<br>u                                                                                                    | Duração         Ra           is (15 litems)         S2                                                                                                    | modular<br>mo Códij<br>2094                                                                                                    | jo Desc<br>508 Alto                                                                                                    | 2 período<br>2º Semestre<br>crição Tipo                                                                                                    | ECTS                                                                                                    | Estado         | ECTS de Inscrição | ANTERIOR<br>() 07<br>= [60.0] 2"Semestre = [30]<br>Acção                                                                                                    | SEGUINTE ><br>Binitado para 1440x900 ( 0<br>MATRÍCULAVINSCRI<br>INSCRIÇÃO A EXAMI<br>HORÂRIO<br>SUMÁRIOS<br>DÍVIDAS                   | Chroma, Safari, Edga, FX, Opara<br>ÇAO<br>ES  |  |          |            |                                 |
| S2 0 209617 Fásca Computacional N 5                                                                                                    | S2         0         209508         Algorithmose Estruturas de Dados         N         5           S2         0         209509         Arquitectura de Computadores         N         7,5                                                                                                    | S2029510Probabildose EstatisticaN56S2020512Programação Orientada a ObjectosN7.50IncentosIncentosS2020520Análse de Concepção de SistemasN5IncentosIncentosS20205170Intelgância ArtíficialN7.50IncentosIncentosS20205170Intelgância ArtíficialN5IncentosIncentosS2020568Programação Web com Bases de BadosN5IncentosIncentosS2020569Administração de SistemasN5IncentosIncentosS2020550Administração de SistemasN5IncentosIncentosS2020550Administração de SistemasN5IncentosIncentosS2020550Administração de SistemasN5IncentosIncentosS2020550Administração de SistemasN5IncentosIncentosS2020550Informática IndustratN5IncentosIncentosS2020550Informática IndustratN5IncentosIncentosS2020528Informática IndustratN5IncentosIncentosS2020528Informática IndustratN5IncentosIncentosS2020530Informática IndustratN<                                                                                                    | S2029510Probabilidades e EstalisticaNS99S2029512Programação Orienda a ObjectosN7.505S2029520Anise de Concepção de SistemasNS5S2029520Anise de Concepção de SistemasN7.505S2029517Intelgência ArtíficialN7.505S2029540Programação Veb com Bases de DadosN55S2029550Administração de SistemasN5.505S2029550Administração de SistemasN5.505S2029550Administração de SistemasN5.505S2029550Administração de SistemasN5.505S2029550Administração de SistemasN5.505S2029550Administração de SistemasN5.505S2029550Administração de SistemasN5.505S2029550Infrindica dudustrialN5.505S2029549SegurançaN5.505S2029549SegurançaN5.50S3029549SegurançaN5.50S4029549SegurançaN5.50S4029549SegurançaN5.50S40 <td< td=""><td>520209510Probabilades e StatisticaN5Income (Second)520209520Programejo (orientada a Objectos)N7.50Income (Second)Income (Second)520209520Anáse de Concepção de StatesN5Income (Second)Income (Second)520209520Anáse de Cancepção de StatesN7.50Income (Second)Income (Second)520209570Istegâno ArtificialN7.50Income (Second)Income (Second)520209540Programação Vector (Second)N5.00Income (Second)Income (Second)520209540Administração de StatemasN5.00Income (Second)Income (Second)520209520Administração de StatemasN5.00Income (Second)Income (Second)520209540Administração de StatemasN5.00Income (Second)Income (Second)520209540Administração de StatemasN5.00Income (Second)Income (Second)520209540Informática IndustrialN5.00Income (Second)Income (Second)520209540Informática IndustrialN5.00Income (Second)Income (Second)520209540Informática IndustrialN5.00Income (Second)Income (Second)530209540Informática IndustrialN5.00Income (Second)</td></td<> <td>nda: [N] = no<br/>er ioclo<br/>*Semestre<br/>s</td> <td>Duração         Ra           birácio         Ra           sc (15 Items)         S2           S2         0</td> <td>modular<br/>mo Códy<br/>209</td> <td>10 Desc<br/>106 Alg<br/>109 Arg</td> <td>2 período<br/>2º Semestre<br/>crição Tpo<br/>orimos e Estruturas de Dados N<br/>utectura de Computadores N</td> <td>ECTS<br/>5<br/>7.5</td> <td>Estado</td> <td>ECTS da Inscrição</td> <td>ANTERIOR<br/>() 07<br/>=[60.0] 2" Semestre = [30]<br/>Acção</td> <td>SEGUINTE &gt;<br/>Emézado para 1440-900   C<br/>MATRÍCULA/INSCRI<br/>INSCRIÇÃO A EXAMI<br/>HORÂRIO<br/>SUMÁRIOS<br/>DÍVIDAS</td> <td>CRO<br/>CAO<br/>ES</td>                                                                                                    | 520209510Probabilades e StatisticaN5Income (Second)520209520Programejo (orientada a Objectos)N7.50Income (Second)Income (Second)520209520Anáse de Concepção de StatesN5Income (Second)Income (Second)520209520Anáse de Cancepção de StatesN7.50Income (Second)Income (Second)520209570Istegâno ArtificialN7.50Income (Second)Income (Second)520209540Programação Vector (Second)N5.00Income (Second)Income (Second)520209540Administração de StatemasN5.00Income (Second)Income (Second)520209520Administração de StatemasN5.00Income (Second)Income (Second)520209540Administração de StatemasN5.00Income (Second)Income (Second)520209540Administração de StatemasN5.00Income (Second)Income (Second)520209540Informática IndustrialN5.00Income (Second)Income (Second)520209540Informática IndustrialN5.00Income (Second)Income (Second)520209540Informática IndustrialN5.00Income (Second)Income (Second)530209540Informática IndustrialN5.00Income (Second)                                                                                                    | nda: [N] = no<br>er ioclo<br>*Semestre<br>s                                                                                                    | Duração         Ra           birácio         Ra           sc (15 Items)         S2           S2         0                                                                                                    | modular<br>mo Códy<br>209                                                                                                    | 10 Desc<br>106 Alg<br>109 Arg                                                                                                    | 2 período<br>2º Semestre<br>crição Tpo<br>orimos e Estruturas de Dados N<br>utectura de Computadores N                                                                                                    | ECTS<br>5<br>7.5                                                                                                    | Estado         | ECTS da Inscrição | ANTERIOR<br>() 07<br>=[60.0] 2" Semestre = [30]<br>Acção                                                                                                    | SEGUINTE ><br>Emézado para 1440-900   C<br>MATRÍCULA/INSCRI<br>INSCRIÇÃO A EXAMI<br>HORÂRIO<br>SUMÁRIOS<br>DÍVIDAS                    | CRO<br>CAO<br>ES                              |  |          |            |                                 |
| S2         0         209510         Probabilidades e Estatística         N         5                                                                                                    | S2         0         20508         Algorithmose Estruturas de Dados         N         5           S2         0         20509         Arquiectura de Computadores         N         7,5           S2         0         205017         Física Computadores         N         5                                                                                                    | S2     0     209512     Porgramação Orientada a Objectos     N     7.5       S2     0     209520     Anáke de Conceção de Sistemas     N     5       S2     0     209520     Basea de Dados II     N     7.5       S2     0     209570     Heidjéncia Artíficial     N     7.5       S2     0     209570     Heidjéncia Artíficial     N     7.5       S2     0     209570     Redis de Dados     N     5.2       S2     0     209540     Porgramção Web com Basea de Dados     N     5.2       S2     0     209540     Redis de Constantes and Dados     N     5.2       S2     0     209540     Redis de Constantes and Dados     N     5.2       S2     0     209540     Redis de Constantes and Dados     N     7.5       S2     0     209540     Administração de Statmas     N     5.3       S2     0     209540     Administração de Statmas     N     5.4       S2     0     209540     Administração de Statmas     N     5.4       S2     0     209540     Administração de Statmas     N     5.4       S2     0     209580     Administração de Statmas     N     5.4                                                                                                    | S2       0       209512       Programação Orientada a Objectos       N       7.5         S2       0.0       209520       Análea de Concepção de Sistemas       N       5         S2       0.0       209527       Base do Dados II       N       7.5         S2       0.0       209527       Base do Dados II       N       7.5         S2       0.0       209548       Programação Vebe com Bases de Dados       N       5.2         S2       0.0       209540       Programação Vebe com Bases de Dados       N       5.2         S2       0.0       209540       Programação Vebe com Bases de Dados       N       5.2         S2       0.0       209540       Redes de Computatores I       N       5.2         S2       0.0       209550       Administração de Salemas       N       5.2         S2       0.0       209520       Administração de Salemas       N       5.2         S2       0.0       209520       Administração de Salemas       N       5.2         S2       0.0       209520       Informálica Industral       N       5.2         S2       0.0       209540       Engurança       N       5.2         S2 </td <td>52         0         209512         Programação Orientada a Objectos         N         7.5           52         0         209503         Anâlea de Concepção de Sistemas         N         5           52         0         209503         Anâlea de Concepção de Sistemas         N         5           52         0         209507         Basea de Dados I         N         7.5           52         0         209577         Basea de Dados I         N         7.5           52         0         209570         Itelgéncia Artifical         N         7.5           52         0         209540         Programção Velo com Basea de Dados         N         5           52         0         209540         Programção Velo com Basea de Dados         N         5           52         0         209540         Rogramção Velo com Basea de Dados         N         5           52         0         209540         Rogramção Velo com Basea de Dados         N         5.5           52         0         209550         Administração de Statemas         N         5.5           52         0         209540         Experiendorisma         N         5.5           52         0</td> <td>nda: [N] = no<br/>er iodo<br/>"Semestre<br/>s</td> <td>Duração         Ra           s         15           52         0           52         0           52         0</td> <td>mo Códija<br/>2099<br/>2099</td> <td>po Desc<br/>108 Alg<br/>109 Arg<br/>117 Fisi</td> <td>2 período<br/>2ª Semestre<br/>crição Tepo<br/>oritmo e Estinturas de Dados II -<br/>uitectura de Computadores II -<br/>II -<br/>N</td> <td>ECTS<br/>5<br/>7.5<br/>5</td> <td>Estado</td> <td>ECTS da Inscrição</td> <td>ANTERIOR</td> <td>SEGUINTE &gt;<br/>SERVINTE &gt;<br/>SERVICES AND A CARACTERISTICS<br/>MATRICULA/INSCRIC<br/>INSCRIÇÃO A EXAMI<br/>HORÁRIO<br/>SUMÁRIOS<br/>DÍVIDAS</td> <td>Chrome, Selan, Edge, FX, Opera<br/>ÇAO</td>                                                                                                    | 52         0         209512         Programação Orientada a Objectos         N         7.5           52         0         209503         Anâlea de Concepção de Sistemas         N         5           52         0         209503         Anâlea de Concepção de Sistemas         N         5           52         0         209507         Basea de Dados I         N         7.5           52         0         209577         Basea de Dados I         N         7.5           52         0         209570         Itelgéncia Artifical         N         7.5           52         0         209540         Programção Velo com Basea de Dados         N         5           52         0         209540         Programção Velo com Basea de Dados         N         5           52         0         209540         Rogramção Velo com Basea de Dados         N         5           52         0         209540         Rogramção Velo com Basea de Dados         N         5.5           52         0         209550         Administração de Statemas         N         5.5           52         0         209540         Experiendorisma         N         5.5           52         0                                                                                                    | nda: [N] = no<br>er iodo<br>"Semestre<br>s                                                                                                    | Duração         Ra           s         15           52         0           52         0           52         0                                                                                                    | mo Códija<br>2099<br>2099                                                                                                    | po Desc<br>108 Alg<br>109 Arg<br>117 Fisi                                                                                                    | 2 período<br>2ª Semestre<br>crição Tepo<br>oritmo e Estinturas de Dados II -<br>uitectura de Computadores II -<br>II -<br>N                                                                                                    | ECTS<br>5<br>7.5<br>5                                                                                                    | Estado         | ECTS da Inscrição | ANTERIOR                                                                                                    | SEGUINTE ><br>SERVINTE ><br>SERVICES AND A CARACTERISTICS<br>MATRICULA/INSCRIC<br>INSCRIÇÃO A EXAMI<br>HORÁRIO<br>SUMÁRIOS<br>DÍVIDAS | Chrome, Selan, Edge, FX, Opera<br>ÇAO         |  |          |            |                                 |
| S2 0 209512 Programação Orientada a Objectos N 7.5                                                                                                    | S2         0         209508         Algorithmos e Estruturas de Dados         N         5           S2         0         209509         Arquitetura de Computadores         N         7.5           S2         0         209617         Física Computacional         N         5           S2         0         209510         Probabilidades e Estististica         N         5                                                                                                    | S2     0     209520     Anáse de Concepção de Sistemas     N     5       S2     0     209527     Bases de Dadoa II     N     7.50       S2     0     209517     Intelgância Artíficial     N     5.2       S2     0     209517     Intelgância Artíficial     N     5.2       S2     0     209510     Programção Webo comBases de Dados     N     5.2       S2     0     209510     Redes de Computadores I     N     7.5       S2     0     209510     Redes de Computadores I     N     7.5       S2     0     209510     Redes de Computadores I     N     7.5       S2     0     209510     Administração de Sistemas     N     7.5       S2     0     209510     Endered computadores I     N     7.5       S2     0     209510     Endered computadores I     N     5.5       S2     0     209510     Enderedination I Munitaria I Munitaria I Munitari Munitaria I Munitaria I Munitari Munita                                                                                                    | S2     0     209520     Ankise de Concepção de Sistemas     N     5       S2     0     209577     Base de Dados II     N     7.50       S2     0     209570     Nelgância Artíficial     N     5.20       S2     0.0     209567     Nelgância Artíficial     N     5.0       S2     0.0     209567     Nelgância Artíficial     N     5.0       S2     0.0     209569     Aprimação Web comBase de Dados     N     5.0       S2     0.0     20957     Administração de Sistemas     N     5.0       S2     0.0     20952     Administração de Sistemas     N     5.0       S2     0.0     20952     Administração de Sistemas     N     5.0       S2     0.0     20952     Administração de Sistemas     N     5.0       S2     0.0     20952     Administração de Sistemas     N     5.0       S2     0.0     20952     Administração de Sistemas     N     5.0       S2     0.0     20952     Administração de Sistemas     N     5.0       S2     0.0     20952     Administração de Sistemas     N     5.0       S2     0.0     20952     Seprenedorismo     N     5.0 <td>52         0         20920         Análse de Concepção de Satemas         N         5           52         0         20957         Bases de Jacos I         N         7.5           52         0         20957         Intelgéncia Artifical         N         5           52         0         20957         Intelgéncia Artifical         N         5           52         0         20957         Intelgéncia Artifical         N         5           52         0         20957         Redes de Computadores I         N         5           52         0         209519         Redes de Computadores I         N         7.5           52         0         20957         Administração de Satemas         N         5.5           52         0         209519         Redes de Computadores I         N         5.5           52         0         209519         Emprendedorismo         N         5.5           52         0         209519         Emprendedorismo         N         5.5           52         0         209549         Segurança         N         5.5           52         0         209549         Segurança         N         5.5</td> <td>enda: [N] = no<br/>per i Odo<br/>L' Semestro<br/>is<br/>t</td> <td>Duração         Ra           Intração         Ra           Intração         Ra</td> <td>modular<br/>2091<br/>2099<br/>2099<br/>2099<br/>2099</td> <td>10 Dess<br/>108 Alg<br/>109 Arg<br/>117 Fiab</td> <td>2 período<br/>2º Semestre<br/>rição Tpo<br/>ortmos e Estruturas de Dados N<br/>utectora de Computadores N<br/>ca Computadores N<br/>e abilidade e Estatística N</td> <td>ECTS<br/>5<br/>7.5<br/>5<br/>5<br/>5</td> <td>Estado</td> <td>ECTS da Inscrição</td> <td>ANTERIOR</td> <td>SEGUINTE &gt;<br/>timitado para 1440x700 ( 0<br/>MATRÍCULA/INSCRI<br/>INSCRIÇÃO A EXAMI<br/>HORÁRIO<br/>SUMÁRIOS<br/>DÍVIDAS</td> <td>Chrome Solari, Edge, FX, Opera<br/>CAO<br/>ES</td> | 52         0         20920         Análse de Concepção de Satemas         N         5           52         0         20957         Bases de Jacos I         N         7.5           52         0         20957         Intelgéncia Artifical         N         5           52         0         20957         Intelgéncia Artifical         N         5           52         0         20957         Intelgéncia Artifical         N         5           52         0         20957         Redes de Computadores I         N         5           52         0         209519         Redes de Computadores I         N         7.5           52         0         20957         Administração de Satemas         N         5.5           52         0         209519         Redes de Computadores I         N         5.5           52         0         209519         Emprendedorismo         N         5.5           52         0         209519         Emprendedorismo         N         5.5           52         0         209549         Segurança         N         5.5           52         0         209549         Segurança         N         5.5                                                                                                    | enda: [N] = no<br>per i Odo<br>L' Semestro<br>is<br>t                                                                                                    | Duração         Ra           Intração         Ra           Intração         Ra                                                                                                    | modular<br>2091<br>2099<br>2099<br>2099<br>2099                                                                                                    | 10 Dess<br>108 Alg<br>109 Arg<br>117 Fiab                                                                                                    | 2 período<br>2º Semestre<br>rição Tpo<br>ortmos e Estruturas de Dados N<br>utectora de Computadores N<br>ca Computadores N<br>e abilidade e Estatística N                                                                                                    | ECTS<br>5<br>7.5<br>5<br>5<br>5                                                                                                    | Estado         | ECTS da Inscrição | ANTERIOR                                                                                                    | SEGUINTE ><br>timitado para 1440x700 ( 0<br>MATRÍCULA/INSCRI<br>INSCRIÇÃO A EXAMI<br>HORÁRIO<br>SUMÁRIOS<br>DÍVIDAS                   | Chrome Solari, Edge, FX, Opera<br>CAO<br>ES   |  |          |            |                                 |
|                                                                                                    | S2         0         209508         Algoritmos e Estruturas de Dados         N         5           S2         0         209509         Arquiectura de Computadores         N         7.5           S2         0         209517         Frica Computadores         N         5           S2         0         209517         Frica Computadores         N         5           S2         0         209510         Probabilidade e Statistica         N         5           S2         0         209512         Programação Orientada a Objectos         N         7.5                                                                                                    | S2         0         209527         Bases de Dados II         N         7.5           S2         0         209517         Intelgrica Artíciai         N         5           S2         0         209547         Porgramação Webc on Bases de Dados         N         5           S2         0         209569         Porgramação Webc on Bases de Dados         N         5           S2         0         209526         Administração de Salemas         N         7.5           S2         0         209528         Administração de Salemas         N         5           S2         0         209519         Empreendedorismo         N         5           S2         0         209528         Informática Industriata         N         5           S2         0         209528         Informática Industriata         N         5           S2         0         209528         Informática Industriata         N         5           S2         0         209528         Informática Industriata         5         5                                                                                                    | S2         0         29527         Bases de Dados II         N         7.5           S2         0         29517         Intelgância Artificial         N         5           S2         0         29547         Intelgância Artificial         N         5           S2         0         29547         Porgramação Metoro Bases de Dados         N         5           S2         0         29568         Porgramação Metoro Bases de Dados         N         5           S2         0         29569         Redes de Computadores I         N         7.5           S2         0         29519         Redes de Computadores I         N         7.5           S2         0         29519         Redes de Computadores I         N         7.5           S2         0         29519         Administração de Statemas         N         5.5           S2         0         29528         Informácia Industrial         N         5.5           S2         0         29549         Segurança         N         5.5           S2         0         29549         Segurança         N         5.5                                                                                                    | 52         0         20957         Base de Dados I         N         7.5           52         0.0         20957         Intelgénia Artífaia         N         5           52         0.0         20954         Programação Web com Bases de Dados         N         5           52         0.0         20954         Programação Web com Bases de Dados         N         5           52         0.0         20954         Programação Web com Bases de Dados         N         5           52         0.0         20954         Programação Web com Bases de Dados         N         5           52         0.0         20954         Redes de Computadores I         N         7.5           52         0.0         20955         Administração de Satemas         N         5.2           52         0.0         20954         Emprendedratima         N         2.5           52         0.0         209540         Eogramação Alastraí         N         5.2           52         0.0         209540         Eogramação Alastraí         N         5.3           53         0.0         209530         Projector         N         5.3                                                                                                    | enda: [N] = no<br>sectodo<br>sectodo<br>is<br>s<br>s<br>plinas Norma                                                                                                    | Duração         Ra           52         0           52         0           52         0           52         0                                                                                                    | modular<br>2099<br>2099<br>2099<br>2099<br>2099                                                                                                    | po Dess<br>108 Alg<br>109 Arq<br>117 Fisis<br>110 Prol<br>12 Pro                                                                                                    | 2 período<br>2º Semestre<br>crição Topo<br>ortimos e Estruturas de Dados N<br>utectura de Computadores N<br>N<br>babilidades e Estatistica N<br>N                                                                                                    | ECTS<br>5<br>7.5<br>5<br>5<br>7.5                                                                                                    | Estado         | ECTS da Inscrição | ANTERIOR<br>() 07<br>= [60.0] 2"Semestre = [30]<br>Acção                                                                                                    | SEGUINTE ><br>Binitado para 1440x900   0<br>MATRÍCULAVINSCRI<br>INSCRIÇÃO A EXAMI<br>HORÂRIO<br>SUMÁRIOS<br>DÍVIDAS                   | Chroma, Safari, Edga, FX, Opara<br>ÇAO<br>ES  |  |          |            |                                 |
| S2         0         209520         Análse de Concepção de Sistemas         N         5                                                                                                    | S2         0         209508         Algoritmos e Estruturas de Diados         N         5         Inclusion         Inclusion           S2         0         209509         Arquitectura de Computadores         N         7.5         Inclusion         Inclusion         In                                                                                                    | S2         0         209577         Medgåncia Artificial         N         S           S2         0         209548         Pogramação Web com Basea de Dados         N         S           S2         0         209549         Reda de Compadores I         N         S           S2         0         209528         Administração de Satemas         N         S           S2         0         209528         Administração de Satemas         N         S           S2         0         209519         Empreenderotimo         N         S           S2         0         209528         Informácia Industrial         N         S           S2         0         209528         Informácia Industrial         N         S           S2         0         209528         Informácia Industrial         N         S           S2         0         209528         Informácia Industrial         N         S           S2         0         20953         Informácia Industrial         N         S                                                                                                    | S2         0         29517         Intelgência Artíficial         N         5           S2         0         29546         Programação Web com Bases de Dados         N         5           S2         0         29559         Redes de Computadores I         N         75           S2         0         29559         Redes de Computadores I         N         75           S2         0         29559         Redes de Computadores I         N         75           S2         0         29559         Represended relations         N         5           S2         0         29659         Empresendedorisames         N         5           S2         0         29659         Informática Industrial         N         5           S2         0         29549         Engranga         N         5           S2         0         29549         Engranga         N         5           S2         0         29549         Engranga         N         5                                                                                                    | 52         0         20957         Intelgência Artificial         N         6           52         0         20954         Programação Velcom Bases de Datos         N         5           52         0         20950         Rede Computancia         N         5           52         0         20952         Administração de Statemas         N         5           52         0         20952         Administração de Statemas         N         5           52         0         20952         Administração de Statemas         N         5           52         0         20952         Informática Industrial         N         5           52         0         20952         Informática Industrial         N         5           52         0         20954         Segurariação de Statemas         N         5           52         0         20954         Segurariação de Statemas         N         5           6         0         20954         Segurariação de Statemas         N         5           6         0         20950         Prejector         N         15                                                                                                    | nda: [N] = no<br>encos est<br>ber iocio<br>"Semestro<br>is<br>plinas Horma                                                                                                    | Corração         Ra           Duração         Ra           52         0           52         0           52         0           52         0           52         0           52         0           52         0           52         0           52         0           52         0                                                                                                    | modular<br>mo Cédy<br>2099<br>2099<br>2099<br>2099<br>2099<br>2099<br>2099<br>209                                                                                                    | po Desc<br>506 Alg<br>509 Arg<br>517 Fish<br>510 Proj<br>512 Proj<br>520 And                                                                                                    | cryšo Z <sup>2</sup> Semestre<br>zryšo Tpo<br>ortmos e Estruturas de Dados III<br>ultectura de Computadores III<br>ultectura de Computadores III<br>babilidades e Estatística III<br>paranção Orientada a Objectos III<br>III<br>de de Concepção de Sistemas III                                                                                                    | ECTS<br>5<br>7.5<br>5<br>5<br>5<br>5<br>5<br>5<br>5                                                                                                    | Estado         | ECTS da Inscrição | ANTERIOR<br>(0.0) 2* Semestre = [30]                                                                                                    | SEGUINTE >                                                                                                    | CRO                                           |  |          |            |                                 |
| S2         0         209520         Análase de Concepção de Sistemas         N         5           S2         0         209527         Bases de Dados II         N         7.5                                                                                                    | S2     0     209509     Agortmos e Estruturas de Dados     N     5       S2     0     209509     Argutectura de Computadores     N     7.5       S2     0     209517     Ficia Computadores     N     5       S2     0     209517     Ficia Computadores     N     5       S2     0     209517     Probalidades e Estatística     N     5       S2     0     209512     Programação Orientada a Objectos     N     5       S2     0     209520     Análise de Conceção de Sistemas     N     5       S2     0     209527     Basea de Dados II     N     7.5                                                                                                    | S2         0         209548         Programação Web com Bases de Dados         N         5           S2         0         209519         Redes de Computadores I         N         7.5           S2         0         209525         Administração de Satemas         N         5           S2         0         20959         Administração de Satemas         N         5           S2         0         209619         Empreendeorismo         N         2.5           S2         0         209528         Informácia Industrial         N         2.5           S2         0         209549         Enpreendeorismo         N         2.5           S2         0         209549         Segurança         N         2.5                                                                                                    | S2         0         209546         Programsção Veb com Bases de Dados         N         5           S2         0         20959         Rades de Computadores 1         N         5           S2         0         20959         Administração de Salemas         N         5           S2         0         20959         Administração de Salemas         N         5           S2         0         20959         Administração de Salemas         N         5           S2         0         20959         Administração de Salemas         N         5           S2         0         20959         Administração de Salemas         N         5           S2         0         20959         Informálica hdustral         N         5           S2         0         20958         Informálica hdustral         N         5           S2         0         20959         Segurança         N         5           S2         0         20959         Segurança         N         5                                                                                                    | S2         0         209540         Programação Web com Bases de Dados         N         5           S2         0         209519         Redes de Computadores I         N         7.5           S2         0         209520         Administração de Sistemas         N         5           S2         0         209525         Administração de Sistemas         N         5           S2         0         209526         Informática Industral         N         5.2           S2         0         209528         Informática Industral         N         5.2           S2         0         209528         Segurança         N         5.2           S2         0         209528         Segurança         N         5.2           S2         0         209528         Segurança         N         5.3           S2         0         209528         Segurança         N         5.3           S2         0         209529         Segurança         N         5.3           S2         0         209530         Projecto         N         5.3                                                                                                    | nda: [N] = no<br>er lodo<br>* Sentestre                                                                                                    | Duração         Ra           s         1           s2         0           52         0           52         0           52         0           52         0           52         0           52         0           52         0           52         0           52         0           52         0           52         0           52         0                                                                                                    | modular<br>2091<br>2099<br>2099<br>2099<br>2099<br>2099<br>2099<br>2099                                                                                                    | 00 Desc<br>006 Alg<br>009 Arg<br>177 Fisi<br>10 Proj<br>122 Pro-<br>220 And<br>27 Bas                                                                                                    | 2 período<br>2º Semestre<br>2º Semestre<br>crição Topo<br>orbros e Estruturas de Dados N<br>Neste de Computadores N<br>babilidades e Estatística N<br>babilidades e Estatística N<br>babilidades e Estatística N<br>Nise de Concepção de Sistemas N<br>Nise de Concepção de Sistemas N                                                                                                    | ECTS<br>5<br>7.5<br>5<br>5<br>5<br>7.5<br>5<br>5<br>7.5<br>5<br>7.5                                                                                                    | Estado         | ECTS da Inscrição | ANTERIOR<br>() 07<br>=[60.0] 2* Semestre = [30]<br>Acção                                                                                                    | SEGUINTE ><br>Emission para 1440x900   0<br>MATRICULA/INSCRI<br>INSCRIÇÃO A EXAM<br>HORÁRIO<br>SUMÁRIOS<br>DÍVIDAS                    | CAO                                           |  |          |            |                                 |
| S2         0         209520         Análes de Concepção de Sistemas         N         5           S2         0         209527         Bases de Dados II         N         7.5           S2         0         209517         Inteligência Artificial         N         5                                                                                                    | S2         0         209508         Algorithmos e Estruturas de Dados         N         5         Inclusion           S2         0         209509         Arquitetura de Computadores         N         7.5         Inclusion         Inclusion           S2         0         209617         Fisica Computadores         N         5         Inclusion         Inclusion           S2         0         209510         Probabilidade e Estrutistica         N         5         Inclusion         Inclusion           S2         0         209512         Programação Orientada a Objectoa         N         5         Inclusion         Inclusion           S2         0         209520         Análise de Concepção de Sistemas         N         5         Inclusion         Inclusion           S2         0         209520         Análise de Concepção de Sistemas         N         5         Inclusion         Inclusion           S2         0         209527         Bases de Dados I         N         5         Inclusion         Inclusion           S2         0         209571         Intelgéncia Antficial         N         5         Inclusion         Inclusion                                                                                                    | S2         0         209519         Redes de Computadores I         N         7.5           S2         0         209525         Administração de Satemas         N         5           S2         0         209619         Empreendedorismo         N         2.5           S2         0         209549         Empreendedorismo         N         2.5           S2         0         209549         Segurança         N         2.5                                                                                                    | S2         0         209519         Redes de Computatores I         N         7.5           S2         0         209525         Administração de Satemas         N         5           S2         0         20950         Exprenendedrismo         N         5           S2         0         209528         Informálica Industrial         N         5           S2         0         209528         Informálica Industrial         N         5           S2         0         209549         Segurança         N         5           S2         0         209549         Segurança         16         5                                                                                                    | 52         0         20959         Redes de Computadores I         N         7,5           52         0         20955         Administração de Sustemas         N         5           52         0         20950         Emprendorismo         N         2,5           62         0         20953         Informática Industrial         N         5,2           52         0         20953         Segurança         N         2,5           52         0         20954         Segurança         N         2,5           52         0         20953         Projecto         N         3,5                                                                                                    | nda: [N] = no<br>rer i odo<br><sup>1</sup> Semestro<br>s                                                                                                    | Imagino         Radio           Imagino         Radio           Imagino                                                                                                    | rmodular<br>2091<br>2099<br>2099<br>2099<br>2099<br>2099<br>2099<br>2099                                                                                                    | po Dess<br>108 Alg<br>109 Arq<br>10 Proj<br>112 Proj<br>120 And<br>127 Bas<br>17 Inte                                                                                                    | 2 período<br>2º Semestre<br>cripão Tpo<br>ortmos e Estruturas de Dados N<br>utectora de Computadores N<br>ca Congutacional N<br>balidades e Estatática N<br>gramação Orientada a Objectos N<br>N<br>gramação Orientada a Objectos N<br>N<br>ses de Dados N<br>N<br>ses de Dados N<br>N                                                                                                    | ECTS<br>5<br>7.5<br>5<br>7.5<br>5<br>7.5<br>5<br>7.5<br>5<br>7.5<br>5                                                                                                    | Estado         | ECTS da Inscrição | ANTERIOR<br>() 07<br>=[60.0] 2* Semestre = [30]<br>Acção                                                                                                    | SEGUINTE ><br>tenetzedo para 1440x700   0<br>MATRÍCULA/INSCRI<br>INSCRIÇÃO A EXAMI<br>HORÂRIO<br>SUMÁRIOS<br>DÍVIDAS                  | Cko                                           |  |          |            |                                 |
| S2         0         295200         Ankies de Concepção de Statemas         N         5           S2         0         20957         Bases de Dados II         N         7,5           S2         0         20957         Intelgência Artíficial         N         7,5           S2         0         209540         Programação Web com Bases de Dados         N         5           S2         0         209540         Programação Web com Bases de Dados         N         5                                                                                                    | S2         0         209608         Algoritmos e Estruturas de Dados         N         5         Inclusion         Inclusion           S2         0         209509         Arquitectura de Computadores         N         7.5         Inclusion         Inclusion           S2         0         209517         Frica Computadores         N         5         Inclusion         Inclusion           S2         0         209517         Frica Computadores         N         5         Inclusion         Inclusion           S2         0         209512         Probabildades e Estrutistica         N         5         Inclusion         Inclusion           S2         0         209512         Proprimação Orientada a Objectos         N         7.5         Inclusion         Inclusion           S2         0         209520         Análes de Concepção de Sistemas         N         5.5         Inclusion         Inclusion                                                                                                    | S2         0         209525         Administração de Sistemas         N         5           S2         0         209619         Empreendedorismo         N         2.5           S2         0         209540         Informática Industrial         N         5           S2         0         209549         Segurinça         N         2.5                                                                                                    | S2         0         209525         Administração de Sistemas         N         5           S2         0         209619         Empreendedorismo         N         2.5           S2         0         209528         Informática Industrial         N         5           S2         0         209549         Seguranção         N         5           S2         0         209549         Seguranção         N         2.5                                                                                                    | 52         0         20952         Administração de Statemas         N         6           52         0         209619         Ergreendedmino         N         2.5           52         0         20950         Infrancia Industrial         N         5           52         0         209549         Segurança         N         2.5           52         0         209509         Projecto         N         15                                                                                                    | nda: [N] = no<br>er fodo<br>s Semestre                                                                                                    | Burneção         Ra           burneção         Ra           s         15           52         0           52         0           52         0           52         0           52         0           52         0           52         0           52         0           52         0           52         0           52         0           52         0           52         0           52         0                                                                                                    | modular<br>mo Códi<br>2099<br>2099<br>209<br>20                                                                                                    | 00 Desc<br>008 Alg<br>009 Arq<br>107 Fisis<br>10 Proi<br>12 Proi<br>120 And<br>127 Bas<br>137 Inte<br>146 Proj                                                                                                    | 2 período<br>2º Semestre<br>crigão Topo<br>ortinos e Estruturas de Dados N<br>utactura de Computadores N<br>utactura de Computadores N<br>babilidades e Estatística N<br>babilidades e Estatística N<br>kise de Dados II<br>N<br>kise de Dados II<br>N<br>kise de Dados II<br>N<br>kise de Dados II<br>N<br>kise de Dados II<br>N                                                                                                    | ECTS<br>5<br>7.5<br>5<br>5<br>7.5<br>5<br>7.5<br>5<br>7.5<br>5<br>7.5<br>5<br>5<br>5<br>5                                                                                                    | Estado         | ECTS de Inscrição | ANTERIOR<br>() ()<br>=[60.0] 2"Semestre = [30]<br>Acção                                                                                                    | SEGUINTE ><br>Emitado para 1440×900   0<br>MATRÍCULA/INSCRI<br>INSCRIÇÃO A EXAMI<br>HORÂRIO<br>SUMÁRIOS<br>DÍVIDAS                    | Cko                                           |  |          |            |                                 |
| S2         0         209200         Aniase de Concepção de Sistemas         N         5           S2         0         209577         Bases de Dados II         N         7.5           S2         0         209570         Intelgência Artíficial         N         8.2           S2         0         209517         Intelgência Artíficial         N         5.2           S2         0         209518         Portungameção Vectores II         N         7.5           S2         0         209519         Redes de Computadores II         N         7.5                                                                                                    | S2     0     209608     Algoritmos e Estruturas de Dados     N     5     9       S2     0     209509     Arquitectura de Computadores     N     7.5     6       S2     0     209510     Frica Computadores     N     5.2     6       S2     0     209510     Frica Computadores     N     5.2       S2     0     209510     Probabiladas e Estrutistica     N     5.2       S2     0     209520     Análise de Concepção de Sistemas     N     7.5       S2     0     209520     Análise de Concepção de Sistemas     N     5.2       S2     0.2     209520     Análise de Concepção de Sistemas     N     7.5       S2     0.2     209520     Análise de Concepção de Sistemas     N     7.5       S2     0.2     209520     Bace de Dados I     N     7.5       S2     0.2     209520     Intelgénia Artificial     N     7.5       S2     0.2     209540     Programação Veleo co Basee de Dados     N     5.2       S2     0.2     209540     Programação Veleo co Basee de Dados     S       S2     0.2     209540     Programação Veleo co Basee de Dados     S       S2     0.2     209540                                                                                                    | S2         0         209619         Empreendedorismo         N         2.5           S2         0         209528         informática Industrial         N         5           S2         0         209549         Segurança         N         2.5                                                                                                    | S2         0         29619         Empreendedorismo         N         2.5           S2         0         20528         Informática Industrial         N         5           S2         0         20549         Segurança         N         2.5           S2         0         20549         Segurança         N         2.5           S2         0         20549         Segurança         N         2.5                                                                                                    | S2         0         29919         Empreendedorismo         N         2.5           S2         0         209528         Informática Industrial         N         5           S2         0         20959         Segurança         N         5           S2         0         20959         Segurança         N         2.5           S2         0.0         20950         Projecto         N         3.5                                                                                                    | nda: [N] = no<br>er íocio<br>"Semestre                                                                                                    | Duração         Ra           buração         Ra           s         101           52         0           52         0           52         0           52         0           52         0           52         0           52         0           52         0           52         0           52         0           52         0           52         0           52         0           52         0                                                                                                    | modular<br>ma Cédi<br>209<br>209<br>209<br>209<br>209<br>209<br>209<br>209                                                                                                    | 00 Desc<br>006 Alg<br>009 Arq<br>117 Fisi<br>100 Prol<br>122 Proj<br>120 And<br>127 Bas<br>137 Inte<br>146 Proj<br>19 Red                                                                                                    | 2 período<br>2º Semestre<br>2º Semestre<br>2º Semet                                                                                                    | ECTS<br>5<br>7.5<br>5<br>5<br>7.5<br>5<br>5<br>7.5<br>5<br>5<br>5<br>5<br>5<br>5<br>5<br>5<br>5                                                                                                    | Estado         | ECTS da Inscrição | ANTERIOR<br>() 02<br>=[60.0] 2* Semestre = [30]<br>Acção                                                                                                    | SEGUINTE >                                                                                                    | CAO                                           |  |          |            |                                 |
| S2     0     209520     Anáse de Concepção de Sistemas     N     5       S2     0     209527     Bases de Dados II     N     5       S2     0     209517     Intelgéncia Artíficial     N     5       S2     0     209517     Intelgéncia Artíficial     N     5       S2     0     209548     Porgramação Vebe com Bases de Dados     N     5       S2     0     209548     Porgramação Vebe com Bases de Dados     N     5       S2     0     209528     Artinistração de Satemas     N     5                                                                                                    | S2         0         29568         Agortmos e Estruturas de Dados         N         5         Accession         Accession           S2         0         29509         Arquetura de Computadores         N         7.5         Accession         Accession           S2         0         29617         Fisica Computadores         N         5         Accession         Accession           S2         0         20510         Probabildades e Estatística         N         5         Accession         Accession           S2         0         20512         Probabildades e Estatística         N         5         Accession         Accession           S2         0         20520         Análes de Concepção Crientada a Objectos         N         7.5         Accession         Accession           S2         0         20527         Bases de Colos I         N         7.5         Accession         Accession           S2         0         20527         Bases de Colos I         N         7.5         Accession         Accession           S2         0         20546         Porgramação Veb com Bases de Cados         N         5         Accession         Accession           S2         0         20552                                                                                                    | S2         0         209528         Informática Industrial         N         5           S2         0         209549         Segurança         N         2,5                                                                                                    | S2         0         209528         Informática Industrial         N         5           S2         0         209549         Segurança         N         2.5           S2         0         209549         Segurança         N         2.5                                                                                                    | S2         0         209528         Informática Industrial         N         5           S2         0         209549         Segurança         N         2.5           S1         0         209530         Projecto         N         15                                                                                                    | nda: [N] = no<br>ver lodo<br>* Semestre                                                                                                    | Burnşåo         Ra           burnşåo         Ra           b         Constant           b         Constant           c         Constant           c         Constant           c         Constant           c         Constant           c         Constant           c         Constant                                                                                                    | modular<br>209<br>209<br>209<br>209<br>209<br>209<br>209<br>209<br>209<br>209                                                                                                    | 90 Desc<br>908 Alg<br>909 Arq<br>917 Fish<br>910 Proj<br>920 And<br>927 Bas<br>946 Proj<br>946 Proj<br>947 Proj<br>946 Proj<br>947 Proj<br>946 Proj<br>947 Proj<br>946 Proj<br>946 Proj<br>946 Proj<br>946 Proj<br>946 Proj<br>947 Proj<br>947 Proj<br>946 Proj<br>947 Proj<br>947 Proj<br>9                                                                                                   | 2 período<br>2ª Semestre<br>2ª Semestre<br>2<br>Semestre<br>2<br>Semestre<br>2<br>Semet                                                                                                    | ECTS<br>5<br>7.5<br>5<br>7.5<br>5<br>5<br>7.5<br>5<br>5<br>5<br>5<br>5<br>5<br>5<br>5<br>5<br>5                                                                                                    | Estado         | ECTS da Inscrição | ANTERIOR<br>() 07<br>= [60.0] 2* Semestre = [30]<br>Acção<br>1 1 1 1 1 1 1 1 1 1 1 1 1 1 1 1 1 1 1                                                                                                     | SEGUINTE ><br>Emittedo para 1440x700   0<br>MATRICULA/INSCRI<br>INSCRIÇÃO A EXAMI<br>HORÁRIO<br>SUMÁRIOS<br>DÍVIDAS                   | Chrome Solari, Edge, FX, Opera                |  |          |            |                                 |
| S20209200Anáse de Concepção de SistemasN56S20209577Bases de Dados IIN55S20209570Intelgância ArtíficialN56S20209540Pogramação Vebe com Bases de DadosN56S20209540Rede de Computadores IIN756S20209520Administração de SistemasN56S20209510Administração de SistemasN56S20209519EmprendedorismonN2566                                                                                                    | S2         0         29508         Algorithms & Estruturas de Dados         N         5         Inclusion         Inclusion           S2         0         20509         Arquitetura de Computadores         N         7.5         Inclusion         Inclusion           S2         0         20509         Arquitetura de Computadores         N         7.5         Inclusion         Inclusion           S2         0         20501         Probabildades e Estrutistica         N         5         Inclusion         Inclusion           S2         0         20510         Probabildades e Estrutistica         N         5         Inclusion         Inclusion           S2         0         20520         Aniste de Concepção de Sistemas         N         5         Inclusion         Inclusion           S2         0         20520         Aniste de Concepção de Sistemas         N         5         Inclusion         Inclusion           S2         0         20527         Bases de Dados I         N         5         Inclusion         Inclusion           S2         0         20547         Intelgéncia Antficial         N         5         Inclusion         Inclusion           S2         0         20549         <                                                                                                    | S2 0 209549 Segurança N 2.5                                                                                                    | S2         0         209549         Segurança         N         2.5           S         0         209520         Drainda         N         4.5                                                                                                    | 52         0         20849         Segurança         N         2.5           S         0         29850         Projecto         N         15                                                                                                    | nda: [N] = no<br>ner fodo<br>* Semestro<br>s                                                                                                    | Burnção         Ra           burnção         Ra           burnção         Ra </td <td>rmodular<br/>2094<br/>2094<br/>2094<br/>2094<br/>2094<br/>2094<br/>2094<br/>2094</td> <td>00 Dess<br/>00 Alg<br/>009 Arq<br/>177 Fish<br/>10 Prol<br/>12 Proj<br/>120 And<br/>127 Bas<br/>17 Inte<br/>146 Proj<br/>19 Red<br/>152 Add</td> <td>Z período<br/>2º Semestre       crição     Tpo       crição     Tpo       a Conputadores     N       paranção Orientada a Objectos     N       nyranção Orientada a Objectos     N       nyranção Orientada a Objectos     N       nyranção Orientada a Objectos     N       nes de Dados II     N       nyranção Web con Bases de Dados     N       naturação Veb con Bases de Dados     N       naturação de Sistemas     N       rendedorismo     N</td> <td>ECTS<br/>5<br/>7.5<br/>5<br/>7.5<br/>5<br/>7.5<br/>5<br/>5<br/>5<br/>5<br/>5<br/>5<br/>5<br/>5<br/>5<br/>5<br/>5</td> <td>Estado</td> <td>ECTS da Inscrição</td> <td>ANTERIOR         (*)         (*)         (*)         (*)         (*)         (*)         (*)         (*)         (*)         (*)         (*)         (*)         (*)         (*)         (*)         (*)         (*)         (*)         (*)         (*)         (*)         (*)         (*)         (*)         (*)         (*)         (*)         (*)         (*)         (*)         (*)         (*)         (*)         (*)         (*)         (*)         (*)         (*)         (*)         (*)         (*)         (*)         (*)         (*)         (*)         (*)         (*)         (*)         (*)         (*)         (*)         (*)        &lt;</td> <td>SEGUINTE &gt;</td> <td>Chrome, Safari, Edga, FX, Opera<br/>ÇAO<br/>ES</td>                                                                                                    | rmodular<br>2094<br>2094<br>2094<br>2094<br>2094<br>2094<br>2094<br>2094                                                                                                    | 00 Dess<br>00 Alg<br>009 Arq<br>177 Fish<br>10 Prol<br>12 Proj<br>120 And<br>127 Bas<br>17 Inte<br>146 Proj<br>19 Red<br>152 Add                                                                                                    | Z período<br>2º Semestre       crição     Tpo       crição     Tpo       a Conputadores     N       paranção Orientada a Objectos     N       nyranção Orientada a Objectos     N       nyranção Orientada a Objectos     N       nyranção Orientada a Objectos     N       nes de Dados II     N       nyranção Web con Bases de Dados     N       naturação Veb con Bases de Dados     N       naturação de Sistemas     N       rendedorismo     N                                                                                                    | ECTS<br>5<br>7.5<br>5<br>7.5<br>5<br>7.5<br>5<br>5<br>5<br>5<br>5<br>5<br>5<br>5<br>5<br>5<br>5                                                                                                    | Estado         | ECTS da Inscrição | ANTERIOR         (*)         (*)         (*)         (*)         (*)         (*)         (*)         (*)         (*)         (*)         (*)         (*)         (*)         (*)         (*)         (*)         (*)         (*)         (*)         (*)         (*)         (*)         (*)         (*)         (*)         (*)         (*)         (*)         (*)         (*)         (*)         (*)         (*)         (*)         (*)         (*)         (*)         (*)         (*)         (*)         (*)         (*)         (*)         (*)         (*)         (*)         (*)         (*)         (*)         (*)         (*)         (*)        <                                                                                                    | SEGUINTE >                                                                                                    | Chrome, Safari, Edga, FX, Opera<br>ÇAO<br>ES  |  |          |            |                                 |
| S2     0     20520     Anáse do Concepção de Sistemas     N     S       S2     0     20527     Base do Daola     N     7.5       S2     0     20957     Integinaçãa Artífical     N     5.0       S2     0     20957     Integinaçãa Artífical     N     5.0       S2     0     20951     Integinaçãa Artífical     N     5.0       S2     0     20510     Redes do Comparação Vector Bases do Dados     N     5.0       S2     0     20510     Redes do Comparação Vector Bases do Dados     N     5.0       S2     0     20510     Redes do Comparação Vector Bases do Dados     N     5.0       S2     0     20525     Artínistração do Satemas     N     5.0       S2     0     20526     Artínistração do Satemas     N     5.0       S2     0.0     20528     Informácindustrial     N     5.0       S2     0.0     20528     Informácindustrial     N     5.0                                                                                                    | S20209608Algoritmos e Estruturas de DadosN55S20209509Arquiectura de ComputadoresN7,56S20209510Física ComputadoresN56S20209510Probabildades e EstatísticaN56S20209512Probabildades e EstatísticaN56S20209520Arásie de Concepçilo de SistemasN7,56S20209520Arásie de Concepçilo de SistemasN7,56S20209517Intelgérica AráfhicalN7,56S20209517Intelgérica AráfhicalN56S20209517Intelgérica AráfhicalN56S20209517Intelgérica AráfhicalN56S20209517Intelgérica AráfhicalN56S20209519Redes de Computadores IN56S20209519Redes de Computadores IN56S20209519EmpreenderismoN56S20209519Redes de Computadores IN56S20209519Informática JoutationN56S20209528Admintargão de SittemasN56S20209528Informática JoutationN5                                                                                                    |                                                                                                    | C 0 200520 Draincin N 15                                                                                                    | S 0 208530 Projecto N 15                                                                                                    | nda: [N] = no<br>er iocio<br>- Semestre                                                                                                    | Burnsilo         Conscione (M)           Burnsilo         Ra           Scala         Ra           Scala         0           Scala         0                                                                                                    | rmodular<br>mo Cédi<br>2094<br>2094    | 00 Desc<br>008 Alg<br>100 Prol<br>112 Prol<br>112 Prol                                                                                                    | 2 Periodo<br>2* Semestre<br>crição Topo<br>crição e Struturas de Dados un<br>utectura de Computadores N<br>ea Computadores N<br>babilidades e Estalística N<br>pramação Orientada a Objectos N<br>babilidades e Estalística N<br>pramação Orientada a Objectos N<br>las de Concepção de Sistemas N<br>res de Dados I<br>la de Computadores I<br>N<br>tes de Computadores I<br>N<br>resendedorismo<br>resendedorismo<br>ministração de Sistemas N<br>resendedorismo<br>resendedorismo<br>resendedorismo<br>resendedorismo<br>N                                                                                                    | ECTS<br>5<br>7.5<br>5<br>5<br>5<br>7.5<br>5<br>5<br>7.5<br>5<br>5<br>7.5<br>5<br>5<br>7.5<br>5<br>5<br>7.5<br>5<br>5<br>7.5<br>5<br>5<br>5                                                                                                    | Estado         | ECTS da Inscrição | ANTERIOR<br>(* 00)<br>= [ 60.0] 2* Semestre = [ 30 ]<br>Acção<br>                                                                                                    | SEGUINTE ><br>Emitado para 1440-900   0<br>MATRÍCULA/INSCRI<br>INSCRIÇÃO A EXAMI<br>HORÂRIO<br>SUMÁRIOS<br>DÍVIDAS                    | CAO                                           |  |          |            |                                 |
| S20209200Aniasa de Concepção de SistemasN566S20209570Bease de Daoi IN7.5066S20209570Intelgância ArtíficialN566S20209510Redes de Congranção Vectores a de Daoi I566S20209510Redes de Congranção Vectores IN56S20209510Administração de SistemasN56S20209510EngrenedeorismoN56S20209510Informância ductarialN56S20209510EngrenedeorismoN56S20209510EngrenedeorismoN56S20209540Eogranção Vectores IN56S20209540EogrançãoN56S20209540Eogranção Vectores IN56S20209540EogrançãoN566                                                                                                    | S20209508Algorimos e Estruturas de DadosN5SS20209509Arquitectura de ComputacionasN7.5ComputacionalS20209617Ficiac ComputacionalN5ComputacionalS20209510Probabilidades e EstatáticaN5ComputacionalS20209512Proprameção Orientada a ObjectosN7.5ComputacionalS20209527Baase do DadosN7.5ComputacionalS20209527Baase do BadosN7.5ComputacionalS20209517Intelgéncia ArtíficialN5ComputacionalS20209517Intelgéncia ArtíficialN7.5ComputacionalS20209517Intelgéncia ArtíficialN5ComputacionalS20209517Intelgéncia ArtíficialN7.5ComputacionalS20209517Intelgéncia ArtíficialN7.5ComputacionalS20209519Redes de Computadores IN7.5ComputacionalS20209519Administração de SistemasN7.5ComputacionalS20209519EngreendedorisinoN7.5ComputacionalS20209519EngreendedorisinoN7.5ComputacionalS20209519EngreendedorisinoN7.5ComputacionalS2 <td< td=""><td>S 0 209530 Projecto N 15</td><td>2 A 702/0A MINISCO M 12</td><td></td><td>nda: [N] = no<br/>er locio<br/>"Senestre</td><td>Duração         Ra           buração         Ra           scala         reactiva           scala         reactiva</td><td>rmodular<br/>2091<br/>2099<br/>2099<br/>20</td><td>00 Desc<br/>00 Alg<br/>00 Arg<br/>10 Proj<br/>12 Proj<br/>12 Proj<br/>12 Proj<br/>12 Proj<br/>12 Arg<br/>13 Proj<br/>14 Proj<br/>14 Proj<br/>15 Proj<br/>16 Proj<br/>17 Ess<br/>17 Ess<br/>17 Ess<br/>17 Ess<br/>18 Proj<br/>18 Proj<br/>19 Red<br/>19 Red<br/>19 Red<br/>19 Seg<br/>19 Seg<br/>10 Seg<br/>10 Seg<br/>1</td><td>2 período 2º Semestre 2º Semestre 2º Semes</td><td>ECTS<br/>5<br/>75<br/>5<br/>5<br/>5<br/>7,5<br/>5<br/>5<br/>7,5<br/>5<br/>5<br/>5<br/>5<br/>5<br/>5<br/>5<br/>5</td><td>Estado</td><td>ECTS da Inscrição</td><td>ANTERIOR</td><td>SEGUINTE &gt;</td><td>CAO</td></td<>                                                                                                    | S 0 209530 Projecto N 15                                                                                                    | 2 A 702/0A MINISCO M 12                                                                                                    |                                                                                                    | nda: [N] = no<br>er locio<br>"Senestre                                                                                                    | Duração         Ra           buração         Ra           scala         reactiva           scala         reactiva                                                                                                    | rmodular<br>2091<br>2099<br>2099<br>20 | 00 Desc<br>00 Alg<br>00 Arg<br>10 Proj<br>12 Proj<br>12 Proj<br>12 Proj<br>12 Proj<br>12 Arg<br>13 Proj<br>14 Proj<br>14 Proj<br>15 Proj<br>16 Proj<br>17 Ess<br>17 Ess<br>17 Ess<br>17 Ess<br>18 Proj<br>18 Proj<br>19 Red<br>19 Red<br>19 Red<br>19 Seg<br>19 Seg<br>10 Seg<br>10 Seg<br>1 | 2 período 2º Semestre 2º Semestre 2º Semes                                                                                                    | ECTS<br>5<br>75<br>5<br>5<br>5<br>7,5<br>5<br>5<br>7,5<br>5<br>5<br>5<br>5<br>5<br>5<br>5<br>5                                                                                                    | Estado         | ECTS da Inscrição | ANTERIOR                                                                                                    | SEGUINTE >                                                                                                    | CAO                                           |  |          |            |                                 |
| S2         0         209508         Algoritmos e Estuduras de Dados         N         5           S2         0         200500         Amilianduras de Compliandoras         N         7.6                                                                                                    |                                                                                                    | No.         Solution         Solution         No.         No.         <                                                                                                    | No.         Control         Control         No.         No. <th< td=""><td>No.         Solution         No.         No.         No</td><td>N) = no<br/>do<br/>estre</td><td>rmal [O] = opção e [M]<br/>Duração Ra<br/>is (15 Items)</td><td>r modular<br/>mo Códij</td><td>jo Desc</td><td>2<sup>periodo</sup><br/>2<sup>ª Semestre</sup></td><td>ECTS</td><td>Estado</td><td>ECTS da Inscrição</td><td>ANTERIOR<br/>(* 0)<br/>= ( 60.0 ) 2* Semestre = ( 30 )<br/>Acção</td><td>SEGUINTE &gt;<br/>timizada para 1440-900 ( C<br/>MATRÍCULA/INSCRIP<br/>INSCRIÇÃO A EXAMI<br/>HORÁRIO<br/>SUMÁRIOS<br/>DÍVIDAS</td><td>chrome: Safari, Edge, FK, Opere -</td></th<>                                                                                                    | No.         Solution         No.         No.         No                                                                                                    | N) = no<br>do<br>estre                                                                                                    | rmal [O] = opção e [M]<br>Duração Ra<br>is (15 Items)                                                                                                    | r modular<br>mo Códij                                                                                                    | jo Desc                                                                                                    | 2 <sup>periodo</sup><br>2 <sup>ª Semestre</sup>                                                                                                    | ECTS                                                                                                    | Estado         | ECTS da Inscrição | ANTERIOR<br>(* 0)<br>= ( 60.0 ) 2* Semestre = ( 30 )<br>Acção                                                                                                    | SEGUINTE ><br>timizada para 1440-900 ( C<br>MATRÍCULA/INSCRIP<br>INSCRIÇÃO A EXAMI<br>HORÁRIO<br>SUMÁRIOS<br>DÍVIDAS                  | chrome: Safari, Edge, FK, Opere -             |  |          |            |                                 |
| S2 0 209509 Arquitectura de Computadores N 7.5                                                                                                    | S2         0         29508         Algorithmos e Estruturas de Dados         N         5                                                                                                    | S2020617Fakac ComputationalN51S2020510Potobilidades EstatisticaN55S2020512Pogramação Orientada o DipetosN55S2020502Anále de Concepção de SistemasN55S2020527Base do Dado ilN55S2020527Inteligência ArtíficialN55S2020547Inteligência ArtíficialN55S2020548Porgamação Orientationa DipetosN55S2020549Rede a Computadorea I N555S2020549Rede a Computadorea I N555S2020529Administração de SistemasN55S2020529EnprenededoriumN55S2020529Infirmática Mustração de SistemasN55S2020529Infirmática Mustração de SistemasN55S2020529Infirmática Mustração de SistemasN55S2020529Infirmática Mustração de SistemasN25S2020529Infirmática Mustração de SistemasN25S2020529SistemasN255S2020529SistemasN2 <td< td=""><td>S2       0       20617       Faica Computational       N       5       Interval Sector         S2       0       20510       Probabilidade Estatiatica       N       5       Interval Sector       Interval Sector         S2       0       20510       Programação Crientada a Objector       N       5       Interval Sector       Interval Sector         S2       0       20512       Anáse de Concepção de Sistemas       N       5       Interval Sector       Interval Sector         S2       0       20527       Basea de Dados II       N       N       5       Interval Sector       Interval Sector         S2       0       20527       Basea de Dados II       N       N       5       Interval Sector       Interval Sector         S2       0       20517       Intelgância Artificial       N       N       5       Interval Sector       Interval Sector         S2       0       20517       Administraĵo de Sistemas       N       N       S       Interval Sector       Interval Sector         S2       0       20528       Administraĵo de Sistemas       N       S       Interval Sector       Interval Sector         S2       0       20528       Interval Sector       <t< td=""><td>S2020617Fakac ComputationalN511S2020510Probabilidose EstatisticaNS55S2020512Programação Cintrada ObjectosNS55S2020512Análes Concegição de SistemasNS55S2020527Bases de Dados INS55S2020517Intelgência ArtículNS55S2020517Intelgência ArtículNS55S2020517Programação Vector Bases de DadosNS55S2020517Intelgência ArtículNS55S2020550Redes de ComputadoresNS55S2020550Redes de ComputadoresNS55S2020550Redes de ComputadoresNS55S2020519Redes de ComputadoresNS55S2020519Redes de ComputadoresNS555S2020519InpreendedorismonNS555S2020540InpreendedorismonNS555S2020540Seguração AndastandoresNS555S2020540Segu</td><td>(N) = no<br/>odo<br/>nestre</td><td>Duração         Ra           is (15 litens)         S2</td><td>modular<br/>mo Códij<br/>209</td><td>jo Desc<br/>508 Alg</td><td>2 período<br/>2º Semestre<br/>crição Tipo</td><td>ECTS<br/>5</td><td>Estado</td><td>ECTS da Inscrição</td><td>ANTERIOR<br/>() 07<br/>= [60.0] 2<sup>o</sup> Semestre = [30]<br/>Acção</td><td>SEGUINTE &gt;<br/>Binitado para 1440x700 ( C<br/>MATRÍCULA/INSCRA<br/>INSCRIÇÃO A EXAMI<br/>HORÂRIO<br/>SUMÁRIOS<br/>DÍVIDAS</td><td>Chrome, Safari, Edge, FX, Opera<br/>ÇAO<br/>ES</td></t<></td></td<>                                                                                                    | S2       0       20617       Faica Computational       N       5       Interval Sector         S2       0       20510       Probabilidade Estatiatica       N       5       Interval Sector       Interval Sector         S2       0       20510       Programação Crientada a Objector       N       5       Interval Sector       Interval Sector         S2       0       20512       Anáse de Concepção de Sistemas       N       5       Interval Sector       Interval Sector         S2       0       20527       Basea de Dados II       N       N       5       Interval Sector       Interval Sector         S2       0       20527       Basea de Dados II       N       N       5       Interval Sector       Interval Sector         S2       0       20517       Intelgância Artificial       N       N       5       Interval Sector       Interval Sector         S2       0       20517       Administraĵo de Sistemas       N       N       S       Interval Sector       Interval Sector         S2       0       20528       Administraĵo de Sistemas       N       S       Interval Sector       Interval Sector         S2       0       20528       Interval Sector <t< td=""><td>S2020617Fakac ComputationalN511S2020510Probabilidose EstatisticaNS55S2020512Programação Cintrada ObjectosNS55S2020512Análes Concegição de SistemasNS55S2020527Bases de Dados INS55S2020517Intelgência ArtículNS55S2020517Intelgência ArtículNS55S2020517Programação Vector Bases de DadosNS55S2020517Intelgência ArtículNS55S2020550Redes de ComputadoresNS55S2020550Redes de ComputadoresNS55S2020550Redes de ComputadoresNS55S2020519Redes de ComputadoresNS55S2020519Redes de ComputadoresNS555S2020519InpreendedorismonNS555S2020540InpreendedorismonNS555S2020540Seguração AndastandoresNS555S2020540Segu</td><td>(N) = no<br/>odo<br/>nestre</td><td>Duração         Ra           is (15 litens)         S2</td><td>modular<br/>mo Códij<br/>209</td><td>jo Desc<br/>508 Alg</td><td>2 período<br/>2º Semestre<br/>crição Tipo</td><td>ECTS<br/>5</td><td>Estado</td><td>ECTS da Inscrição</td><td>ANTERIOR<br/>() 07<br/>= [60.0] 2<sup>o</sup> Semestre = [30]<br/>Acção</td><td>SEGUINTE &gt;<br/>Binitado para 1440x700 ( C<br/>MATRÍCULA/INSCRA<br/>INSCRIÇÃO A EXAMI<br/>HORÂRIO<br/>SUMÁRIOS<br/>DÍVIDAS</td><td>Chrome, Safari, Edge, FX, Opera<br/>ÇAO<br/>ES</td></t<>                                                                                                    | S2020617Fakac ComputationalN511S2020510Probabilidose EstatisticaNS55S2020512Programação Cintrada ObjectosNS55S2020512Análes Concegição de SistemasNS55S2020527Bases de Dados INS55S2020517Intelgência ArtículNS55S2020517Intelgência ArtículNS55S2020517Programação Vector Bases de DadosNS55S2020517Intelgência ArtículNS55S2020550Redes de ComputadoresNS55S2020550Redes de ComputadoresNS55S2020550Redes de ComputadoresNS55S2020519Redes de ComputadoresNS55S2020519Redes de ComputadoresNS555S2020519InpreendedorismonNS555S2020540InpreendedorismonNS555S2020540Seguração AndastandoresNS555S2020540Segu                                                                                                    | (N) = no<br>odo<br>nestre                                                                                                    | Duração         Ra           is (15 litens)         S2                                                                                                    | modular<br>mo Códij<br>209                                                                                                    | jo Desc<br>508 Alg                                                                                                    | 2 período<br>2º Semestre<br>crição Tipo                                                                                                    | ECTS<br>5                                                                                                    | Estado         | ECTS da Inscrição | ANTERIOR<br>() 07<br>= [60.0] 2 <sup>o</sup> Semestre = [30]<br>Acção                                                                                                    | SEGUINTE ><br>Binitado para 1440x700 ( C<br>MATRÍCULA/INSCRA<br>INSCRIÇÃO A EXAMI<br>HORÂRIO<br>SUMÁRIOS<br>DÍVIDAS                   | Chrome, Safari, Edge, FX, Opera<br>ÇAO<br>ES  |  |          |            |                                 |
| S2 0 200617 Fisica Computational N 5                                                                                                    | S2         0         209506         Algoritmos e Estruturas de Dados         N         5           S2         0         209509         Arguitactura de Computadores         N         7.5                                                                                                    | Image: State State                                                                                                    | Image: Section (Section (Sectin (Sectin (Section (Section (Section (Section (Section (Se                                                                                                    | AndAndAndAndAndAndImage: And AndAndSectionAndSectionAndSectionImage: AndSectionAndSectionSectionAndSectionAndImage: AndSectionSectionSectionSectionSectionSectionSectionImage: AndSectionSectionSectionSectionSectionSectionSectionImage: AndSectionSectionSectionSectionSectionSectionSectionImage: AndSectionSectionSectionSectionSectionSectionSectionImage: AndSectionSectionSectionSectionSectionSectionSectionImage: AndSectionSectionSectionSectionSectionSectionSectionImage: AndSectionSectionSectionSectionSectionSectionSectionImage: AndSectionSectionSectionSectionSectionSectionSectionImage: AndSectionSectionSectionSectionSectionSectionSectionImage: AndSectionSectionSectionSectionSectionSectionSectionImage: AndSectionSectionSectionSectionSectionSectionSectionImage: AndSectionSectionSectionSectionSectionSectionSectionImage: AndSectio                                                                                                    | e (N) = no<br>iodo<br>mestre                                                                                                    | Duração         Ra           6 (15 Items)         52         0                                                                                                    | modular<br>mo Códy<br>209                                                                                                    | yo Desc<br>108 Alg<br>109 Ara                                                                                                    | 2 período<br>2º Semestre<br>crição Tipo<br>oritmos e Estruturas de Dados II<br>utectura de Computadores II                                                                                                    | ECTS 5<br>7.5                                                                                                    | Estado         | ECTS da Inscrição | ANTERIOR<br>() 07<br>=[60.0] 2° Semestre = [30]<br>Acção                                                                                                    | SEGUINTE ><br>SINELAGO PARA 1440-900   C<br>MATRÍCULA/INSCRI<br>INSCRIÇÃO A EXAMI<br>HORÁRIO<br>SUMÁRIOS<br>DÍVIDAS                   | Chroma Befart, Edge, PK, Opere<br>CAO<br>ES   |  |          |            |                                 |
| Jac         V         August J         Final Unputational         N         5           P         A         POPO         Probabilities of Statistics         N         5                                                                                                    | S2         0         209500         Algorimos e Estruturas de Dados         N         5           S2         0         209509         Anguletura de Computatores         N         7.5           S2         0         209517         Elsicor Computatores         N         7.5                                                                                                    | x2     v     2095102     Proceendades e statustica     N     5       S2     0     209512     Pogranação Orientada a Objectos     N     7.5       S2     0     209527     Bases de Dados I     N     5       S2     0     209512     Bases de Dados I     N     5       S2     0     209517     Intelgência Artícula     N     5       S2     0     209540     Programação Vele com Bases de Dados     N     5       S2     0     209540     Programação Vele com Bases de Dados     N     5       S2     0     209540     Rede Computadoza     N     5       S2     0     209540     Rede Computadoza     N     5       S2     0     209540     Rede Computadoza     N     5       S2     0     209552     Administração de Statmas     N     5       S2     0     209540     Emprendedoriam     N     5       S2     0     209549     Sequença     N     5                                                                                                    | S4     0     209910     Probabilities e statistical     N     5       S2     0     209520     Programacija Orientada a Objedos     N     7.50       S2     0.0     209520     Análes de Conceçõis de Sistemas     N     5.0       S2     0.0     209527     Bases de Dados il     N     7.50       S2     0.0     209517     Intelgénica Artificial     N     5.0       S2     0.0     209517     Intelgénica Artificial     N     5.0       S2     0.0     209517     Intelgénica Artificial     N     5.0       S2     0.0     209517     Intelgénica Artificial     N     5.0       S2     0.0     209517     Redes de Computadores I     N     5.0       S2     0.0     209519     Redes de Computadores I     N     5.0       S2     0.0     209520     Admintargia de Stemas     N     5.0       S2     0.0     209520     Admintargia de Stemas     N     5.0       S2     0.0     209520     Admintargia de Stemas     N     5.0       S2     0.0     209520     Infrantica Industral     N     5.0       S2     0.0     209520     Infrantica Industral     N     5.0                                                                                                    | S202090100Proceedadoes e stantacaN5S20209512Programação Orientada a ObjectosN7.50S20209520Análee de Concepção de SistemasN5S20209527Basea de Dadoa IN5S20209512Basea de Dadoa IN5S20209517Intelgência ArtíficalN5S20209517Intelgência ArtíficalN5S20209519Redea de Comução MedicomasN5S20209519Redea de Comução MedicomasN5S20209519Redea de Comução MedicomasN5S20209519Redea de Comução MedicomasN5S20209519Redea de Comução MedicomasN5S20209519Redea de Comução MedicomasN5S20209519Redea de Comução MedicomasN5S20209519Redea de Comução MedicomasN5S20209519Redea de Comução MedicomasN5S20209519Redea de Comução MedicomasN5S20209519Redea de Comução MedicomasN5S20209519Seguração MedicomasN5S20209519Seguração MedicomasN5S20209519Seguração Medicomas <t< td=""><td>a: [N] = no<br/>iodo<br/>iodo<br/>as Norma</td><td>Duração         Ra           \$52         0           \$22         0           \$22         0</td><td>modular<br/>mo Códy<br/>2099</td><td>10 Desc<br/>108 Alg<br/>109 Arg</td><td>2 período<br/>2ª Semestre<br/>pripão Tpo<br/>primos e Estruturas de Dados III<br/>uitectura de Computadores III</td><td>ECTS<br/>5<br/>7.5<br/>6</td><td>Estado</td><td>ECTS da Inscrição</td><td>ANTERIOR</td><td>SEGUINTE &gt;<br/>BINIZZEGO JIVA 14405700   G<br/>MATRICULAVINSCRI<br/>INSCRIÇÃO A EXAMI<br/>HORÁRIO<br/>SUMÁRIOS<br/>DÍVIDAS</td><td>Chrome Solari, Edge, FX, Opera<br/>CAO<br/>ES</td></t<>                                                                                                    | a: [N] = no<br>iodo<br>iodo<br>as Norma                                                                                                    | Duração         Ra           \$52         0           \$22         0           \$22         0                                                                                                    | modular<br>mo Códy<br>2099                                                                                                    | 10 Desc<br>108 Alg<br>109 Arg                                                                                                    | 2 período<br>2ª Semestre<br>pripão Tpo<br>primos e Estruturas de Dados III<br>uitectura de Computadores III                                                                                                    | ECTS<br>5<br>7.5<br>6                                                                                                    | Estado         | ECTS da Inscrição | ANTERIOR                                                                                                    | SEGUINTE ><br>BINIZZEGO JIVA 14405700   G<br>MATRICULAVINSCRI<br>INSCRIÇÃO A EXAMI<br>HORÁRIO<br>SUMÁRIOS<br>DÍVIDAS                  | Chrome Solari, Edge, FX, Opera<br>CAO<br>ES   |  |          |            |                                 |
| S2 0 209510 Probabildades e Estatística N 5                                                                                                    | S2         0         209508         Algoritmos e Estruturas de Dados         N         5           S2         0         209509         Arguitectura de Computadores         N         7.5           S2         0         209617         Fisica Computadores         N         5                                                                                                    | S2     0     209520     Poramaĝo constada a Objecios     N     7.50       S2     0     209520     Análas de Concepção de Statemas     N     5.0     October a Statemas       S2     0     209570     Base de Dados II     N     7.50       S2     0     209570     Indejânica Artificial     N     5.0       S2     0     209570     Indejânica Artificial     N     5.0       S2     0     209540     Poramaĝo Veleco Bases de Dados     N     5.0       S2     0     209540     Poramaĝo de Statemas     N     5.0       S2     0     209540     Redes de Concutadoras     N     5.0       S2     0     209540     Admistraĝo de Statemas     N     5.0       S2     0     209540     Entendentaria     N     5.0       S2     0     209540     Inferiânica Audustal     N     5.0       S2     0     209540     Inferiânica Audustal     N     5.0                                                                                                    | S2     0     20952     Programação Orientada a Objectos     N     7.50       S2     0.00     209520     Análes de Concepção de Sistemas     N     S.0       S2     0.00     209570     Baske de Cados I     N     S.0       S2     0.00     209570     Baske de Cados I     N     S.0       S2     0.00     209570     Baske de Cados I     N     S.0       S2     0.00     209570     Indepácia Artifical     N     S.0       S2     0.00     209570     Rede de Computadores I     N     S.0       S2     0.00     209570     Rede de Computadores I     N     S.0       S2     0.00     209520     Administração de Satemas     N     S.0       S2     0.00     209520     Administração de Satemas     N     S.0       S2     0.00     209520     Administração de Satemas     N     S.0       S2     0.00     209520     Administração de Satemas     N     S.0       S2     0.00     209520     Administração de Satemas     N     S.0       S2     0.00     209520     Intranáctindustrial     N     S.0       S2     0.00     209540     Intranáctindustrial     S.0     S.0 </td <td>S2         0         209520         Programação constada a Objectos         N         7.50           S2         0.0         209520         Anáse de Conceptão de Statemas         N         5.0         0.0         0.0           S2         0.0         209570         Base de Dados II.0         N         5.0         0.0         0.0           S2         0.0         209570         Base de Dados II.0         N         5.0         0.0         0.0           S2         0.0         209570         Intelgânci Artifical         N         5.0         0.0         0.0           S2         0.0         209540         Porgramção Veleco Conses de Dados         N         5.0         0.0         0.0           S2         0.0         209540         Admistração de Statemas         N         5.0         0.0         0.0           S2         0.0         209520         Admistração de Statemas         N         5.0         0.0         0.0           S2         0.0         209520         Admistração de Statemas         N         5.0         0.0         0.0           S2         0.0         209520         Informática hudurál         N         5.0         0.0         0.0</td> <td><b>la:</b> [N] = no<br/>riodo<br/>Semestre</td> <td>Duração         Ra           52         0           52         0</td> <td>modular<br/>mo Cédij<br/>299<br/>209</td> <td>po Desc<br/>105 Alg<br/>109 Arg<br/>117 Fish</td> <td>2 período<br/>2º Semestre<br/>crição Trpo<br/>ortmos e Estruturas de Dados N<br/>utectura de Computadores N<br/>ca Computadores N</td> <td>ECTS<br/>5<br/>7.5<br/>5</td> <td>Estado</td> <td>ECTS da Inscrição</td> <td>ANTERIOR<br/>() 0;<br/>= ( 60.0) 2° Semestre = ( 30 )<br/>Acção</td> <td>SEGUINTE &gt;<br/>Emitando para 1440-900   C<br/>MATRÍCULA/INSCRI<br/>INSCRIÇÃO A EXAMI<br/>HORÁRIO<br/>SUMÁRIOS<br/>DÍVIDAS</td> <td>CAO</td>                                                                                                    | S2         0         209520         Programação constada a Objectos         N         7.50           S2         0.0         209520         Anáse de Conceptão de Statemas         N         5.0         0.0         0.0           S2         0.0         209570         Base de Dados II.0         N         5.0         0.0         0.0           S2         0.0         209570         Base de Dados II.0         N         5.0         0.0         0.0           S2         0.0         209570         Intelgânci Artifical         N         5.0         0.0         0.0           S2         0.0         209540         Porgramção Veleco Conses de Dados         N         5.0         0.0         0.0           S2         0.0         209540         Admistração de Statemas         N         5.0         0.0         0.0           S2         0.0         209520         Admistração de Statemas         N         5.0         0.0         0.0           S2         0.0         209520         Admistração de Statemas         N         5.0         0.0         0.0           S2         0.0         209520         Informática hudurál         N         5.0         0.0         0.0                                                                                                    | <b>la:</b> [N] = no<br>riodo<br>Semestre                                                                                                    | Duração         Ra           52         0           52         0                                                                                                    | modular<br>mo Cédij<br>299<br>209                                                                                                    | po Desc<br>105 Alg<br>109 Arg<br>117 Fish                                                                                                    | 2 período<br>2º Semestre<br>crição Trpo<br>ortmos e Estruturas de Dados N<br>utectura de Computadores N<br>ca Computadores N                                                                                                    | ECTS<br>5<br>7.5<br>5                                                                                                    | Estado         | ECTS da Inscrição | ANTERIOR<br>() 0;<br>= ( 60.0) 2° Semestre = ( 30 )<br>Acção                                                                                                    | SEGUINTE ><br>Emitando para 1440-900   C<br>MATRÍCULA/INSCRI<br>INSCRIÇÃO A EXAMI<br>HORÁRIO<br>SUMÁRIOS<br>DÍVIDAS                   | CAO                                           |  |          |            |                                 |
| S2 0 209512 Programação Orientada a Objectos N 7.5                                                                                                    | S2         0         209500         AlgorImos e Estruturas de Dados         N         5           S2         0         209509         Arquitectura de Computacional         N         7.5           S2         0         209517         Filica Computacional         N         5           S2         0         209510         Probabilidades e Estatásica         N         5                                                                                                    | S20209520Análes de Concepção de SistemasN5IncentionS2020957Bases de Dados IN7.5IncentionIncentionS20209517Intelgânia ArtificalN5IncentionIncentionS20209540Programação Veb com Bases de DadosN5IncentionIncentionS20209540Programação Veb com Bases de DadosN5IncentionIncentionS20209540Administração de SistemasN5IncentionIncentionS20209540EmpreendedrismoN5IncentionIncentionS20209549SegarançaN2.5IncentionIncention                                                                                                    | S2         0         20520         Análes de Concepção de Satemas         N         S         Incompsion         Incompsion           S2         0         20627         Bases de Bados I         N         7.50         Incompsion         Incompsion<                                                                                                    | S2         0         20520         Análas de Concepção de Sistemas         N         S         Incomposition         Incomposition           S2         0         20627         Basa de Bados I         N         7.50         Incomposition         Incomposition<                                                                                                    | da: [N] = no<br>rríodo<br>Semestre                                                                                                    | Duração         Ra           statement         S2           S2         0           S2         0           S2         0           S2         0           S2         0           S2         0           S2         0                                                                                                    | modular<br>2099<br>2099<br>2099<br>2099                                                                                                    | 90 Desc<br>108 Alg<br>109 Arq<br>117 Fish<br>10 Prol                                                                                                    | 2 período<br>2ª Semestre<br>prição Tpo<br>primos e Estruturas de Dados III<br>utilectura de Computadores III<br>utilectura de Computadores III<br>N<br>babilidade e Estatústica III                                                                                                    | ECTS<br>5<br>7.5<br>5<br>5<br>5                                                                                                    | Estado         | ECTS da Inscrição | ANTERIOR                                                                                                    | SEGUINTE ><br>Emittedo para 1440x700   0<br>MATRICULA/INSCRI<br>INSCRIÇÃO A EXAMI<br>HORÁRIO<br>SUMÁRIOS<br>DÍVIDAS                   | Chrome Solari, Edge, FX, Opera<br>CAO<br>ES   |  |          |            |                                 |
|                                                                                                    | S2         0         209508         AlgorImos e Estruturas de Dados         N         5           S2         0         209509         Arguitectura de Computadores         N         7.5           S2         0         209517         Fisica Computadores         N         5           S2         0         209517         Fisica Computadores         N         5           S2         0         209517         Probabilidades e Estatálica         N         5           S2         0         209510         Probabilidades e Estatálicas         N         7.5                                                                                                    | Index of Control to Control to Control                                                                                                    | Image     Image     Image     Image     Image     Image     Image       1     0     0     0     0     0     0       1     0     0     0     0     0     0       1     0     0     0     0     0     0       1     0     0     0     0     0     0       1     0     0     0     0     0     0       1     0     0     0     0     0     0       1     0     0     0     0     0     0       1     0     0     0     0     0     0       1     0     0     0     0     0     0       1     0     0     0     0     0     0       1     0     0     0     0     0     0       1     0     0     0     0     0     0       1     0     0     0     0     0     0       1     0     0     0     0     0     0       1     0     0     0     0     0     0       1     0     0     0     0     0                                                                                                    | Image         Image         Image         Image         Image         Image         Image         Image           1         0         00000         000000         00000000         0000000         0000000         0000000         0000000         0000000         0000000         00000000         000000000         0000000000         00000000000         0000000000000000000         000000000000000000000000000000000000                                                                                                    | da: [N] = no<br>sr fodo<br>Semestre                                                                                                    | Duração         Ra           52         0           52         0           52         0           52         0           52         0           52         0           52         0           52         0           52         0                                                                                                    | modular<br>mo Cédy<br>209<br>209<br>209<br>209                                                                                                    | po Desc<br>08 Alg<br>109 Arg<br>117 Fiss<br>10 Prot                                                                                                    | 2 período<br>2º Semestre<br>crição Topo<br>orbros e Estruturas de Dados N<br>utectura de Computadores N<br>ca Computadores N<br>babilidade se Estatística N<br>babilidade se Estatística N                                                                                                    | ECTS<br>5<br>7.5<br>5<br>5<br>5<br>5<br>7.5                                                                                                    | Estado         | ECTS da Inscrição | ANTERIOR<br>() 0;<br>= ( 60.0) 2° Semestre = ( 30 )<br>Acção                                                                                                    | SEGUINTE ><br>Emitando para 1440-900   C<br>MATRÍCULA/INSCRI<br>INSCRIÇÃO A EXAMI<br>HORÁRIO<br>SUMÁRIOS<br>DÍVIDAS                   | CAO                                           |  |          |            |                                 |
|                                                                                                    | S2         0         209500         AlgorImos e Estruturas de Dados         N         5           S2         0         209509         Arquiectura de Computatores         N         7.5           S2         0         209617         Filica Computatores         N         5           S2         0         209617         Filica Computatores         N         5           S2         0         209510         Probabilidades e Estruturas         N         5           S2         0         209512         Probabilidades e Estruturas         N         5           S2         0         209512         Probabilidades e Estruturas         N         5                                                                                                    | S2         0         20957         Base de Dacos I         N         7.5           S2         0.0         209517         Intelgénia Artifical         N         5.2         0         0.0         209517         Intelgénia Artifical         N         5.0         0.0         0.0           S2         0.0         209519         Redes de Computadores I         N         7.5         0.0         0.0         0.0           S2         0.0         209520         Administração Velo com Bases de Dados         N         7.5         0.0         0.0         0.0         0.0         0.0         0.0         0.0         0.0         0.0         0.0         0.0         0.0         0.0         0.0         0.0         0.0         0.0         0.0         0.0         0.0         0.0         0.0         0.0         0.0         0.0         0.0         0.0         0.0         0.0         0.0         0.0         0.0         0.0         0.0         0.0         0.0         0.0         0.0         0.0         0.0         0.0         0.0         0.0         0.0         0.0         0.0         0.0         0.0         0.0         0.0         0.0         0.0         0.0         0.0         0                                                                                                    | S2         0         20957         Base de Bados I         N         7.50           S2         0         20954         Nedgehoa Artifical         N         5         0         0         0           S2         0         209540         Nedgehoa Artifical         N         5         0         0         0           S2         0         209540         Rosenage de Dados         N         5         0         0         0           S2         0         20959         Redes de Computadores I         N         7.50         0         0         0           S2         0         20952         Administração de Statemas         N         5.20         0         0         0         0         0         0         0         0         0         0         0         0         0         0         0         0         0         0         0         0         0         0         0         0         0         0         0         0         0         0         0         0         0         0         0         0         0         0         0         0         0         0         0         0         0         0                                                                                                             | S2         0         20957         Base de Dados I         N         7.5           S2         0         2095170         Intelgénia Autrical         N         5           S2         0         2095170         Intelgénia Autrical         N         5           S2         0         2095190         Redes de Computadores I         N         5           S2         0         209519         Redes de Computadores I         N         5.7           S2         0         209519         Redes de Computadores I         N         5.7           S2         0         209519         Redes de Computadores I         N         5.7           S2         0         20952         Administração de Stetmas         N         5.7           S2         0         20953         Administração de Stetmas         N         5.7           S2         0         20953         Emprendedorismo         N         2.5           S2         0         20953         Engrança         N         5.7           S2         0         20953         Projector         N         5.7                                                                                                    | da: [N] = no<br>er fodo<br>ser somestre                                                                                                    | Duração         Ra           statemento         Ra           statemento         S2           S2         0           S2         0           S2         0           S2         0           S2         0           S2         0           S2         0           S2         0           S2         0           S2         0                                                                                                    | modular<br>2099<br>2099<br>2099<br>2099<br>2099<br>2099<br>2099<br>209                                                                                                    | 00 Desc<br>108 Alg<br>109 Arq<br>117 Fish<br>10 Proj<br>112 Proj                                                                                                    | 2 período<br>2ª Semestre<br>prição Tpo<br>primos e Estruturas de Dados III<br>utilectura de Computadores III<br>N<br>abilidade e Estatistica III<br>N<br>primeção Orientada a Objectos III                                                                                                    | ECTS<br>5<br>7.5<br>5<br>5<br>5<br>5<br>7.5                                                                                                    | Estado         | ECTS da Inscrição | ANTERIOR                                                                                                    | SEGUINTE ><br>Emittedo para 1440x700 ( 0<br>MATRICULA/INSCRI<br>INSCRIÇÃO A EXAMI<br>HORÁRIO<br>SUMÁRIOS<br>DÍVIDAS                   | Chrome Solari, Edge, FX, Opera                |  |          |            |                                 |
| 52 0 209520 Análise de Concepção de Sistemas N 5                                                                                                    | S2         0         209509         Algoritmos e Estruturas de Dados         N         5         Inclusion           S2         0         209509         Arguitectura de Computadores         N         7.5         Inclusion         Inclusion           S2         0         209517         Fisica Computadores         N         5.2         Inclusion         Inclusion           S2         0         209517         Fisica Computadores         N         5.2         Inclusion         Inclusion           S2         0         209510         Probabilidades e Estataliza         N         5.2         Inclusion         Inclusion           S2         0         209512         Programação Orientada a Opencios         N         7.5         Inclusion         Inclusion           S2         0         209520         Anáse de Concepção de Sistemas         N         5         Inclusion         Inclusion                                                                                                    | 52         0         209517         Intelgência Artificial         N         5         Company         Company <thcompany< th="">         Company&lt;</thcompany<>                                                                                                    | S2     0     2095170     Intelgência Artifical     N     5     9       S2     0     209540     Programeção Vebicom Bases de Dados     N     5       S2     0     209519     Redes de Computadores I     N     7.5       S2     0     209519     Administração de Sistemas     N     5       S2     0     20952     Administração de Sistemas     N     5       S2     0     209519     Empreendedorismo     N     2.5       S2     0     20952     Informática Industrial     N     5       S2     0     20952     Informática Industrial     N     5       S2     0     209549     Seguranção     N     2.5       S2     0     209549     Seguranção     N     2.5                                                                                                    | S2         0         2095170         Intelgência Artificial         N         5         encode           S2         0         209540         Programação Web com Bases de Dados         N         5           S2         0         209519         Redes de Computadores I         N         7.5           S2         0         209519         Administração Meto de Statemas         N         5           S2         0         209519         Administração Meto         N         5           S2         0         209519         Administração Meto         N         5           S2         0         209519         Administração Meto         N         5           S2         0         209519         Informática Industrial         N         5           S2         0         209528         Informática Industrial         N         5           S2         0         209549         Segurança         N         5         1           S2         0         209549         Segurança         N         5         1         1           S2         0         209509         Projecio         N         5         1         1         1                                                                                                    | da: [N] = no                                                                                                    | Duração         Ra           buração         Ra           s         152           52         0           52         0           52         0           52         0           52         0           52         0           52         0           52         0           52         0                                                                                                    | modular<br>mo Códy<br>299<br>209<br>209<br>209<br>209<br>209<br>209                                                                                                    | po Desc<br>105 Alg<br>109 Arg<br>117 Fiss<br>10 Prol<br>12 Prol<br>12 Prol<br>12 Prol                                                                                                    | crição Tepo<br>rortmos e Estruturas de Dados N<br>utectura de Computadores N<br>utectura de Computadores N<br>oblidades e Estatística N<br>pramação Orientada a Objectos N<br>N                                                                                                    | ECTS<br>5<br>7.5<br>5<br>5<br>7.5<br>5<br>5<br>7.5<br>5                                                                                                    | Estado         | ECTS da Inscrição | ANTERIOR<br>() 0;<br>= ( 60.0) 2° Semestre = ( 30 )<br>Acção                                                                                                    | SEGUINTE ><br>Emiliado para 1440-900   C<br>MATRÍCULA/INSCRI<br>INSCRIÇÃO A EXAMI<br>HORÂRIO<br>SUMÁRIOS<br>DÍVIDAS                   | CAO                                           |  |          |            |                                 |
| S2         0         209520         Análise de Concepção de Sistemas         N         5           S2         0         200577         Bases de Tachos         N         7                                                                                                    | S2         0         209509         Algorimos e Estruturas de Dados         N         5           S2         0         209509         Angulectura de Computatores         N         7.5           S2         0         209617         Fásica Computacional         N         5           S2         0         209510         Probabilidade e Estatatica         N         5           S2         0         209512         Programeção Orientada a Objectos         N         7.5           S2         0         209512         Programeção Orientada a Objectos         N         7.5           S2         0         209520         Anáse de Concepção de Stetemas         N         5           S2         0         209520         Anáse de Concepção de Stetemas         N         5           S2         0         209527         Base de Docepção de Stetemas         N         5                                                                                                    | JacJacJacJacMarcialMarcialMarcialMarcialMarcialMarcialS20209519Rades de Computadores IN5SSSSSSSSSSSSSSSSSSSSSSSSSSSSSSSSSSSSSSSSSSSSSSSSSSSSSSSSSSSSSSSSSSSSSSSSSSSSSSSSSSSSSSSSSSSSSSSSSSSSSSSSSSSSSSSSSSSSSSSSSSSSSSSSSSSSSSSSSSSSSSSSSSSSSSSSSSSSSSSSSSSSSSSSSSSSSSSSSSS <td< td=""><td>Accord     Respective Antralia     Respective Antralia     Respective Antralia       12     0     20519     Redex de Computadores 1     N     5       12     0     20519     Redex de Computadores 1     N     75       12     0     2055     Administração de Sutemas     N     5       12     0     2055     Administração de Sutemas     N     5       12     0     2052     Administração de Sutemas     N     5       12     0     2052     Administração de Sutemas     N     5       12     0     2052     Administração de Sutemas     N     5       12     0     2052     Administração de Sutemas     N     5       13     0     2052     Infernática Industrial     N     5       14     0     2054     Borraño     1     5</td><td>ActionActionRespected AutomaticMPActionActionActionMPActionActionS2029519Redes de Computadores IN7.5ActionActionS2029550Administração de SatemasN5.2ActionActionS2029619EmprendentáriaN2.5ActionActionS2029649EmprendentáriaN5.2ActionActionS2029549SegurançãoN2.5ActionActionS2029530ProjectoN15ActionAction</td><td>de: [N] = no</td><td>Imagino         Region         Region</td><td>rmodular<br/>2091<br/>2099<br/>2099<br/>2099<br/>2099<br/>2099</td><td>00 Des<br/>108 Alg<br/>109 Arq<br/>107 Fish<br/>10 Prof<br/>12 Prof<br/>120 And<br/>127 Arg</td><td>2 período<br/>2º Semestre<br/>prição Tpo<br/>ortmos e Estruturas de Dados N<br/>utectura de Computadores N<br/>utectura de Computadores N<br/>a Computadores N<br/>gramação Orientada a Objectos N<br/>gramação Orientada a Objectos N<br/>Nase de Docos N<br/>N</td><td>ECTS<br/>5<br/>7.5<br/>5<br/>7.5<br/>5<br/>7.5<br/>5<br/>7.5<br/>5<br/>7.5</td><td>Estado</td><td>ECTS da Inscrição</td><td>ANTERIOR</td><td>SEGUINTE &gt;<br/>tenetzedo para 1440x500 ( 0<br/>MATRÍCULA/INSCRI<br/>INSCRIÇÃO A EXAMI<br/>HORÂRIO<br/>SUMÁRIOS<br/>DÍVIDAS</td><td>Citorina Julari, Edgo, FX, Opera<br/>ÇAO<br/>ES</td></td<>                                                                                                    | Accord     Respective Antralia     Respective Antralia     Respective Antralia       12     0     20519     Redex de Computadores 1     N     5       12     0     20519     Redex de Computadores 1     N     75       12     0     2055     Administração de Sutemas     N     5       12     0     2055     Administração de Sutemas     N     5       12     0     2052     Administração de Sutemas     N     5       12     0     2052     Administração de Sutemas     N     5       12     0     2052     Administração de Sutemas     N     5       12     0     2052     Administração de Sutemas     N     5       13     0     2052     Infernática Industrial     N     5       14     0     2054     Borraño     1     5                                                                                                    | ActionActionRespected AutomaticMPActionActionActionMPActionActionS2029519Redes de Computadores IN7.5ActionActionS2029550Administração de SatemasN5.2ActionActionS2029619EmprendentáriaN2.5ActionActionS2029649EmprendentáriaN5.2ActionActionS2029549SegurançãoN2.5ActionActionS2029530ProjectoN15ActionAction                                                                                                    | de: [N] = no                                                                                                    | Imagino         Region         Region                                                                                                    | rmodular<br>2091<br>2099<br>2099<br>2099<br>2099<br>2099                                                                                                    | 00 Des<br>108 Alg<br>109 Arq<br>107 Fish<br>10 Prof<br>12 Prof<br>120 And<br>127 Arg                                                                                                    | 2 período<br>2º Semestre<br>prição Tpo<br>ortmos e Estruturas de Dados N<br>utectura de Computadores N<br>utectura de Computadores N<br>a Computadores N<br>gramação Orientada a Objectos N<br>gramação Orientada a Objectos N<br>Nase de Docos N<br>N                                                                                                    | ECTS<br>5<br>7.5<br>5<br>7.5<br>5<br>7.5<br>5<br>7.5<br>5<br>7.5                                                                                                    | Estado         | ECTS da Inscrição | ANTERIOR                                                                                                    | SEGUINTE ><br>tenetzedo para 1440x500 ( 0<br>MATRÍCULA/INSCRI<br>INSCRIÇÃO A EXAMI<br>HORÂRIO<br>SUMÁRIOS<br>DÍVIDAS                  | Citorina Julari, Edgo, FX, Opera<br>ÇAO<br>ES |  |          |            |                                 |
| S2         0         209520         Análes de Concepção de Sistemas         N         5           S2         0         209527         Bases de Dados II         N         7.5                                                                                                    | S2     0     209508     Agortmos e Estruturas de Dados     N     5     Inclusion       S2     0     209509     Arquitectura de Computadores     N     7.5     Inclusion       S2     0     209517     Fisica Computadores     N     5     Inclusion       S2     0     209517     Fisica Computadores     N     5     Inclusion       S2     0     209517     Probalidades e Estatistica     N     5     Inclusion       S2     0     209512     Programação Oriendas a Objectos     N     5     Inclusion       S2     0     209502     Análse de Concepção de Statemas     N     5     Inclusion       S2     0     209527     Bases de Dados II     N     7.5     Inclusion                                                                                                    | S2         0         209540         Programação Web com Bases de Dados         N         5           S2         0         209519         Redes de Computadores I         N         7.50           S2         0         209520         Administração de Sistemas         N         5.2           S2         0         209619         Emprendedorismo         N         2.5           S2         0         209520         Informática Industrial         N         5.2           S2         0         209549         Segurança         N         2.5                                                                                                    | S2         0         209540         Programação Web com Bases de Dados         N         5           S2         0         209519         Redes de Computadores I         N         7.5           S2         0         209526         Administração Veb activatadores         N         5           S2         0         209526         Administração de Salemaso         N         5           S2         0         209520         Empreendedorismo         N         2.5           S2         0         209520         Informálica Industrial         N         5           S2         0         209530         Informálica Industrial         N         5           S2         0         209549         Segurança         N         5           S2         0         209549         Segurança         N         5                                                                                                    | S2         0         29840         Programação Web com Bases de Dados         N         5           S2         0         20659         Redes de Computadores I         N         7.5           S2         0         20952         Admistração Veb com Bases de Dados         N         5.2           S2         0         20952         Admistração de Sistemas         N         5.2           S2         0         20953         Informácica Industrial         N         5.2           S2         0         20953         Informácica Industrial         N         5.2           S2         0         20953         Informácica Industrial         N         5.2           S2         0         20954         Segurança         N         5.3           S2         0         20954         Segurança         N         5.3           S2         0         20954         Segurança         N         5.3           S2         0         20953         Projector         N         5.3           S2         0         20953         Projector         N         5.3                                                                                                    | ia: (N) = no                                                                                                    | Duração         Ra           52         0           52         0           52         0           52         0                                                                                                    | modular<br>mo Códy<br>299<br>299<br>299<br>299<br>299<br>299                                                                                                    | 00 Desc<br>00 Alg<br>00 Arg<br>00 Proj<br>110 Proj<br>120 And<br>127 Bas                                                                                                    | 2 período<br>2ª Semestre<br>2ª Semestre<br>2<br>Semestre<br>2<br>Semestre<br>2<br>Semest | ECTS<br>5<br>7.5<br>5<br>5<br>7.5<br>5<br>7.5<br>5<br>7.5                                                                                                    | Estado         | ECTS da Inscrição | ANTERIOR<br>() 02<br>=[60.0] 2* Semestre = [30]<br>Acção                                                                                                    | SEGUINTE >                                                                                                    | Chrome, Selan L Edge, F.X. Opera<br>ÇAO<br>ES |  |          |            |                                 |
| S2         0         209520         Análes de Concepção de Sistemas         N         5           S2         0         209577         Bases de Bados II         N         7,5           S2         0         209577         Bases de Bados II         N         7,5                                                                                                    | S2     0     209509     AlgorImos e Estruturas de Dados     N     5     Inclusion       S2     0     209509     Arquitectura de Computatores     N     7.5     Inclusion       S2     0     209517     Finica Computatores     N     5     Inclusion       S2     0     209517     Finica Computatores     N     5     Inclusion       S2     0     209510     Probabilidades e Estatistica     N     5       S2     0     209512     Programação Contenda a Objectos     N     7.5       S2     0     209520     Análes de Concepção de Sistemas     N     5.1       S2     0     209527     Basse de Dados II     N     7.5       S2     0     209527     Basse de Dados II     N     7.5                                                                                                    | 52         0         209540         Programação Vole com Bases de Dados         N         5           52         0         209519         Redes de Computadores I         N         7.5           52         0         209520         Administração de Sistemas         N         5.2           52         0         20959         Encreendedorismo         N         2.5           52         0         209549         Informática hudustrial         N         5.2           52         0         209549         Informática nudustrial         N         5.2           52         0         209549         Segarraça         N         2.5                                                                                                    | S2         0         20646         Programação Vele com Bases de Dados         N         5           S2         0         20619         Redes de Computadores 1         N         7.5           S2         0         20657         Antimitação de Statemas         N         5           S2         0         20659         Empreendedorismo         N         5           S2         0         20619         Empreendedorismo         N         5.5           S2         0         20619         Empreendedorismo         N         5.5           S2         0         20659         Informática Industrial         N         5.5           S2         0         20659         Seguranção         N         5.5           S2         0         20649         Seguranção         N         5.5           S2         0         20649         Seguranção         N         2.5                                                                                                    | S2         0         20646         Programação Web com Bases de Dados         N         5           S2         0         206519         Redes de Computadores I         N         7.5           S2         0         206526         Administração Web com Bases de Dados         N         5           S2         0         206526         Administração Ge Stetmas         N         5           S2         0         206526         Empreendedorismo         N         2.5           S2         0         20528         Informática Industrial         N         5           S2         0         20528         Informática Industrial         N         5           S2         0         20528         Informática Industrial         N         5           S2         0         20549         Seguranção         N         2.5           S2         0.0         20950         Projecto         N         3.5                                                                                                    | da: [N] = no                                                                                                    | Duração         Ra           buração         Ra           sciencia do constante         sciencia do constante           52         0           52         0           52         0           52         0           52         0           52         0           52         0           52         0           52         0           52         0           52         0           52         0           52         0           52         0           52         0           52         0           52         0           52         0           52         0           52         0           52         0           52         0           52         0           52         0           52         0           52         0           52         0           52         0           52         0           52         0           52         0                                                                                                    | modular<br>mo Cédy<br>2099<br>2099<br>2097<br>2097<br>2007<br>2007     | po Desc<br>006 Algo<br>009 Arq<br>117 Fish<br>10 Proto<br>12 Pro-<br>120 And<br>127 Bas-<br>127 Bas-<br>127 Bas-<br>128 Bas-<br>128 Bas-<br>129 Bas-<br>129 Bas-                                                                                                    | 2 período<br>2º Semestre<br>crição Tupo<br>orbros e Estruturas de Dados N<br>utectura de Computadores N<br>ca Computadores N<br>babilidade e Estatística N<br>babilidade e Estatística N<br>sisso de Concepção de Sistemas N<br>sisso de Concepção de Sistemas N                                                                                                    | ECTS<br>5<br>7.5<br>5<br>5<br>7.5<br>5<br>5<br>7.5<br>5<br>7.5<br>5<br>7.5                                                                                                    | Estado         | ECTS da Inscrição | ANTERIOR<br>() 0;<br>= [60.0] 2"Semestre = [30]<br>Acção                                                                                                    | SEGUINTE ><br>Emitando para 1440-900   C<br>MATRÍCULA/INSCRI<br>INSCRIÇÃO A EXAMI<br>HORÁRIO<br>SUMÁRIOS<br>DÍVIDAS                   | CAO                                           |  |          |            |                                 |
| S2         0         209520         Análise de Concepção de Sistemas         N         5           S2         0         209527         Bases de Dados I         N         7.5           S2         0         209517         Intelgência Antíficial         N         5                                                                                                    | S2         0         209509         AlgorImos e Estruturas de Dados         N         5         Inclusion           S2         0         209509         Arguectura de Computadores         N         7.5         Inclusion         Inclusion           S2         0         209510         Faica Computadores         N         5         Inclusion         Inclusion           S2         0         209510         Fraica Computacional         N         5         Inclusion         Inclusion           S2         0         209510         Probabilidades e Estatistica         N         5         Inclusion         Inclusion           S2         0         209512         Programação Orientada a Objectos         N         7.5         Inclusion         Inclusion           S2         0         209520         Anáse de Concepção de Sistemas         N         5         Inclusion         Inclusion           S2         0         209517         Bases de Dados II         N         7.5         Inclusion         Inclusion           S2         0         209517         Bases de Dados II         N         5         Inclusion         Inclusion                                                                                                    | Jac         Variantization (Variantization Variantization Variantization (Variantization Variantization Variantization Variantization Variantization Variantization (Variantization Variantization Variantizatio Variantinante Variantization Variante Variantization Variantizati                                                                                                    | SA     SO     Automatic for programma for the contracted on the control     N     SO       S2     0     209519     Redes de Computatores I     N     7.50       S2     0     209520     Administração de Statemas     N     5.0       S2     0     209519     Emprendedorismo     N     2.50       S2     0     20953     Informática Industrial     N     5.0       S2     0     209549     Seguranção de Statemas     N     5.0       S2     0     209549     Seguranção de Statemas     N     5.0       S2     0     209549     Seguranção de Statemas     N     5.0                                                                                                    | JAC         O         Average         Programma for source (on tracked or valuation)         N         S           S2         0         20952         Administração de Statemas         N         5           S2         0         20952         Administração de Statemas         N         5           S2         0         20950         Emprendedrismo         N         2           S2         0         20953         Informática Industrial         N         5           S2         0         20954         Informática Industrial         N         5           S2         0         20954         Seranga         N         5           S2         0         20954         Seranga         N         5           S2         0         20954         Seranga         N         5           S2         0         20954         Seranga         N         5           S2         0         20953         Projecto         N         5                                                                                                    | da: [N] = no                                                                                                    | Duração         Ra           buração         Ra           state         Ra           state         0           state         0           sta                                                                                                    | modular<br>mo C6dy<br>2099<br>2099<br>209<br>20                                                                                                    | po Dess<br>108 Alg<br>109 Arq<br>117 Fisis<br>110 Proj<br>122 Proj<br>122 Bas<br>137 Inte                                                                                                    | 2 período<br>2º Semestre<br>cripão Topo<br>ortimos e Estruturas de Dados N<br>utectura de Computadores N<br>utectura de Computadores N<br>babilidades e Estatistica N<br>babilidades e Estatística N<br>kise de Concepção de Sistemas N<br>kise de Concepção de Sistemas N<br>kise de Dados II N                                                                                                    | ECTS<br>5<br>7.5<br>5<br>5<br>7.5<br>5<br>5<br>7.5<br>5<br>5<br>5<br>5                                                                                                    | Estado         | ECTS da Inscrição | ANTERIOR<br>() 07<br>= [60.0] 2*Semestre = [30]<br>Acção                                                                                                    | SEGUINTE ><br>Binitado para 1440x900   0<br>MATRÍCULAVINSCRI<br>INSCRIÇÃO A EXAMI<br>HORÂRIO<br>SUMÁRIOS<br>DÍVIDAS                   | Chrima, Safari, Edga, FX, Opera<br>ÇAO<br>ES  |  |          |            |                                 |
| S2         0         209520         Anälse de Concepção de Sistemas         N         5           S2         0         209527         Bases de Bodos II         N         7.5           S2         0         209527         Bases de Bodos II         N         7.5                                                                                                    | S2     0     209509     AlgorImos e Estruturas de Dados     N     5       S2     0     209509     Argunetura de Computadores     N     7.5       S2     0     209509     Argunetura de Computadores     N     7.5       S2     0     209510     Faisa Computadores     N     5       S2     0     209510     Probabilidades e Estatatica     N     5       S2     0     209512     Programação Orientada a Objectos     N     7.5       S2     0     209520     Análes de Concepção de Statemas     N     5       S2     0     209520     Análes de Concepção de Statemas     N     5       S2     0     209527     Basse de Dados II     N     7.5                                                                                                    | S2         0         20646         Programação Vele com Bases de Dados         N         5           S2         0         206519         Redes de Computadores I         N         7.5           S2         0         206520         Administração de Sistemas         N         5.2           S2         0         20659         Emprendedoránno         N         2.5           S2         0         20659         Informática hudustrál         N         5.2           S2         0         20659         Informática hudustrál         N         5.2           S2         0         206549         Seguranção         N         2.5                                                                                                    | S2         0         209640         Programação Vole com Bases de Dados         N         5           S2         0         209619         Redes de Computadores I         N         7.5           S2         0         209520         Adminação de Sistemas         N         5           S2         0         209619         Empreendedorismo         N         5.2           S2         0         209619         Empreendedorismo         N         5.2           S2         0         209620         Informática Industrial         N         5.2           S2         0         209639         Seguranção         N         5.2           S2         0         209639         Informática Industrial         N         5.2           S2         0         209649         Seguranção         N         2.5           S2         0         209649         Seguranção         N         2.5                                                                                                    | S2         0         209640         Programação Web com Bases de Dados         N         5           S2         0         209519         Redes de Computadores I         N         7.5           S2         0         209526         Administração Web com Bases de Dados         N         5.0           S2         0         209528         Administração Mebas         N         5.0           S2         0         209528         Informática Industrial         N         5.0           S2         0         209528         Informática Industrial         N         5.0           S2         0         209528         Informática Industrial         N         5.0           S2         0.0         209530         Segurança         N         5.0           S2         0.0         209530         Projecto         N         5.0           S2         0.0         209530         Projecto         N         5.0                                                                                                    | da: [N] = no                                                                                                    | Duração         Ra           buração         Ra           statistic         Ra           statistic         Sa           52         0           52         0           52         0           52         0           52         0           52         0           52         0           52         0           52         0           52         0                                                                                                    | modular<br>mo Códi<br>2099<br>2099<br>209<br>20                                                                                                    | o Desc<br>005 Alg<br>009 Arg<br>107 Fisis<br>10 Prol<br>12 Pro-<br>120 And<br>127 Bas<br>17 Enter<br>12 Pro-<br>120 And<br>12 Pro-<br>120 And<br>12 Pro-<br>120 And<br>12 Pro-<br>12 Pro-<br>1                                                       | 2 período<br>2º Semestre<br>crição Teo<br>ortinos e Estruturas de Dados N<br>utectura de Computadores N<br>utectura de Computadores N<br>babilidades e Estatística N<br>babilidades e Estatística N<br>sise de Dados II N<br>sise de Dados II N                                                                                                    | ECTS<br>5<br>7.5<br>5<br>5<br>7.5<br>5<br>7.5<br>5<br>7.5<br>5<br>7.5<br>5<br>7.5<br>5<br>5<br>5                                                                                                    | Estado         | ECTS da Inscrição | ANTERIOR<br>() 0)<br>=[60.0] 2"Semestre = [30]<br>Acção                                                                                                    | SEGUINTE ><br>Emitado para 1440-900   0<br>MATRÍCULA/INSCRI<br>INSCRIÇÃO A EXAMI<br>HORÂRIO<br>SUMÁRIOS<br>DÍVIDAS                    | CAO                                           |  |          |            |                                 |
| S2         0         209520         Análes de Concepção de Sistemas         N         5           S2         0         209527         Bases de Dados I         N         7,5                                                                                                    | S2         0         209509         Algoritmos e Estruturas de Dados         N         5         Inclusion         Inclusion           S2         0         209509         Arguitectura de Computadores         N         7.5         Inclusion         Inclusion           S2         0         209517         Ficia Computadores         N         5.2         Inclusion         Inclusion           S2         0         209517         Ficia Computadores         N         5.2         Inclusion         Inclusion           S2         0         209510         Probabilidades e Estatistica         N         5.5         Inclusion         Inclusion           S2         0         209512         Programação Orientada a Objectos         N         7.5         Inclusion         Inclusion           S2         0         209520         Análse de Concepção de Sistemas         N         5.5         Inclusion         Inclusion           S2         0         209527         Bases de Dados II         N         5.5         Inclusion         Inclusion                                                                                                    | S2         0         209540         Programação Web com Bases de Dados         N         5           S2         0         209519         Redes de Computadores I         N         7.5           S2         0         209526         Administração de Satemas         N         5.2           S2         0.0         209519         Emprendedorismo         N         5.2           S2         0         209549         Emprendedorismo         N         5.2           S2         0         209549         Seguração         N         5.2                                                                                                    | S2         0         209540         Programação Web com Bases do Dados         N         5           S2         0         209519         Redes de Computadores I         N         7.5           S2         0         209526         Administração de Slatemaso         N         5           S2         0         209549         Empreendedorismo         N         5           S2         0         209549         Empreendedorismo         N         2.5           S2         0         209520         Informálica Industrial         N         5           S2         0         209549         Segurança         N         5           S2         0         209549         Segurança         N         5                                                                                                    | S2         0         209540         Programação Web com Bases de Dados         N         5           S2         0         209519         Redes de Computadores I         N         7.5           S2         0         209520         Administração de Satemas         N         5           S2         0         209520         Administração de Satemas         N         5           S2         0         209630         Emprendedorismo         N         2.5           S2         0         209520         Inframácia Industrial         N         5           S2         0         209530         Bogranção         N         5           S2         0         209530         Bogranção         N         5           S2         0         209530         Bogranção         N         5           S2         0         209530         Segranção         N         5.5           S4         0         209530         Projecio         N         5.5                                                                                                    | da: (N) = no                                                                                                    | Suração         Ra           buração         Ra           scala         0           52         0           52         0           52         0           52         0           52         0           52         0           52         0           52         0           52         0           52         0           52         0                                                                                                    | modular<br>mo Cédy<br>2099<br>2099<br>2099<br>2099<br>2099<br>2099<br>2099<br>209                                                                                                    | 00 Des<br>108 Alg<br>109 Arq<br>117 Fisi<br>10 Prol<br>112 Prol<br>120 Ani<br>127 Bas                                                                                                    | cripão Tepo<br>2º Semestre<br>cripão Tepo<br>ortimos e Estruturas de Dados M<br>uda cômputadores N<br>uda cômputadores N<br>babilidades e Estatística N<br>babilidades e Estatística N<br>babilidades e Estatística N<br>babilidades de Sistemas N<br>ses de Dados Ji N                                                                                                    | ECTS<br>5<br>7.5<br>5<br>5<br>5<br>5<br>5<br>5<br>5<br>5<br>5<br>5<br>7.5                                                                                                    | Estado         | ECTS da Inscrição | ANTERIOR<br>(* 00)<br>= [ 60.0] 2* Semestre = [ 30 ]<br>Acção                                                                                                    | SEGUINTE ><br>Emiliado para 1440-900   C<br>MATRÍCULA/INSCRI<br>INSCRIÇÃO A EXAMI<br>HORÂRIO<br>SUMÁRIOS<br>DÍVIDAS                   | CKO                                           |  |          |            |                                 |
| S2         0         209520         Análes de Concepção de Sistemas         N         5           S2         0         209577         Bases de Bados II         N         7,5           S2         0         209577         Bases de Bados II         N         7,5                                                                                                    | S2     0     209509     AlgorImos e Estruturas de Dados     N     5     Inclusion       S2     0     209509     Arquitectura de Computatores     N     7.5     Inclusion       S2     0     209510     Finica Computatores     N     5     Inclusion       S2     0     209517     Finica Computatores     N     5     Inclusion       S2     0     209510     Probabilidades e Estatistica     N     5       S2     0     209512     Programação Orientada a Objectos     N     7.5       S2     0     209520     Análes de Concepção de Sistemas     N     7.5       S2     0     209520     Análes de Concepção de Sistemas     N     5       S2     0     209520     Análes de Concepção de Sistemas     N     5       S2     0     209520     Basse de Dados II     N     7.5                                                                                                    | S2         0         20646         Programação Vele com Bases de Dados         N         5           S2         0         206519         Redes de Computadores I         N         7.5           S2         0         206520         Administração de Statemas         N         5.2           S2         0         20659         Entremática houstralia         N         5.2           S2         0         20659         Entremática houstralia         N         2.5           S2         0         206549         Informática houstralia         N         5.2           S2         0         206549         Informática houstralia         N         5.2           S2         0         206549         Segurarga         N         2.5                                                                                                    | S2         0         209640         Programação Vele com Bases de Dados         N         5           S2         0         209670         Redes de Computadores I         N         7.5           S2         0         209670         Administração de Statemas         N         5           S2         0         209670         Administração de Statemas         N         5           S2         0         209670         Empreendedorismo         N         5.2           S2         0         209670         Informática Industrial         N         5.2           S2         0         209670         Informática Industrial         N         5.2           S2         0         209679         Segurança         N         5.2           S2         0         209679         Segurança         N         2.5                                                                                                    | S2         0         20946         Programação Web com Bases de Dados         N         5           S2         0         209519         Redes de Computadores I         N         7.5           S2         0         209526         Administração Web com Bases de Dados         N         5           S2         0         209526         Administração Metor         N         5           S2         0         209528         Imprendedorismo         N         5           S2         0         209528         Informática Industrial         N         5           S2         0         209528         Informática Industrial         N         5           S2         0         209528         Informática Industrial         N         5           S2         0         209528         Informática Industrial         N         5           S2         0         209530         Segurança         N         5           S2         0         209530         Projecto         N         5                                                                                                    | da: [N] = no                                                                                                    | Duração         Ra           buração         Ra           sciencia do constante         Se           52         0           52         0           52         0           52         0           52         0           52         0           52         0           52         0           52         0           52         0           52         0           52         0           52         0           52         0           52         0           52         0           52         0           52         0           52         0           52         0           52         0           52         0           52         0           52         0           52         0           52         0           52         0           52         0           52         0           52         0           52         0           52 <td< td=""><td>modular<br/>mo Cédy<br/>299<br/>299<br/>299<br/>299<br/>299<br/>299<br/>299<br/>299<br/>299<br/>29</td><td>po Desc<br/>006 Algo<br/>009 Arq<br/>117 Fish<br/>10 Proto<br/>12 Pro-<br/>120 And<br/>127 Base<br/>137 Base<br/>137 Base</td><td>2 período<br/>2º Semestre<br/>crição Tupo<br/>orbros e Estruturas de Dados N<br/>utectura de Computadores N<br/>ca Computadores N<br/>babilidade e Estatística N<br/>babilidade e Estatística N<br/>ilso de Concenção a Objectoa N<br/>sisse de Concenção a Objectoa N</td><td>ECTS<br/>5<br/>7.5<br/>5<br/>5<br/>7.5<br/>5<br/>5<br/>7.5<br/>5<br/>7.5<br/>5<br/>7.5</td><td>Estado</td><td>ECTS da Inscrição</td><td>ANTERIOR<br/>() 0;<br/>= [60.0] 2"Semestre = [30]<br/>Acção</td><td>SEGUINTE &gt;<br/>Emitando para 1440-900   C<br/>MATRÍCULA/INSCRI<br/>INSCRIÇÃO A EXAMI<br/>HORÁRIO<br/>SUMÁRIOS<br/>DÍVIDAS</td><td>CAO</td></td<> | modular<br>mo Cédy<br>299<br>299<br>299<br>299<br>299<br>299<br>299<br>299<br>299<br>29                                                                                                    | po Desc<br>006 Algo<br>009 Arq<br>117 Fish<br>10 Proto<br>12 Pro-<br>120 And<br>127 Base<br>137 Base<br>137 Base                                                                                                    | 2 período<br>2º Semestre<br>crição Tupo<br>orbros e Estruturas de Dados N<br>utectura de Computadores N<br>ca Computadores N<br>babilidade e Estatística N<br>babilidade e Estatística N<br>ilso de Concenção a Objectoa N<br>sisse de Concenção a Objectoa N                                                                                                    | ECTS<br>5<br>7.5<br>5<br>5<br>7.5<br>5<br>5<br>7.5<br>5<br>7.5<br>5<br>7.5                                                                                                    | Estado         | ECTS da Inscrição | ANTERIOR<br>() 0;<br>= [60.0] 2"Semestre = [30]<br>Acção                                                                                                    | SEGUINTE ><br>Emitando para 1440-900   C<br>MATRÍCULA/INSCRI<br>INSCRIÇÃO A EXAMI<br>HORÁRIO<br>SUMÁRIOS<br>DÍVIDAS                   | CAO                                           |  |          |            |                                 |
| S2         0         209520         Anise de Concepção de Sistemas         N         5           S2         0         209527         Bases de Dados I         N         7.5           S2         0         209517         Intelgência Artificial         N         5                                                                                                    | S2         0         209509         AlgorImos e Estruturas de Dados         N         5           S2         0         209509         Arquiectura de Computatores         N         7.5           S2         0         209617         Fásica Computatores         N         5           S2         0         209510         Probabilidades e Estatatica         N         5           S2         0         209512         Programação Orientada a Objectos         N         7.5           S2         0         209520         Anáse de Concepção de Sistemas         N         5.2           S2         0         209520         Anáse de Concepção de Sistemas         N         5.2           S2         0         209527         Bases de Dados II         N         5.2           S2         0         209527         Intelgénca Artificial         N         5.2           S2         0         209517         Intelgénca Artificial         N         5.2                                                                                                    | 52         0         209519         Refers & Computadores I         N         7.5           52         0         209525         Administração de Sistemas         N         5           52         0         209619         Empreendedorismo         N         2.5           52         0         209526         Informática Industrial         N         5.2           52         0         209549         Segurança         N         2.5           52         0         209549         Segurança         N         2.5                                                                                                    | S2         0         209519         Refer & Computadores I         N         7.5           S2         0         209525         Administração de Sistemas         N         5.2           S2         0         209519         Empreendedorismo         N         2.5           S2         0         209528         Informática Industrial         N         5.2           S2         0         209538         Informática Industrial         N         5.2           S2         0         209549         Seguranção         N         5.2           S2         0         209549         Seguranção         N         2.5           S2         0         209549         Seguranção         N         2.5                                                                                                    | S2         0         209519         Redea & Computadores I         N         7.5           S2         0         209525         Administração de Statemas         N         5           S2         0         209619         Erpreendedorismo         N         2.5           S2         0         209619         Erpreendedorismo         N         2.5           S2         0         209549         Segurança         N         2.5           S2         0         209549         Segurança         N         2.5           S         0         209530         Projecto         N         15                                                                                                    | de: [N] = no                                                                                                    | Duração         Ra           Istat respecto e [M]         Istat respecto e [M]           Istat respecto e [M]         Istat respecto e [M]<                                                                                                    | rmodular<br>2091<br>2094<br>2094<br>2094<br>2094<br>2094<br>2094<br>2094<br>2094                                                                                                    | 00 Dess<br>108 Alg<br>109 Arg<br>107 Fish<br>10 Prol<br>12 Proj<br>120 Ani<br>127 Bas<br>17 Inte                                                                                                    | 2 período<br>2º Semestre<br>prição Topo<br>princia e Estruturas de Dados N<br>utectura de Computadores N<br>utectura de Computadores N<br>a Computacional N<br>babilidades e Estatática N<br>gramação Orientada a Objectos N<br>m<br>gramação Orientada a Objectos N<br>es de Dados I<br>N                                                                                                    | 5<br>5<br>7.5<br>5<br>7.5<br>5<br>7.5<br>5<br>7.5<br>5<br>7.5<br>5<br>5<br>5                                                                                                    | Estado         | ECTS da Inscrição | ANTERIOR                                                                                                    | SEGUINTE ><br>ternitzedo para 1440x700   0<br>MATRÍCULA/INSCRA<br>INSCRIÇÃO A EXAMI<br>HORÂRIO<br>SUMÁRIOS<br>DÍVIDAS                 | Chrome, Safari, Edge, FX, Opera<br>CAO<br>ES  |  |          |            |                                 |
| 52         0         209520         Anäles de Concepção de Sistemas         N         5           52         0         209527         Bases de Dados I         N         7.5           52         0         209517         Intelgência Artíficail         N         5           52         0         209517         Intelgência Artíficail         N         5                                                                                                    | S2     0     209509     Algoritmos e Estruturas de Dados     N     5     Inclusion       S2     0     209509     Arguitectura de Computatores     N     7.5     Inclusion       S2     0     209517     Ficia Computatores     N     5     Inclusion       S2     0     209517     Ficia Computatores     N     5     Inclusion       S2     0     209510     Probabilidades e Estatalica     N     5     Inclusion       S2     0     209512     Porparnação Contensida a Objectos     N     5     Inclusion       S2     0     209520     Análse de Concepção de Sistemas     N     5     Inclusion       S2     0     209527     Bases de Dados II     N     5     Inclusion       S2     0     209517     Intelligencia Artificial     N     5       S2     0     209527     Bases de Dados II     N     5       S2     0     209517     Intelligencia Artificial     N     5                                                                                                    | SZ         0         209519         Refea de Computadores I         N         7.5           S2         0         209525         Administração de Sistemas         N         5.2           S2         0         209619         Emprendedorismo         N         2.5           S2         0         209528         Informática Industrial         N         5.2           S2         0         209549         Segurança         N         2.5                                                                                                    | 52         0         209519         Reds de Computadores I         N         7.5           52         0         209525         Administração de Sistemas         N         5           52         0         209519         Expendedorismo         N         5           52         0         209528         Informática Industrial         N         5.2           52         0         209528         Informática Industrial         N         5.2           52         0         209549         Segurança         N         2.5           52         0         209549         Segurança         N         5.2           52         0         209549         Segurança         N         2.5                                                                                                    | SZ         0         2095 /9         Redea de Computadores I         N         7.5           S2         0.0         20952 Administração de Statemas         N         5           S2         0.0         20963 Berroendedorismo         N         5           S2         0.0         20952 Berroendedorismo         N         5           S2         0.0         20952 Berroendedorismo         N         5           S2         0.0         20952 Berroendedorismo         N         5           S2         0.0         20952 Berroendedorismo         N         5           S2         0.0         20953 Berroendedorismo         N         5           S2         0.0         20954 Seguranção         N         2.5           S         0.0         20953 Projecto         N         15                                                                                                    | da: [N] = no                                                                                                    | Duração         Ra           52         0           52         0           52         0           52         0           52         0           52         0           52         0           52         0           52         0           52         0           52         0           52         0           52         0           52         0           52         0           52         0                                                                                                    | modular<br>mo Códy<br>209<br>209<br>209<br>209<br>209<br>209<br>209<br>209                                                                                                    | 00 Desc<br>00 Alg<br>00 Arg<br>10 Pro-<br>12 Pro-<br>20 And<br>27 Bas<br>17 Bas<br>17 International Contents                                                                                                    | 2 período<br>2º Semestre<br>2º Semestre<br>2º Semestre<br>2º Semestre<br>2º Semestre<br>2º Semestre<br>2º Semestre<br>20 2º Semestre<br>20                                                                                                    | ECTS<br>5<br>7.5<br>5<br>5<br>7.5<br>5<br>7.5<br>5<br>7.5<br>5<br>5<br>5<br>7.5<br>5<br>5                                                                                                    | Estado         | ECTS da Inscrição | ANTERIOR<br>() 0:<br>=[60.0] 2* Semestre = [30]<br>Acção                                                                                                    | SEGUINTE ><br>SERVIZACIÓN Y 14400 700   0<br>MATRÍCULA/INSCRI<br>INSCRIÇÃO A EXAM<br>HORÁRIO<br>SUMÁRIOS<br>DÍVIDAS                   | CAO                                           |  |          |            |                                 |
| S2         0         209520         Análas de Concepção de Sistemas         N         5           S2         0         209527         Bases de Dados II         N         7.5           S2         0         209517         Intelgência Artificial         N         5           S2         0         209546         Programação Web com Bases de Dados         N         5                                                                                                    | S2         0         209509         Alportmos e Estruturas de Dados         N         5         Inclusion         Inclusion           S2         0         209509         Arquitectura de Computadores         N         7.5         Inclusion         Inclusion         Incl                                                                                                    | S2         0         20955         Administração de Sistemas         N         5           S2         0         20959         Empreendedrotimo         N         2.5           S2         0         209549         Informática Industrial         N         5           S2         0         209549         Segurança         N         2.5                                                                                                    | S2         0         20952s         Administração de Sistemas         N         5.2           S2         0         209519         Empreendedorismo         N         2.5           S2         0         20952s         Informática Industrial         N         5.2           S2         0         209549         Seguraça         N         5.2           S2         0         209549         Seguraça         N         2.5                                                                                                    | 52         0         20952         Administração de Sistemas         N         5           52         0         20969         Ergreendeorismo         N         2.5           52         0         20950         Infrandica Industrial         N         5.2           52         0         20959         Segranga         N         2.5           52         0         20950         Projecto         N         2.5           53         0         20550         Projecto         N         15                                                                                                    | da: [N] = no<br>er fodo<br>Semestre                                                                                                    | Duração e [M]           Duração e [M]           Salada do concerto do concerto do conce                                                                                                    | rmodular<br>mo Códy<br>2099<br>2099<br>2099<br>2099<br>2099<br>2099<br>2099<br>209                                                                                                    | po Dess<br>108 Alg.<br>109 Arq<br>117 Fisi<br>100 Proj<br>122 Proj<br>122 And<br>127 Bas<br>137 Inte<br>146 Proj                                                                                                    | 2 período<br>2º Semestre<br>pripão Tpo<br>trinse e Estruturas de Dados N<br>utectura de Computadores N<br>utectura de Computadores N<br>utectura de                                                                                                    | ECTS<br>5<br>7.5<br>5<br>5<br>7.5<br>5<br>5<br>7.5<br>5<br>5<br>5<br>5<br>5<br>5<br>5<br>5<br>5                                                                                                    | Estado         | ECTS da Inscrição | ANTERIOR<br>() 07<br>= [60.0] 2 <sup>o</sup> Semestre = [30]<br>Acção                                                                                                    | SEGUINTE ><br>Binitado para 1440x900   0<br>MATRÍCULAVINSCRA<br>INSCRIÇÃO A EXAMI<br>HORÂRIO<br>SUMÁRIOS<br>DÍVIDAS                   | Chrima, Safari, Edga, FX, Opera<br>ÇAO<br>ES  |  |          |            |                                 |
| S2         0         209520         Anälas de Concepção de Sistemas         N         5           S2         0         209527         Bases de Dados I         N         7.5           S2         0         209517         Intelgência Anfridial         N         5           S2         0         209547         Intelgência Anfridial         N         5           S2         0         209548         Programação Webe com Bases de Dados         N         5           S2         0         209549         Rede & Comprudatorea I         N         7.5                                                                                                    | S2         0         209508         AlgorImos e Estruturas de Dados         N         5           S2         0         209509         Arquiectura de Computacions         N         7.5           S2         0         209517         Fisica Computacional         N         5           S2         0         209510         Probabilidades e Estatistica         N         5           S2         0         209512         Probabilidades e Estatistica         N         5           S2         0         209512         Probabilidades e Estatistica         N         5           S2         0         209512         Probabilidades e Estatistica         N         5           S2         0         209512         Romangão Orientada a Objectos         N         7.5           S2         0         209527         Basse de Dados I         N         7.5           S2         0         209517         Intelgéncia Artificial         N         7.5           S2         0         209517         Intelgéncia Artificial         N         5           S2         0         209519         Rodes de Comcepadoes         N         5           S2         0         209519         <                                                                                                    | XA         V         XAVALUAT         Maintenderspress de statementas         M         V           S2         0         206919         Emprendedorismo         N         2.5           S2         0         20529         Infrancia Industrial         N         5           S2         0         20549         Separança         N         5                                                                                                    | Action         Automation agriculty of strategies         Initial agriculty of strategies         Initial agriculty of strategies                                                                                                    | AllAllAllAllS2020619EmprendorsimoN2.5S2020950Informática IndustrialN5.0S20209549SegurançaN2.5S2020950ProjectoN15                                                                                                    | da: [N] = no                                                                                                    | Duração         Ra           52         0           52         0           52         0           52         0           52         0           52         0           52         0           52         0           52         0           52         0           52         0           52         0           52         0           52         0           52         0           52         0           52         0           52         0           52         0                                                                                                    | modular<br>209<br>209<br>209<br>209<br>209<br>209<br>209<br>209<br>209<br>209                                                                                                    | 00 Desc<br>006 Alg<br>009 Arg<br>107 Fish<br>10 Proj<br>122 Proj<br>120 And<br>127 Bas<br>117 Inte<br>46 Proj<br>19 Desc                                                                                                    | 2 período<br>2ª Semestre<br>rição Tpo<br>ortmos e Estruturas de Dados N<br>utectora de Computadores N<br>oc computacional N<br>abididade e Estatática N<br>gramação Orientada a Objectos N<br>ilas de Concepção de Sistemas N<br>legência Artificial N<br>legência Artificial N<br>se de Computadores I<br>N                                                                                                    | ECTS<br>5<br>7.5<br>5<br>5<br>7.5<br>5<br>5<br>7.5<br>5<br>5<br>5<br>5<br>5<br>5<br>5<br>5<br>5                                                                                                    | Estado         | ECTS da Inscrição | ANTERIOR<br>() 07<br>= [60.0] 2° Semestre = [30]<br>Acção<br>1 1 1 1 1 1 1 1 1 1 1 1 1 1 1 1 1 1 1                                                                                                     | SEGUINTE ><br>Emittedo para 1440x700   0<br>MATRICULA/INSCRI<br>INSCRIÇÃO A EXAMI<br>HORÁRIO<br>SUMÁRIOS<br>DÍVIDAS                   | Chrome Solari, Edge, FX, Opera                |  |          |            |                                 |
| S2         0         209520         Análas de Concepção de Sistemas         N         S           S2         0         209570         Bases de Docos II         N         7.50           S2         0         209540         Indepência Antíneail         N         5.2           S2         0         209540         Indepência Antíneail         N         5.2           S2         0.2         209540         Redes de Computadores I         N         5.2           S2         0.2         209510         Redes de Computadores I         N         7.5                                                                                                    | S2     0     209508     Alportmos e Extruturas de Dados     N     5       S2     0     209509     Arquitectura de Computadores     N     7.5       S2     0     209501     Faica Computadores     N     5       S2     0     209510     Folositadores     N     5       S2     0     209510     Probabilidados e Estatatica     N     5       S2     0     209510     Probabilidados e Estatatica     N     5       S2     0     209512     Programação Ortentada a Objectos     N     7.5       S2     0     209520     Análse de Concepção de Sistemas     N     5       S2     0     209527     Basea de Dados II     N     7.5       S2     0     209517     Intelgéncia Artificial     N     5       S2     0     209527     Basea de Dados II     N     7.5       S2     0     209547     Programação Web com Basea de Dados     N     5       S2     0     209547     Programação Web com Basea de Dados     N     5       S2     0     209549     Programação Web com Basea de Dados     N     5       S2     0     209549     Redes de Computadores I     N     5 <td>S2         0         209619         Empreendedorismo         N         2.5           S2         0.         209528         Informática Industrial         N         5.2           S2         0.         209549         Segurança         N         2.5</td> <td>S2         0         209619         Empreendedorismo         N         2.5           S2         0         209538         Informálica Industrial         N         5           S2         0         209549         Seguraça         N         2.5           S2         0         209549         Seguraça         N         2.5           encode         0         209549         Seguraça         N         2.5</td> <td>S2         0         209619         Empreendedorismo         N         2.5           S2         0         209528         Informática Industrial         N         5           S2         0         209549         Segurança         N         5           S2         0         209549         Segurança         N         2.5           S2         0.0         209590         Pergeto         N         2.5</td> <td>da: [N] = no</td> <td>Suração         Ra           buração         Ra           s         101           52         0           52         0           52         0           52         0           52         0           52         0           52         0           52         0           52         0           52         0           52         0           52         0           52         0           52         0           52         0           52         0           52         0           52         0</td> <td>rmodular<br/>mo Cédų<br/>299<br/>299<br/>299<br/>299<br/>299<br/>299<br/>299<br/>299<br/>299<br/>29</td> <td>00 Des<br/>108 Alg<br/>109 Arq<br/>117 Fisi<br/>10 Prol<br/>122 Prol<br/>122 Bas<br/>17 Inte<br/>46 Prol<br/>19 Red</td> <td>2 período 2º Semestre<br/>2º Semestre<br/>cripão Topo<br/>cripão Estruturas de Dados N u<br/>udactura de Computadores N u<br/>udactura de Computadores N u<br/>babilidades e Estatística N u<br/>pramação Porientada a Objectos N u<br/>lises de Concepção de Sistemas N u<br/>es de Dados I N u<br/>res de Dados I N u<br/>ses de Dados I N u<br/>ses de Dados I N u<br/>ses de Dados I N u<br/>ses de Dados I N u<br/>ses de Dados I N u</td> <td>ECTS<br/>5<br/>7.5<br/>5<br/>5<br/>5<br/>5<br/>5<br/>5<br/>5<br/>5<br/>5<br/>5<br/>5<br/>5<br/>5<br/>5<br/>5<br/>5<br/>5</td> <td>Estado</td> <td>ECTS da Inscrição</td> <td>ANTERIOR<br/>(* 00)<br/>= ( 60.0) 2* Semestre = ( 30 )<br/>Acção</td> <td>SEGUINTE &gt;<br/>Emitando para 1440-900   C<br/>MATRÍCULA/INSCRI<br/>INSCRIÇÃO A EXAMI<br/>HORÁRIO<br/>SUMÁRIOS<br/>DÍVIDAS</td> <td>CAO</td>                                                                                                    | S2         0         209619         Empreendedorismo         N         2.5           S2         0.         209528         Informática Industrial         N         5.2           S2         0.         209549         Segurança         N         2.5                                                                                                    | S2         0         209619         Empreendedorismo         N         2.5           S2         0         209538         Informálica Industrial         N         5           S2         0         209549         Seguraça         N         2.5           S2         0         209549         Seguraça         N         2.5           encode         0         209549         Seguraça         N         2.5                                                                                                    | S2         0         209619         Empreendedorismo         N         2.5           S2         0         209528         Informática Industrial         N         5           S2         0         209549         Segurança         N         5           S2         0         209549         Segurança         N         2.5           S2         0.0         209590         Pergeto         N         2.5                                                                                                    | da: [N] = no                                                                                                    | Suração         Ra           buração         Ra           s         101           52         0           52         0           52         0           52         0           52         0           52         0           52         0           52         0           52         0           52         0           52         0           52         0           52         0           52         0           52         0           52         0           52         0           52         0                                                                                                    | rmodular<br>mo Cédų<br>299<br>299<br>299<br>299<br>299<br>299<br>299<br>299<br>299<br>29                                                                                                    | 00 Des<br>108 Alg<br>109 Arq<br>117 Fisi<br>10 Prol<br>122 Prol<br>122 Bas<br>17 Inte<br>46 Prol<br>19 Red                                                                                                    | 2 período 2º Semestre<br>2º Semestre<br>cripão Topo<br>cripão Estruturas de Dados N u<br>udactura de Computadores N u<br>udactura de Computadores N u<br>babilidades e Estatística N u<br>pramação Porientada a Objectos N u<br>lises de Concepção de Sistemas N u<br>es de Dados I N u<br>res de Dados I N u<br>ses de Dados I N u<br>ses de Dados I N u<br>ses de Dados I N u<br>ses de Dados I N u<br>ses de Dados I N u                                                                                                    | ECTS<br>5<br>7.5<br>5<br>5<br>5<br>5<br>5<br>5<br>5<br>5<br>5<br>5<br>5<br>5<br>5<br>5<br>5<br>5<br>5                                                                                                    | Estado         | ECTS da Inscrição | ANTERIOR<br>(* 00)<br>= ( 60.0) 2* Semestre = ( 30 )<br>Acção                                                                                                    | SEGUINTE ><br>Emitando para 1440-900   C<br>MATRÍCULA/INSCRI<br>INSCRIÇÃO A EXAMI<br>HORÁRIO<br>SUMÁRIOS<br>DÍVIDAS                   | CAO                                           |  |          |            |                                 |
| S2         0         209520         Análas de Concepção de Sistemas         N         5           S2         0         209527         Bases de Dados II         N         7.5           S2         0         20957         Intelgência Artificial         N         5.2           S2         0         20957         Intelgência Artificial         N         5.2           S2         0         20956         Programação Vebe com Bases de Dados         N         5.2           S2         0         20955         Administração de Sistemas         N         5.2                                                                                                    | S2         0         209508         Algorithmos e Estruturas de Dados         N         5         Inclusion           S2         0         209509         Arquitetura de Computadores         N         7.5         Inclusion         Inclusion           S2         0         209509         Arquitetura de Computadores         N         7.5         Inclusion         Inclusion           S2         0         209510         Probabilidades e Estrutistica         N         5         Inclusion         Inclusion           S2         0         209512         Programação Orientada a Objectoa         N         5         Inclusion         Inclusion           S2         0         209520         Análise de Concepção de Sistemas         N         5         Inclusion         Inclusion           S2         0         209520         Análise de Concepção de Sistemas         N         5         Inclusion         Inclusion           S2         0         209527         Bases de Dados         N         5         Inclusion         Inclusion           S2         0         209546         Programação Vieb com Bases de Dados         N         5         Inclusion         Inclusion           S2         0         209546                                                                                                    | S2         0         209529         Informática Industrial         N         5           S2         0         209549         Segurança         N         2.5                                                                                                    | S2         0         209528         Informática Industrial         N         5           S2         0         209549         Segurança         N         2.5           S2         0         209549         Segurança         N         2.5                                                                                                    | Science         Constraints         Constraints         <                                                                                                    | da: [N] = no                                                                                                    | Burnção         Ra           branção         Ra           52         0           52         0           52         0           52         0           52         0           52         0           52         0           52         0           52         0           52         0           52         0           52         0           52         0           52         0           52         0           52         0           52         0           52         0           52         0           52         0           52         0                                                                                                    | rmodular<br>2091<br>2099<br>2099<br>2099<br>2099<br>2099<br>2099<br>2099                                                                                                    | 00 Dess<br>006 Alg<br>009 Arq<br>017 Fish<br>110 Proj<br>122 Proj<br>123 Anfi<br>127 Bas<br>137 Inte<br>146 Proj<br>19 Red                                                                                                    | Z período<br>2º Semestre       crição     Tpo       ortinos e Estruturas de Dados     N       utectura de Computadores     N       a Conputacional     N       balidades e Estatática     N       gramação Orientada a Objectos     N       nes de Dados II     N       gramação Orientada a Objectos     N       nes de Dados II     N       gramação Web com Bases de Dados     N       pramação Web com Bases de Dados     N                                                                                                    | ECTS<br>5<br>7.5<br>5<br>7.5<br>5<br>7.5<br>5<br>7.5<br>5<br>5<br>5<br>5<br>5<br>5<br>5<br>5                                                                                                    | Estado         | ECTS da Inscrição | ANTERIOR<br>() 07<br>=[60.0] 2*Semestre =[30]<br>Acção                                                                                                    | SEGUINTE >                                                                                                    | Ckons                                         |  |          |            |                                 |
| S2         0         209520         Anises de Concepció de Satemas         N         S           S2         0         209527         Bases de Dadoa I         N         7.5           S2         0         209547         Intelgiencia Artificial         N         5.2           S2         0         209548         Pormação Velo com Bases de Dadoa I         N         5.2           S2         0.2         209549         Redes de Computadores I         N         5.2           S2         0.2         209519         Redes de Computadores I         N         7.5           S2         0.2         209525         Administração de Satemas         N         7.5           S2         0.2         209525         Administração de Satemas         N         5.2           S2         0.2         209525         Administração de Satemas         0.5         5.2                                                                                                    | S2     0     209608     Algoritmos e Estruturas de Dados     N     5     1       S2     0     209509     Arquitectura de Computadores     N     7.5     6       S2     0     209517     Frica Computadores     N     5     6       S2     0     209517     Frica Computadores     N     5     6       S2     0     209517     Frica Computadores     N     5     6       S2     0     209510     Probabiladas e Estritácia     N     5     6       S2     0     209520     Anáise de Concepção de Sistemas     N     7.5       S2     0     209527     Bases de Dados     N     7.5       S2     0     209517     Intelgência Artíficial     N     7.5       S2     0     209517     Bases de Dados     N     7.5       S2     0     209517     Intelgência Artíficial     N     5       S2     0     209547     Programação Veb com Bases de Dados     N     5       S2     0     209540     Programação Veb com Bases de Dados     N     5       S2     0     209540     Redes de Computadores I     N     7.5       S2     0     209540     Adm                                                                                                    | S2         0         209528         Informática Industrial         N         5           S2         0         209549         Segurança         N         2.5                                                                                                    | S2         0         2095/8         Informálica Industrial         N         5           S2         0         2095/9         Segurança         N         2,5           S2         0         2095/9         Segurança         N         2,5                                                                                                    | S2         0         209528         Informática Industrial         N         5           S2         0         209549         Segurança         N         2.5           S         0         209530         Projecto         N         15                                                                                                    | eriodo                                                                                                    | S2         0           52         0           52         0           52         0           52         0           52         0           52         0           52         0           52         0           52         0           52         0           52         0           52         0           52         0           52         0           52         0           52         0           52         0           52         0           52         0           52         0           52         0           52         0           52         0           52         0           52         0           52         0           52         0           52         0           52         0           52         0           52         0           52         0           52         0                                                                                                    | modular<br>mo Cédy<br>2099<br>2099<br>2099<br>2099<br>2099<br>2099<br>2099<br>209                                                                                                    | 00 Desc<br>008 Alg<br>009 Arq<br>117 Fisi<br>100 Prol<br>122 Proj<br>120 Ani<br>127 Bas<br>137 Inte<br>146 Proj<br>19 Red<br>19 Red                                                                                                    | 2 período<br>2º Semestre<br>2º Semestre<br>2º Semet                                                                                                    | ECTS<br>5<br>7.5<br>5<br>5<br>7.5<br>5<br>5<br>5<br>5<br>5<br>5<br>5<br>5<br>5<br>5<br>5<br>5<br>5                                                                                                    | Estado         | ECTS da Inscrição | ANTERIOR<br>() 01<br>=[60.0] 2* Semestre = [30]<br>Acção                                                                                                    | SEGUINTE >                                                                                                    | CAO                                           |  |          |            |                                 |
| S20209520Aniase de Concepção de StatemasN5SS20209527Bases de Dados IN7.50S20209517Intelgência ArtíficialN5S20209517Pogramação Vebcom Bases de DadosN5S20209510Pogramação Vebcom Bases de DadosN5S20.0209510Administração de StatemasN5S20.0209520Administração de StatemasN5S20.0209510EmpreendedorismoN5                                                                                                    | S2     0     29508     Algoritmos e Estruturas de Dados     N     5     1       S2     0     20509     Arquetura de Computadores     N     7.5     1       S2     0     209617     Fisica Computacional     N     5     1       S2     0     209617     Fisica Computacional     N     5     1       S2     0     209612     Probabildade e Estitutisca     N     5     1       S2     0     209512     Propamação Orientada a Objectos     N     7.5     1       S2     0     20952     Análes de Conceção de Sistemas     N     5     1       S2     0     209517     Bases de Dados I     N     7.5     1       S2     0     209517     Bases de Dados I     N     7.5     1       S2     0     209517     Bases de Dados I     N     7.5     1       S2     0     209517     Intelgência Artificial     N     7.5     1       S2     0     209517     Intelgência Artificial     N     5     1       S2     0     209546     Programação Veb com Bases de Dados     N     5     1       S2     0     209525     Administreção de Sistemas                                                                                                    | S2 0 209549 Segurança N 2.5                                                                                                    | S2         0         209549         Segurança         N         2.5           S2         0         20920         Periode         N         2.5                                                                                                    | S2         0         20949         Seguranga         N         2.5           S         0         299530         Projecto         N         15                                                                                                    | nda: [N] = no<br>eriodo<br>eriodo<br>Semestre                                                                                                    | Burneção         Ra           burneção         Ra           burneção                                                                                                    | rmodular<br>2091<br>2099<br>2099<br>2099<br>2099<br>2099<br>2099<br>2099                                                                                                    | 00 Dess<br>100 Alg<br>100 Arg<br>101 Proj<br>102 Proj<br>102 Proj<br>102 Bass<br>177 Inte<br>103 And<br>102 Proj<br>103 And<br>104 Proj<br>109 Red<br>109 Red                                                                                                    | Z período 2º Semestre           zripão         Tpo           cripão         Tpo           ca Congutadores         N           utectora de Computadores         N           parameção Orientada a Objectos         N           sigência Artíficial         N           ngramação Web com Bases de Dados         N           se de Dados II         N           ngramação Web com Bases de Dados         N           se de Computadores I         N           ngramação Stetemas         N           se de Dados II         N           mistração de Stetemas         N           se de Dados II         N           normação Web com Bases de Dados         N           normação Stetemas         N           reandedorismos         N                                                                                                    | ECTS<br>5<br>7.5<br>5<br>7.5<br>5<br>7.5<br>5<br>5<br>7.5<br>5<br>5<br>5<br>5<br>5<br>5<br>5                                                                                                    | Estado         | ECTS da Inscrição | ANTERIOR<br>() 07<br>=[60.0] 2* Semestre = [30]<br>Acção                                                                                                    | SEGUINTE ><br>tenetzedo para 1440x700   0<br>MATRÍCULA/INSCRI<br>INSCRIÇÃO A EXAMI<br>HORÂRIO<br>SUMÁRIOS<br>DÍVIDAS                  | Cko                                           |  |          |            |                                 |
| S2     0     295200     Anise de Concepção de Statemas     N     5       S2     0     295270     Base de Dados I     N     7.50       S2     0     295470     Intelgância Artíficial     N     5.20       S2     0     295470     Intelgância Artíficial     N     5.20       S2     0.00     295470     Redes de Computadores I     N     5.20       S2     0.00     29550     Administração de Statemas     N     5.20       S2     0.00     295250     Administração de Statemas     N     5.20       S2     0.00     295260     Administração de Statemas     N     5.20       S2     0.00     295260     Administração de Statemas     N     5.20       S2     0.00     295260     Informálica Industrial     N     5.20                                                                                                    | S20209508Algoritmos e Estruturas de DadosN5SSS20209509Arquitectura de ComputadoresN7.566S20209517Fíaca ComputadoralN566S20209517Probabidedes e EstatisticaN566S20209512Probabidedes e EstatisticaN566S20209520Análse de Concepção de SistemasN566S20209527Base de Dados IN7.566S20209517Intelgénica ArtíficialN7.566S20209517Intelgénica ArtíficialN7.566S20209519Redes de Computadores IN7.566S20209520Análise de Computadores IN7.566S20209520Atmitargão de SistemasN566S20209520Atmitargão de SistemasN566S20209520Atmitargão de SistemasN566S20209520Atmitargão de SistemasN566S20209520Atmitargão de SistemasN566S20209520Atmitargão de SistemasN566S20 <td< td=""><td></td><td></td><td>S         0         209530         Projecto         N         15</td><td>eriodo<br/>Senestre</td><td>Sector         Ra           buração         Ra           s         Sector           52         0           52         0           52         0           52         0           52         0           52         0           52         0           52         0           52         0           52         0           52         0           52         0           52         0           52         0           52         0           52         0           52         0           52         0           52         0           52         0           52         0           52         0           52         0           52         0</td><td>rmodular<br/>mo Cédi<br/>2099<br/>2099</td><td>00 Desc<br/>008 Alg<br/>009 Arq<br/>100 Prol<br/>112 Prol<br/>122 Prol<br/>122 Ani<br/>127 Bas<br/>137 Inte<br/>146 Pro-<br/>19 Red<br/>139 Red<br/>146 Pro-<br/>19 Red<br/>19 Red<br/>19 Red<br/>19 Red<br/>19 Red<br/>19 Red<br/>19 Red<br/>19 Red<br/>19 Red<br/>19 Red<br/>19 Red<br/>19 Red<br/>19 Red<br/>19 Red<br/>19 Red<br/>19 Red<br/>19 Red<br/>19 Red<br/>19 Red<br/>19 Red<br/>19 Red<br/>19 Red<br/>10 Red<br/>10 Red<br/>10 R</td><td>2 Período 2º Semestre 2º Semestre 2º Semes</td><td>ECTS<br/>5<br/>7.5<br/>5<br/>5<br/>5<br/>5<br/>5<br/>5<br/>5<br/>5<br/>5<br/>5<br/>5<br/>5<br/>5<br/>5<br/>5<br/>5<br/>5</td><td>Estado</td><td>ECTS da Inscrição</td><td>ANTERIOR<br/>() 01<br/>() 02<br/>() 02<br/>() 03<br/>() 03</td><td>SEGUINTE &gt;</td><td>CAO</td></td<> |                                                                                                    |                                                                                                    | S         0         209530         Projecto         N         15                                                                                                    | eriodo<br>Senestre                                                                                                    | Sector         Ra           buração         Ra           s         Sector           52         0           52         0           52         0           52         0           52         0           52         0           52         0           52         0           52         0           52         0           52         0           52         0           52         0           52         0           52         0           52         0           52         0           52         0           52         0           52         0           52         0           52         0           52         0           52         0                                                                                                    | rmodular<br>mo Cédi<br>2099<br>2099    | 00 Desc<br>008 Alg<br>009 Arq<br>100 Prol<br>112 Prol<br>122 Prol<br>122 Ani<br>127 Bas<br>137 Inte<br>146 Pro-<br>19 Red<br>139 Red<br>146 Pro-<br>19 Red<br>19 Red<br>19 Red<br>19 Red<br>19 Red<br>19 Red<br>19 Red<br>19 Red<br>19 Red<br>19 Red<br>19 Red<br>19 Red<br>19 Red<br>19 Red<br>19 Red<br>19 Red<br>19 Red<br>19 Red<br>19 Red<br>19 Red<br>19 Red<br>19 Red<br>10 Red<br>10 Red<br>10 R   | 2 Período 2º Semestre 2º Semestre 2º Semes                                                                                                    | ECTS<br>5<br>7.5<br>5<br>5<br>5<br>5<br>5<br>5<br>5<br>5<br>5<br>5<br>5<br>5<br>5<br>5<br>5<br>5<br>5                                                                                                    | Estado         | ECTS da Inscrição | ANTERIOR<br>() 01<br>() 02<br>() 02<br>() 03<br>() 03 | SEGUINTE >                                                                                                    | CAO                                           |  |          |            |                                 |
| S2     0     209520     Anise de Concepção de Sistemas     N     5       S2     0     209527     Basea de Dados II     N     7.50       S2     0     209517     Intelgência Artícula     N     5.0       S2     0     209517     Intelgência Artícula     N     5.0       S2     0     209517     Roberta de Congramação Velo com Bases de Dados     N     5.0       S2     0.2     209519     Roberta de Congramação Velo com Bases de Dados     N     7.5       S2     0.2     209510     Administração de Saltemas     N     5.0       S2     0.2     209519     Administração de Saltemas     N     5.0       S2     0.2     209519     Administração de Saltemas     N     5.0       S2     0.2     209519     Administração de Saltemas     N     5.0       S2     0.2     209519     Informática Industratia     N     5.0       S2     0.2     209528     Informática Industratia     N     5.0       S2     0.2     209528     Informática Industratia     N     5.0       S2     0.2     209528     Informática Industratia     N     5.0                                                                                                    | S2     0     29568     Algoritmos e Estruturas de Dados     N     S     S       S2     0     29569     Arqueterum de Computadores     N     7.5     Image: Solar Solar Sola                                                                                                    |                                                                                                    | K JO 200520 Drainste                                                                                                    | S 0 209530 Projecto N 15                                                                                                    | nda: [N] = no<br>eriodo<br>Semestre                                                                                                    | Burneção         Ra           burneção         Ra           burneção                                                                                                    | rmodular<br>2099<br>2099<br>2099<br>2099<br>2099<br>2099<br>2099<br>209                                                                                                    | 00 Dess<br>00 Alg<br>009 Arg<br>107 Fish<br>10 Proj<br>12 Proj<br>20 And<br>132 Proj<br>23 Add<br>146 Proj<br>152 Emg<br>25 Add<br>159 Emg<br>258 Add<br>159 Emg                                                                                                    | 2 período 2º Semestre<br>rição Tpo<br>crição Tpo<br>ortinos e Estruturas de Dados N<br>utencira de Computadores N<br>ca Computadores N<br>sabilidades e Estatática N<br>gramação Orientada a Objectos N<br>sabilidades e Estatática N<br>gramação Orientada a Objectos N<br>lagência Artificial N<br>igência Artificial N<br>igência Artificial N<br>se de Dados N<br>les de Computadores I<br>N<br>reendedorismo N<br>metanes N<br>se endedorismo N<br>remácia fuduatrial N                                                                                                    | ECTS<br>5<br>7.5<br>5<br>7.5<br>5<br>7.5<br>5<br>5<br>7.5<br>5<br>5<br>5<br>5<br>5<br>5<br>5                                                                                                    | Estado         | ECTS da Inscrição | ANTERIOR<br>() 07<br>= [60.0] 2* Semestre = [30]<br>Acção<br>Acção                                                                                                    | SEGUINTE ><br>tenetzedo para 1440x700   0<br>MATRÍCULA/INSCRI<br>INSCRIÇÃO A EXAMI<br>HORÂRIO<br>SUMÁRIOS<br>DÍVIDAS                  | Cko                                           |  |          |            |                                 |
| S2         0         29520         Ankies de Concepção de Satemas         N         5           S2         0         29527         Bases de Dadoa II         N         7,5           S2         0         20957         Inteles de Dadoa II         N         5           S2         0         20957         Inteles de Dadoa II         N         5           S2         0         20957         Inteles de Dadoa II         N         5           S2         0         20954         Programação Velo com Bases de Dadoa         N         5           S2         0         20954         Programação Velo com Bases de Dadoa         N         5         1           S2         0         20959         Redes de Computadores I         N         7.5         1         1           S2         0         20959         Administração de Satemas         N         5         1         1           S2         0         20952         Administração de Satemas         N         5         1         1           S2         0         20952         Infrimâtica Industrial         N         5         1         1           S2         0         209530         Segurança </td <td>S2         0         29568         Agortmos e Estruturas de Dados         N         5         1         1           S2         0         29569         Arquitetura de Computadores         N         7.5         1         1           S2         0         29569         Arquitetura de Computadores         N         7.5         1         1           S2         0         295610         Probabildades e Estrutistica         N         5         1         1           S2         0         29512         Propanção Orientada a Objectoa         N         7.5         1         1           S2         0         29520         Aniste de Concepção de Sistemas         N         5         1         1           S2         0         29520         Aniste de Concepção de Sistemas         N         5         1         1           S2         0         29527         Bases de Dados         N         5         1         1           S2         0         29557         Intelgéncia Artficial         N         5         1         1           S2         0         29554         Administrição de Sistemas         N         5         1         1           S2</td> <td></td> <td></td> <td></td> <td>eríodo</td> <td>Duração e [M]           Duração e [M]           Duração e [M]           Salada do concelerative           Salada do concelerative           Salada do con</td> <td>rmodular<br/>2099<br/>2099<br/>2099<br/>2099<br/>2099<br/>2099<br/>2099<br/>209</td> <td>Dess           108         Alg.           109         Arq.           117         Fisi.           120         Proj.           121         Proj.           122         Proj.           136         Proj.           142         Proj.           152         Adg.           154         Proj.           154         Proj.           154         Seg.           153         Adg.           154         Seg.           153         Proj.</td> <td>zy período<br/>2º Semestre           crição         Tpo           principal de Dados         N           utectura de Computadores         N           a Computadores         N           paranção Orientada a Objectos         N           paranção Orientada a Objectos         N           paranção Orientada a Objectos         N           paranção Web con Bases de Dados         N           paranção Web con Bases de Dados         N           prandadores I         N           matranção de Sistemas         N           rendedoriamo         N           rendedoriamo         N           rendedoriamo         N           rendedoriamo         N           rendedoriamo         N</td> <td>ECTS           \$           5           5           7.5           5           7.5           5           7.5           5           5           5           5           5           5           5           5           5           5           5           5           5           5           5           5           5           5           5           5           5           5           5           5           5           5           5           5           5           5           5           5           5           5           5           5           5           5           5           5           5           5           5      5           5     <!--</td--><td>Estado  Estado</td><td>ECTS da Inscrição</td><td>ANTERIOR</td><td>SEGUINTE &gt;<br/>timitado para 1440x700   0<br/>MATRÍCULA/INSCRI<br/>INSCRIÇÃO A EXAMI<br/>HORÂRIO<br/>SUMÁRIOS<br/>DÍVIDAS</td><td>Chrome Sofari, Edgo, FX, Opera<br/>GAO<br/>ES</td></td>                                                                                                    | S2         0         29568         Agortmos e Estruturas de Dados         N         5         1         1           S2         0         29569         Arquitetura de Computadores         N         7.5         1         1           S2         0         29569         Arquitetura de Computadores         N         7.5         1         1           S2         0         295610         Probabildades e Estrutistica         N         5         1         1           S2         0         29512         Propanção Orientada a Objectoa         N         7.5         1         1           S2         0         29520         Aniste de Concepção de Sistemas         N         5         1         1           S2         0         29520         Aniste de Concepção de Sistemas         N         5         1         1           S2         0         29527         Bases de Dados         N         5         1         1           S2         0         29557         Intelgéncia Artficial         N         5         1         1           S2         0         29554         Administrição de Sistemas         N         5         1         1           S2                                                                                                    |                                                                                                    |                                                                                                    |                                                                                                    | eríodo                                                                                                    | Duração e [M]           Duração e [M]           Duração e [M]           Salada do concelerative           Salada do concelerative           Salada do con                                                                                                    | rmodular<br>2099<br>2099<br>2099<br>2099<br>2099<br>2099<br>2099<br>209                                                                                                    | Dess           108         Alg.           109         Arq.           117         Fisi.           120         Proj.           121         Proj.           122         Proj.           136         Proj.           142         Proj.           152         Adg.           154         Proj.           154         Proj.           154         Seg.           153         Adg.           154         Seg.           153         Proj.                                                                                                    | zy período<br>2º Semestre           crição         Tpo           principal de Dados         N           utectura de Computadores         N           a Computadores         N           paranção Orientada a Objectos         N           paranção Orientada a Objectos         N           paranção Orientada a Objectos         N           paranção Web con Bases de Dados         N           paranção Web con Bases de Dados         N           prandadores I         N           matranção de Sistemas         N           rendedoriamo         N           rendedoriamo         N           rendedoriamo         N           rendedoriamo         N           rendedoriamo         N                                                                                                    | ECTS           \$           5           5           7.5           5           7.5           5           7.5           5           5           5           5           5           5           5           5           5           5           5           5           5           5           5           5           5           5           5           5           5           5           5           5           5           5           5           5           5           5           5           5           5           5           5           5           5           5           5           5           5           5           5      5           5 </td <td>Estado  Estado</td> <td>ECTS da Inscrição</td> <td>ANTERIOR</td> <td>SEGUINTE &gt;<br/>timitado para 1440x700   0<br/>MATRÍCULA/INSCRI<br/>INSCRIÇÃO A EXAMI<br/>HORÂRIO<br/>SUMÁRIOS<br/>DÍVIDAS</td> <td>Chrome Sofari, Edgo, FX, Opera<br/>GAO<br/>ES</td> | Estado  Estado | ECTS da Inscrição | ANTERIOR                                                                                                    | SEGUINTE ><br>timitado para 1440x700   0<br>MATRÍCULA/INSCRI<br>INSCRIÇÃO A EXAMI<br>HORÂRIO<br>SUMÁRIOS<br>DÍVIDAS                   | Chrome Sofari, Edgo, FX, Opera<br>GAO<br>ES   |  |          |            |                                 |

Para finalizar, irá ver todas as unidades curriculares selecionadas, devendo clicar em **"Confirmar"**.

| > Curso: Conta      | bilidade e Finanças (6395)   | Rama: [0] Troneo Comum     ECTS Aprovedos: 0                  |      |      |                            | ACESSOS RÁPIDOS                    |
|---------------------|------------------------------|---------------------------------------------------------------|------|------|----------------------------|------------------------------------|
| > Semestre curri    | icular 1                     |                                                               |      |      |                            | DADOS PESSOAIS                     |
|                     |                              |                                                               |      |      |                            | AS MINHAS UNIDADES<br>CURRICULARES |
|                     |                              |                                                               |      |      |                            | FORMAÇÃO AVANÇAD                   |
| ECTS por pe         | ríodo: Anual (A) = [0.0], 1° | Semestre (S1) = [30.0], 2 <sup>a</sup> Semestre (S2) = [30.0] |      |      |                            | GERIR PEDIDOS REVISÃ               |
|                     |                              |                                                               |      | EC   | TS da Inscrição = [ 60.0 ] | MATRÍCULA/INSCRIÇÃ                 |
|                     |                              | every set                                                     |      | 100  |                            | INSCRIÇÃO A EXAMES                 |
| IC/SEM              | PERIODO                      | DISCIPLINA                                                    | EUIS | Π₽Ο  | AQÇAO                      | HORÁRIO                            |
| DISCIPLINAS NOR     | MAIS                         |                                                               |      |      |                            |                                    |
|                     | 81                           | Complementos de Contabilidade Financeira                      | ó    | N    | Inserir                    | SUMÁRIOS                           |
|                     | 51                           | Finanças Empresariais                                         | 6    | N    | Inserir                    |                                    |
|                     | 51                           | Fiscalidade Empresarial                                       | 0    | IN . | Inserir                    | DIVIDAS                            |
|                     | 51                           | Theises Austration de Finselidade                             | 0    | 1    | Insent                     |                                    |
|                     | 51                           | Auditoria Einanceira                                          | -    | N    | inserir                    |                                    |
|                     | 52                           | Contabilidade a Controlo de Gertifo                           | 0    | N    | Inserin                    |                                    |
|                     | 52                           | Einancas Internacionais                                       | 6    | N    | Inserir                    |                                    |
|                     | 52                           | Gestão Fiscal                                                 | 6    | N    | Inserir                    |                                    |
|                     | 52                           | Investimentos Financeiros                                     | 6    | N    | Inserir                    |                                    |
| IPOS DE ALUNO       |                              |                                                               |      |      |                            |                                    |
|                     |                              | Normal                                                        |      |      | Mantor                     |                                    |
|                     | 57                           | Normal                                                        |      |      | Manter                     |                                    |
|                     | 51                           | Normal                                                        |      |      | Manter                     |                                    |
| and a full a second | [O] = opção e [M] = modular  |                                                               |      |      |                            |                                    |

Neste momento finalizou a sua matrícula/inscrição! Clique em "Imprimir Comprovativo".

| POLITÉCNICO<br>DE PORTALEGRE                                                                                                 | PORTALEGRE 12            | Instituição certificada<br>INSINO SUPERIOR PÚBLICO |
|----------------------------------------------------------------------------------------------------|--------------------------|----------------------------------------------------|
| MINHA INFORMAÇÃO ÁREA CONSULTAS ATIVIDADES LETIVAS SITUAÇÃO FINANCEIRA                                                       |                          | MEU PERFIL                                         |
| MATRÍCULA/INSCRIÇÃO CONCLUÍDA                                                                                                |                          | PAGAMENTOS                                         |
| Ano Letivo: 2020-21 [Anual]     Matricula/Inscrição: [962] Definitiva     Curso: Contabilidade e Finanças [6395]             |                          | HORÁRIOS                                           |
| Semestre curricular 1                                                                                                    |                          | ACESSOS RÁPIDOS                                    |
|                                                                                                    |                          | DADOS PESSOAIS                                     |
| Informações<br>O processo foi concluido. A sus Matrícula/Incoriaão ficou no estado Definitiva                                |                          | AS MINHAS UNIDADES<br>CURRICULARES                 |
|                                                                                                    |                          | FORMAÇÃO AVANÇADA                                  |
| Depois de concluir a Matrícula/Inscrição, volte à página [Informação da Matrícula/Inscrição ] para aceder a informação impor | rtante do seu interesse. | GERIR PEDIDOS REVISÃO NOTAS                        |
| - ^                                                                                                    |                          | MATRÍCULA/INSCRIÇÃO                                |
| Pagamento dividas- Caso tenha dividas poderá regularizar a sua situação através deste link.                                  |                          | INSCRIÇÃO A EXAMES                                 |
|                                                                                                    |                          | HORÁRIO                                            |
| Cet ADOBER READER *                                                                                                    |                          | SUMÁRIOS                                           |
|                                                                                                    |                          | DÍVIDAS                                            |
|                                                                                                    |                          |                                                    |

No final da Matricula, fica disponível o **comprovativo de Matrícula**, com indicação das inscrições efetuadas e o **Plano de pagamento das Propinas** onde se indica a data limite de pagamento de cada uma das prestações.

Em **Pagamentos** pode proceder ao **pagamento das propinas,** selecionando o(s) iten(s) para pagamento das prestações de propinas, tendo disponível os diferentes modos de pagamento, e pode assim proceder ao pagamento das propinas geradas pela realização da sua matricula.

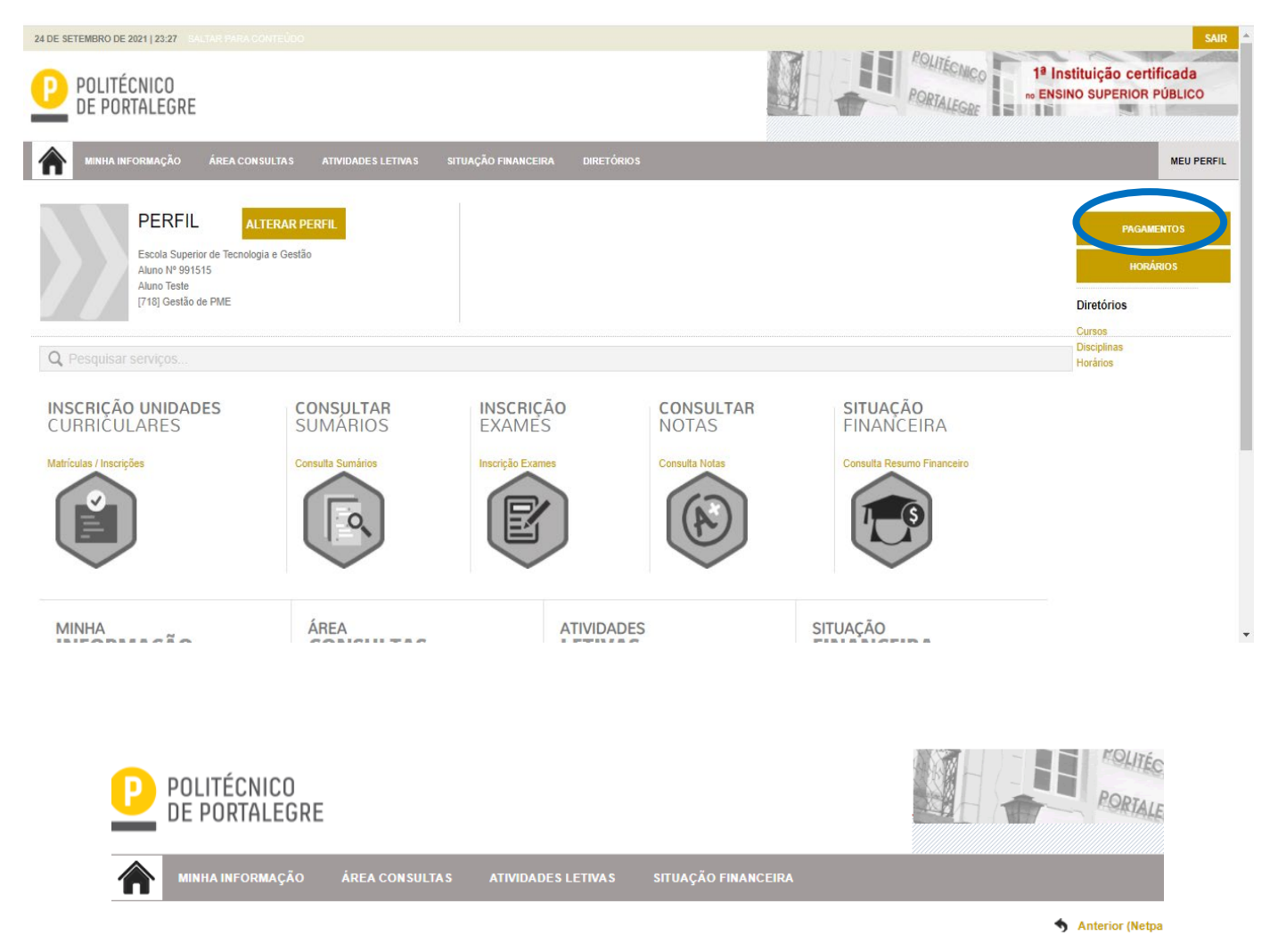

#### PAGAMENTOS ONLINE

| 1 - Selecção Item(s) |               | 2 - Modo Pagamento 3 - Confirmação 4 - Resultado Pagamento    |                |                 |  |  |  |  |
|----------------------|---------------|---------------------------------------------------------------|----------------|-----------------|--|--|--|--|
| ESCOLHA DE ITEM(S)   |               |                                                               |                |                 |  |  |  |  |
| Digite p             | ara pesquisar | 🕒 Limpar 🛃 Pesquisar 🗉 Eliminar Item(s) Selecionados          |                | (a)             |  |  |  |  |
|                      |               | Lista de Item(s)                                              | Dt. Vencimento | Total a Pagar   |  |  |  |  |
| i                    |               | Propinas - 1ª Prestação (Outubro) do Ano Lect                 | 2020-10-31     |                 |  |  |  |  |
| i                    |               | Propinas - 2ª Prestação (Dezembro) do Ano Lectivo de 2020-21  | 2020-12-31     |                 |  |  |  |  |
| i                    |               | Propinas - 3ª Prestação (Janeiro) do Ano Lectivo de 2020-21   | 2021-01-31     |                 |  |  |  |  |
| i                    |               | Propinas - 4ª Prestação (Fevereiro) do Ano Lectivo de 2020-21 | 2021-02-28     |                 |  |  |  |  |
| i                    |               | Propinas - 5ª Prestação (Março) do Ano Lectivo de 2020-21     | 2021-03-31     | :               |  |  |  |  |
| i                    |               | Propinas - 6ª Prestação (Abril) do Ano Lectivo de 2020-21     | 2021-04-30     | :               |  |  |  |  |
| i                    |               | Propinas - 7ª Prestação (Maio) do Ano Lectivo de 2020-21      | 2021-05-31     |                 |  |  |  |  |
| i                    |               | Propinas - 8ª Prestação (Junho) do Ano Lectivo de 2020-21     | 2021-06-30     |                 |  |  |  |  |
|                      |               |                                                               |                | VALOR TOTAL PAG |  |  |  |  |

1 DE 4 SECÇÕES < ANTERIOR ITEM(S) A PAGAR >

#### PAGAMENTOS ONLINE

| 1 - Selecção l            | tem(s)                                                                                                    | 2 - Modo Pagamento            | 3 - Confirmação            | 4 - Resultado Pagamento                                                                                         |  |  |  |  |  |
|---------------------------|----------------------------------------------------------------------------------------------------|-------------------------------|----------------------------|----------------------------------------------------------------------------------------------------|--|--|--|--|--|
|                           |                                                                                                    |                               |                            |                                                                                                    |  |  |  |  |  |
| ESCOLHA MODO DE PAGAMENTO |                                                                                                    |                               |                            |                                                                                                    |  |  |  |  |  |
| Modo(s) Pagamento:*       |                                                                                                    |                               |                            |                                                                                                    |  |  |  |  |  |
|                           | CREferências MB - Multibanco                                                                                                    |                               |                            |                                                                                                    |  |  |  |  |  |
|                           | Será gerada uma única referência para o pagamento dos itens seleccionados, por entidade. Nesta modalidade, terá que se dirigir a uma caixa MB com o número de referência |                               |                            |                                                                                                    |  |  |  |  |  |
| MULTIBANCO                |                                                                                                    |                               |                            |                                                                                                    |  |  |  |  |  |
| <u> </u>                  | ante SIRS, fors de ambiente nelD@, ende nederá inserir em esquennes es dades de nacemente e concluir e mesme                                                             |                               |                            |                                                                                                    |  |  |  |  |  |
|                           | Nesta via de                                                                                                    | pagamento sera reulreccionado | para unia pagina de pagani | ento Sibis, tota do ambiente netregi, onde podera insent en segurança os dados de pagamento e concluir o mesmo. |  |  |  |  |  |
|                           |                                                                                                    |                               |                            |                                                                                                    |  |  |  |  |  |
|                           | Nesta via de pagamento terá de verificar as notificações na app do nº aderente, para autorizar o pagamento e concluir o mesmo.                                           |                               |                            |                                                                                                    |  |  |  |  |  |
|                           |                                                                                                    |                               |                            |                                                                                                    |  |  |  |  |  |
|                           |                                                                                                    |                               |                            |                                                                                                    |  |  |  |  |  |
|                           |                                                                                                    |                               |                            |                                                                                                    |  |  |  |  |  |
|                           |                                                                                                    |                               |                            | VALOR TOTAL PAGAR.                                                                                              |  |  |  |  |  |

#### **CONTACTOS:**

#### Serviços académicos - Instituto Politécnico de Portalegre

E-mail: <a href="mailto:servicos.academicos@ipportalegre.pt">servicos.academicos@ipportalegre.pt</a>

Telefone: (+351) 245 301 500 - (Opção 1 - Serviços Académicos); (+351) 245 301 533; (+351) 245 301 534

#### Serviços académicos - Escola Superior Agrária de Elvas

(GPS: 38°88'08.02"N 7°16'68.54"W)

E-mail: esae@ipportalegre.pt

Telefone (+351) 245 301 502

#### Informações sobre Bolsas de Estudo

E-mail: bolsas@ipportalegre.pt

Telefone: (+351) 245 301 500 (Opção 2 – Bolsas e Ação Social); (+351) 245 301 537

Serviços Académicos . 2022